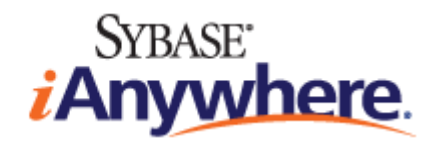

# Mobile Link サーバー起動同期

バージョン 12.0.1

2012 年 1 月

バージョン 12.0.1 2012 年 1 月

Copyright © 2012 iAnywhere Solutions, Inc. Portions copyright © 2012 Sybase, Inc. All rights reserved.

iAnywhere との間に書面による合意がないかぎり、このマニュアルは現状のまま提供されるものであり、その使用または記載内 容の誤りに対して一切の責任を負いません。

次の条件に従うかぎり、このマニュアルの一部または全体を使用、印刷、複製、配布することができます。1)マニュアルの一 部または全体にかかわらず、ここに示したものとそれ以外のすべての版権と商標の表示をすべてのコピーに含めること。2)マ ニュアルに変更を加えないこと。3) iAnywhere 以外の人間がマニュアルの著者または情報源であるかのように示す一切の行為 をしないこと。

iAnywhere®、Sybase®、http://www.sybase.com/detail?id=1011207 に示す商標は Sybase, Inc. またはその関連会社の商標です。® は 米国での登録商標を示します。

このマニュアルに記載されているその他の会社名と製品名は各社の商標である場合があります。

# 目次

| はじめに                                             | v    |
|--------------------------------------------------|------|
| サーバー起動同期                                         | 1    |
| サーバー起動同期のコンポーネント                                 | 2    |
| サーバー起動同期の配備に関する考慮事項                              | 4    |
| サーバー起動同期のクイックスタート                                | 4    |
| サーバー起動同期の設定                                      | 7    |
| Push 要求                                          | 7    |
| Notifier                                         | 12   |
| Listener                                         | 15   |
| ライトウェイトポーラー                                      | 21   |
| ゲートウェイと Carrier                                  | 22   |
| サーバー起動同期の Mobile Link サーバー設定                     | . 29 |
| ml_add_property システムプロシージャーを使用したサーバー側の設定         | 29   |
| Sybase Central を使用した Notifier、ゲートウェイ、Carrier の設定 | 30   |
| Notifier 設定ファイルを使用したサーバー側の設定                     | 33   |
| Notifier イベント                                    | 35   |
| 共通プロパティ                                          | 46   |
| Notifier プロパティ                                   | 46   |
| ゲートウェイプロパティ                                      | 48   |
| Carrier プロパティ                                    | 53   |
| Windows デバイス用の Mobile Link Listener ユーティリティ      |      |
| (dblsn)                                          | . 55 |
| Windows デバイス用の受信ライブラリ                            | 56   |
| Windows デバイス用の Mobile Link Listener オプション        | 57   |
| Windows デバイス用の Mobile Link Listener キーワード        | 70   |
| Windows デバイス用の Mobile Link Listener アクションコマンド    | 72   |
|                                                  |      |

| Windows デバイス用の Mobile Link Listener action 変数 |
|-----------------------------------------------|
| ライトウェイトポーリング API 81                           |
| MLLightPoller クラス81                           |
| MLLPCreatePoller メソッド85                       |
| MLLPDestroyPoller メソッド85                      |
| サーバー起動同期のシステムプロシージャー                          |
| ml_delete_device システムプロシージャー87                |
| ml_delete_device_address システムプロシージャー          |
| ml_delete_listening システムプロシージャー88             |
| ml_set_device システムプロシージャー                     |
| ml_set_device_address システムプロシージャー             |
| ml_set_listening システムプロシージャー91                |
| ml_set_sis_sync_state システムプロシージャー             |
| サーバー起動同期の高度なトピック                              |
| メッセージ構文                                       |
| sa_send_udp システムプロシージャーを使用した Push 通知の送信       |
| サーバー起動同期チュートリアル 99                            |
| チュートリアル:ライトウェイトポーリングを使用したサーバー起動同期の<br>設定      |
| チュートリアル:ゲートウェイを使用したサーバー起動同期の設定                |
| 索引                                            |

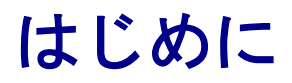

このマニュアルでは、Mobile Link のサーバー起動同期について説明します。サーバー起動同期 とは、Mobile Link サーバーから同期の開始またはリモートデバイス上でのアクションの実行を 可能にする機能です。

# サーバー起動同期

#### 注意

Sybase Central を使用してリモートデータベースを管理し、その後、サーバー起動同期への代替 機能としてサーバー起動リモートタスク (SIRT) を使用できます。 詳細については、「リモート データベースの集中管理」『Mobile Link サーバー管理』と「サーバー起動リモートタスク (SIRT)」『Mobile Link サーバー管理』を参照してください。

Mobile Link サーバー起動同期を使用すると、統合データベースから同期を開始できます。リ モートデータベースに Push 通知を送信し、リモートデータベースから統合データベースを更新 できます。この Mobile Link コンポーネントには、統合データベースで発生した変更の検出によ る同期の開始、Push 通知を送信するデバイスの選択、その Push 通知に対するデバイスの応答方 法の決定を行うためのプログラム可能なオプションが用意されています。

#### 例

トラック運送会社がモバイルデバイスを自社の運転手に支給するとします。各デバイスでは データベースが実行されており、このデータベースには経路と配達場所が格納されています。道 路が渋滞しているという情報をある運転手が送信すると、このレポートは統合データベースに送 信されます。Notifierというサーバー側 Mobile Link コンポーネントによってレポートが検出さ れ、渋滞の影響を受ける経路にいる他の運転手に Push 通知が送信されます。この Push 通知の結 果、リモートデータベースが同期されるため、運転手は別の経路を使用できます。

#### サーバー起動同期のプロセス

次の図では、Notifier が統合データベースをチェックし、変更があるかどうかを確認しています。 Notifier によって Push 通知がデバイスに送信され、その結果、リモートデータベースが統合デー タベースと同期されます。

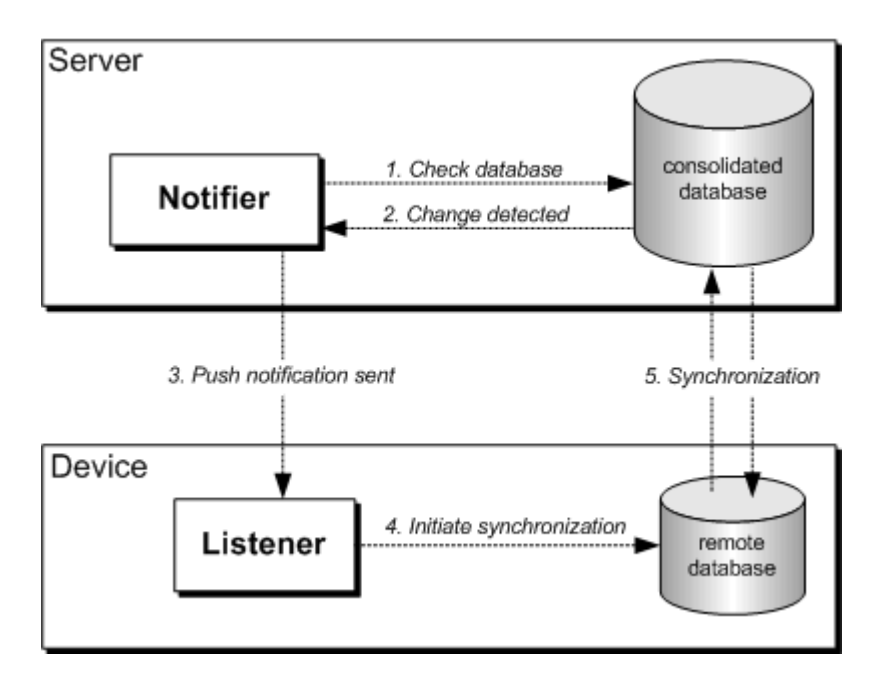

サーバー起動同期プロセスでは、次の手順が実行されます。

- 1. Notifier はビジネスロジックに基づいたクエリを使用して統合データベースをチェックし、 リモートデータベースとの同期が必要な変更があるかどうかを確認します。
- 2. 変更を検出すると、Notifier はデバイスに Push 通知を送信する準備を行います。
- 3. Notifier は Push 通知を送信します。Push 通知は、Device Tracker、UDP、SMTP、または SYNC ゲートウェイを使用して送信できます。
- 4. Listener は、件名、内容、または送信元をメッセージフィルターと照らし合わせて比較しま す。
- フィルター条件が満たされると、アクションが開始されます。たとえば、標準的な実装では、アクションによって Mobile Link クライアントを実行したり、Ultra Light アプリケーションを起動したりできます。

## サーバー起動同期のコンポーネント

Mobile Link サーバー起動同期では、次のコンポーネントが必要です。

● Push 要求 Push 要求は結果セット内の値のローで、デバイスに Push 通知を送信するよう Notifier に指示します。Push 要求によって、サーバー起動同期が実行されます。Notifier など の、あらゆるデータベースアプリケーションで Push 要求を作成できます。たとえば、価格が 変更されたときにアクティブになるデータベーストリガーを使用して、Push 要求を作成でき ます。「Push 要求」7ページを参照してください。

- Mobile Link Notifier Notifier は、Mobile Link サーバーに統合されたプログラムです。統合 データベースを頻繁にチェックして、Push 要求があるかどうかを確認します。Notifier が Push 要求をチェックする頻度を制御するには、Notifier のプロパティを指定します。Push 要 求をチェックするビジネスロジックと、通知対象のデバイスを決定するビジネスロジックを 指定する必要があります。Notifier が Push 要求を検出すると、デバイスに Push 通知が送信さ れます。「Notifier」12ページを参照してください。
- Mobile Link Listener Listener は、デバイス上で実行される1つのプログラムです。Notifier から Push 通知を受信すると、メッセージハンドラーを使用してメッセージをフィルターし、 アクションを開始します。一般的なアプリケーションのアクションは同期の呼び出しです が、アプリケーションから他のアクションも実行できます。選択したサーバーソースからの Push 通知や特定の内容が含まれる Push 通知に対して、異なる動作をするように Mobile Link Listener を設定できます。

Windows デバイスでは、Mobile Link Listener はコマンドラインオプションを使用して設定す る実行プログラムです。Push 通知を受信するには、デバイスの電源がオンになっていて、 Mobile Link Listener が動作中である必要があります。 「Windows デバイス用の Mobile Link Listener ユーティリティ (dblsn)」55 ページを参照してください。

● ライトウェイトポーラー ライトウェイトポーラーは、指定された時間間隔で Push 通知を ポーリングするデバイスアプリケーションです。ライトウェイトポーラーを使用すると、 ゲートウェイを設定する代替手段となります。また、サーバーへの永続的な接続を必要とせ ず、バッテリの寿命を伸ばすことができるため、ライトウェイトポーラーを使用することを おすすめします。

Mobile Link Listener は、Mobile Link Listener コマンドラインオプションを使用して設定できるライトウェイトポーラーです。別の方法として、ライトウェイトポーリング API を使用して、独自のライトウェイトポーラーを作成できます。

次の項を参照してください。

○「ライトウェイトポーリングオプションの設定」19ページ
 ○「ライトウェイトポーリング API」81ページ

● ゲートウェイ (ライトウェイトポーラーの代替手段) ゲートウェイでは、デバイスに Push 通知 を送信するための Notifier インターフェイスを提供します。ゲートウェイは、ライトウェイ トポーラーの代替となる手段です。デバイストラッキングゲートウェイ、SYNC ゲートウェ イ、UDP ゲートウェイ、または SMTP ゲートウェイを使用して、メッセージを送信できま す。「ゲートウェイと Carrier」22 ページを参照してください。

注意

Sybase Central を使用してリモートデータベースを管理し、その後、サーバー起動同期への代替 機能としてサーバー起動リモートタスク (SIRT) を使用できます。 詳細については、「リモート データベースの集中管理」『Mobile Link サーバー管理』と「サーバー起動リモートタスク (SIRT)」『Mobile Link サーバー管理』を参照してください。

## サーバー起動同期の配備に関する考慮事項

サーバー起動同期アプリケーションを配備する前に、次の点について検討してください。

#### UDP ゲートウェイを使用する場合のデバイスの制限事項

●デバイスの IP アドレスには、Mobile Link サーバーから直接アクセスできる必要があります。

●Windows デバイスの IP アドレスに Mobile Link サーバーから直接アクセスできない場合、UDP 通知の IP 追跡は機能しません。

#### デバイストラッキングの制限事項

SQL Anywhere 9.0.0 または以前の Mobile Link Listener では、デバイストラッキングをサポートしていません。これらの Mobile Link Listener でデバイストラッキングを使用するには、デバイストラッキングを手動で設定する必要があります。

#### サポートされるデバイスプラットフォーム

Mobile Link Listener は、Windows と Windows Mobile でサポートされています。

#### 参照

●「デバイストラッキングのサポート」24 ページ

## サーバー起動同期のクイックスタート

この手順を完了する前に、通常の同期用の Mobile Link を設定する必要があります。 Mobile Link クイックスタートを参照してください。

- 1. Mobile Link サーバーで、Push 要求を格納するための統合データベースを準備します。「Push 要求の要件」7ページを参照してください。
- 2. Mobile Link サーバーで、Push 要求を作成および管理する Notifier イベントを設定します。 「Notifier イベントとプロパテの設定」13 ページを参照してください。
- 3. デバイスで、ライトウェイトポーラーを設定します。「ライトウェイトポーラー」21ページ を参照してください。

ライトウェイトポーラーを使用しない場合は、Mobile Link サーバーでサポートされている ゲートウェイを設定します。SMTP ゲートウェイを使用する場合は、Carrier も設定する必要 があります。「ゲートウェイと Carrier」22 ページを参照してください。

4. デバイスで、メッセージをフィルターしてアクションを実行する Mobile Link Listener を設定 します。「メッセージハンドラー」15ページを参照してください。

Sybase Central を使用してサーバー起動同期を設定する方法については、「同期モデルでのサーバー起動同期の設定」『Mobile Link クイックスタート』を参照してください。

#### その他のリソース

● サンプルアプリケーションが %*SQLANYSAMP12%¥MobiLink*¥ディレクトリにインストール されています。サーバー起動同期に関連するすべてのアプリケーションは、SIS\_プレフィク スの付いたディレクトリに配置されています。

# サーバー起動同期の設定

次の項では、サーバー起動同期の設定方法について説明します。

●「Push 要求」
 ●「Notifier」
 ●「Listener」
 ●「ライトウェイトポーラー」

●「ゲートウェイと Carrier」

# Push 要求

Push 要求は、Notifier が、Push 通知をデバイスに送信する必要があるかどうかを確認する場合に チェックする、結果セット内の値のローです。Notifier は Push 通知内に Push 要求を配置して、 Push 通知を送信します。典型的なサーバー起動同期設定では、Push 要求にメッセージの内容と ターゲットデバイスの情報が含まれます。Push 通知を送信するには、まず、Notifier で Push 要求 を検出できるよう Notifier イベントを設定する必要があります。

### Push 要求の要件

Push 要求の要件は、Mobile Link サーバーがデバイスとの通信に使用している方法によって異なります。すべての Push 要求に、subject カラムと content カラムが必要となります。

ライトウェイトポーラーを使用して Push 通知をポーリングする場合は、poll key カラムを作成して Push 通知を識別できるようにします。

ゲートウェイを使用して Push 通知を送信する場合は、gateway カラムと address カラムを作成す る必要があります。

システムに Push 要求カラムがある場合は、カラムを作成する必要はありません。Push 要求の要 件が満たされると、Push 要求を使用できます。 「Push 要求の使用」9ページを参照してくだ さい。

#### ライトウェイトポーラーを使用する場合の Push 要求の要件 (推奨)

ライトウェイトポーラーを使用して Push 通知をポーリングする場合は、次のカラムを作成します。

| カラム      | 型       | 説明                                                                                      |
|----------|---------|-----------------------------------------------------------------------------------------|
| Poll key | VARCHAR | ライトウェイトポーラーを識別するために使用するキー。<br>各ライトウェイトポーラーはユニークなキーを送信して、<br>Mobile Link サーバー上で自身を識別します。 |

| カラム     | 型       | 説明            |
|---------|---------|---------------|
| Subject | VARCHAR | メッセージの件名の行です。 |
| Content | VARCHAR | メッセージの内容。     |

### ゲートウェイを使用する場合の Push 要求の要件 (推奨)

特に指定がないかぎり、ゲートウェイを使用して Push 通知を送信する場合は、次のカラムを作成してください。

| カラム             | 型       | 説明                                                                                                    |
|-----------------|---------|----------------------------------------------------------------------------------------------------|
| Request ID      | INTEGER | オプション。Push 要求のユニークな ID。                                                                                                    |
|                 |         | 一部の Notifier イベントでは、このカラム名が必須です。<br>「Notifier イベント」35 ページを参照してください。                                                                                                    |
| Gateway         | VARCHAR | メッセージの送信先ゲートウェイの名前。                                                                                                    |
| Subject         | VARCHAR | メッセージの件名の行です。                                                                                                    |
| Content         | VARCHAR | メッセージの内容。                                                                                                    |
| Address         | VARCHAR | デバイスの送信先アドレス。                                                                                                    |
| Resend interval | VARCHAR | オプション。メッセージが再送される時間間隔。                                                                                                    |
|                 |         | resend interval は、信頼性の低いネットワークで UDP ゲート<br>ウェイを使用する場合に便利です。Notifier は、Push 要求に<br>関連付けられたすべての属性が変更されないことを前提と<br>しています。要求を最初にポーリングした後、後続の更新は<br>無視されます。次のポーリング時刻の前に Push 通知を送信<br>する必要がある場合、Notifier は次のポーリング間隔を自動<br>的に調整します。Push 要求の送信を停止するには、<br>request_cursor イベントで同期論理を使用します。対象<br>Mobile Link Listener から受信確認が届くと、次の再送は停止<br>されます。「request_cursor イベント」39 ページを参照し<br>てください。 |
| Time to live    | VARCHAR | オプション。再送の有効期限が切れるまでの時間です。                                                                                                    |

#### 参照

- ●「Notifier イベントとプロパテの設定」13ページ
- $\lceil request\_cursor \prec \checkmark \succ \rceil 39 \sim \checkmark$

#### 例

次の例では、SQL Anywhere 統合データベースのテーブルで必要なカラムを作成して、ライトウェ イトポーリングを使用する場合の Push 要求の要件を満たします。

```
CREATE TABLE PushRequest (
req_id INTEGER DEFAULT AUTOINCREMENT PRIMARY KEY,
poll_key VARCHAR(128),
subject VARCHAR(128),
content VARCHAR(128)
```

このようなテーブルの作成が必要になるのは、Push要求のカラムが他の場所で使用できない場合のみです。Push要求のカラムは、複数のテーブル間、既存の複数のテーブル、または1つの ビューに作成できます。

### Push 要求の使用

#### Push 要求の生成

Push 要求を生成するには、サーバー起動同期に必要な Push 要求のカラムが対象となるデータ ベースに含まれている必要があります。また、単一のデータベースクエリを使用して値を取得で きる必要もあります。Push 要求は、Push 要求のカラムを選択する request\_cursor イベントでデー タベースクエリを指定すると、自動的に生成されます。Push 要求の要件の詳細については、 「Push 要求の要件」7ページを参照してください。

#### ライトウェイトポーラーを使用した Push 要求の生成例

Mobile Link サーバーが unique\_device\_ID として検出したリモートデバイスがあり、統合データ ベースに次の SQL 文を使用して作成された PushRequest という名前のテーブルが含まれるとし ます。

```
CREATE TABLE PushRequest (
req_id INTEGER DEFAULT AUTOINCREMENT PRIMARY KEY,
poll_key VARCHAR(128),
subject VARCHAR(128),
content VARCHAR(128)
```

この例では、Push 要求の準備に、統合データベースで次の SQL 文を実行します。

INSERT INTO PushRequest (poll\_key, subject, content) VALUES ('unique\_device\_ID', 'synchronize', 'ASAP');

上記のスクリプトを使用して PushRequest テーブルに値を挿入しても、Push 要求自体は生成され ません。Mobile Link サーバーの request\_cursor イベントでデータベースクエリを設定して、挿入 する値を選択し、Push 要求を生成できるようにします。

この例では、Mobile Link サーバーの request\_cursor イベントスクリプトで次の SQL 文を定義します。

SELECT poll\_key, subject, content FROM PushRequest;

これで unique\_device\_ID デバイスがサーバーに対して Push 通知をポーリングし、request\_cursor イベントが PushRequest テーブルでデータを検出すると、Push 要求が生成されます。デバイスに 送信されると、Push 通知の件名は synchronize と定義され、内容は ASAP と定義されます。

#### Push 要求の制限事項

次の表は、Push 要求の制限事項をカラムごとに示します。

| カラム        | 型       | 制限                                                                                                    |
|------------|---------|----------------------------------------------------------------------------------------------------|
| Request ID | INTEGER | この値は、ユニークなプライマリキーにしてください。                                                                                  |
| Poll key   | VARCHAR | ライトウェイトポーラーの使用時にのみ必要です。                                                                                    |
|            |         | ポーリングキーには制限がありません。                                                                                         |
| Gateway    | VARCHAR | ゲートウェイを使用する場合にのみ必要です。                                                                                      |
|            |         | この値には、有効なゲートウェイの名前を設定してください。独<br>自のカスタムゲートウェイ名を指定するか、または次の事前に設<br>定されたゲートウェイ名のいずれかを選択します。                  |
|            |         | <ul> <li>Default-DeviceTracker</li> <li>Default-SMTP</li> <li>Default-SYNC</li> <li>Default-UDP</li> </ul> |
|            |         | 「ライトウェイトポーラーの代替としてのゲートウェイ」<br>22 ページを参照してください。                                                             |
| Subject    | VARCHAR | この値の設定では、英数字以外の文字を使用しないでください。<br>中カッコ、カレット、二重引用符、一重引用符、角カッコは内部<br>用に予約されているため、subject カラムで使用しないでください。      |
| Content    | VARCHAR | メッセージの内容には制限がありません。                                                                                        |

| カラム                | 型       | 制限                                                                                                    |
|--------------------|---------|----------------------------------------------------------------------------------------------------|
| Address            | VARCHAR | ゲートウェイを使用する場合にのみ必要です。                                                                                                    |
|                    |         | UDP ゲートウェイの場合、この値は IP アドレスまたはホスト名<br>にしてください。次のフォーマットのポート番号のサフィック<br>スがサポートされています。                                                                                    |
|                    |         | <ul> <li>IP-address:port-number</li> <li>hostname:port-number</li> </ul>                                                                                              |
|                    |         | SMTP ゲートウェイの場合、この値は電子メールアドレスにして<br>ください。                                                                                                    |
|                    |         | SYNC ゲートウェイとデバイストラッキングゲートウェイの場合、この値は Mobile Link Listener -t+ オプションで定義されている受信者名にしてください。「-t dblsn オプション」67 ページを参照してください。                                               |
| Resend<br>interval | VARCHAR | デフォルトでは、この値は分単位で測定されます。秒、分、時間<br>それぞれの単位として S、M、H を指定できます。また、単位を<br>組み合わせることもできます。たとえば、1H 30M 10S は、メッ<br>セージを 1 時間ごと、30 分ごと、10 秒ごとに再送するよう<br>Notifier に通知します。        |
|                    |         | この値が NULL または未指定の場合、デフォルトでは一度だけ<br>送信され、再送は行われません。                                                                                                    |
| Time to live       | VARCHAR | デフォルトでは、この値は分単位で測定されます。秒、分、時間<br>それぞれの単位として S、M、H を指定できます。また、単位を<br>組み合わせることもできます。たとえば、3H 30M 10S は、メッ<br>セージの最初の送信の 3 時間後、30 分後、10 秒後に再送を停止<br>するよう Notifier に通知します。 |
|                    |         | この値が NULL または未指定の場合、デフォルトでは一度だけ<br>送信され、再送は行われません。                                                                                                    |

### Push 要求の検出と Push 通知の送信

Notifier では、request\_cursor イベントを頻繁に起動することによって、Push 要求を検出します。 デフォルトでは、このイベントにはスクリプトが指定されていません。Notifier が Push 要求を検 出できるよう、request\_cursor イベントを指定してください。典型的なアプリケーションでは、 request\_cursor イベントスクリプトは SELECT 文です。「request\_cursor イベント」39 ページを 参照してください。

次の例では、ml\_add\_property システムプロシージャーを使用して、Simple という名前のカスタム Notifier 用の request\_cursor イベントスクリプトを作成します。SELECT 文は、テーブル PushRequest から Push 要求を検出するよう Notifier に通知します。

CALL ml\_add\_property('SIS', 'Notifier(Simple)', 'request\_cursor', 'SELECT poll\_key, subject, content FROM PushRequest' );

## 注意

カラムは、Push 要求で指定されている順序と同じ順序で選択してください。「Push 要求の要件」7ページを参照してください。

Notifier イベントの設定については、「サーバー起動同期の Mobile Link サーバー設定」29ページ を参照してください。

#### Push 要求の削除

Push 通知がビジネス規則を満たし、この規則に従って送信された後に通知されたデバイスの情報が更新されない場合、Notifier は通知を再送します。Push 要求が満たされたら、Notifier で古い Push 要求が検出されないようにする必要があります。同期目的で Push 通知が送信された場合は、同期スクリプトを使用して Push 要求を削除できます。

request\_delete イベントを使用して要求 ID ごとに Push 要求を削除できますが、Push 要求に request ID カラムが含まれている必要があります。また、配信確認を有効にしてください。

次の項を参照してください。

- ●「Push 要求の要件」7 ページ
- 「request delete イベント」  $40 \sim ジ$
- ●「サーバー起動同期の Mobile Link サーバー設定」29ページ

参照

- ●「チュートリアル:ライトウェイトポーリングを使用したサーバー起動同期の設定」 99ページ
- ●「チュートリアル:ゲートウェイを使用したサーバー起動同期の設定」110ページ

### Notifier

Notifier は Mobile Link サーバーに統合されたプログラムで、統合データベースで Push 要求を頻 繁にチェックします。Push 要求が検出されると、デバイスに Push 通知を送信します。また、 Notifier は一連のイベントを実行して、データのモニター、Push 要求の管理、配信確認の処理、 エラーの処理を行うスクリプトを作成できるようにします。

Mobile Link サーバーを最初にロードすると、Notifier が起動します。Mobile Link サーバーの単一 インスタンス内で複数の Notifier を実行できます。複数の Notifier の使用方法の例については、 %SQLANYSAMP12%¥MobiLink¥SIS\_MultipleNotifier にあるサンプルアプリケーションを参照して ください。

データベースへの接続が失われると、Notifier は再びアクセスできるまで接続のリカバリを試み ます。リカバリ後、Notifier は引き続き同じ設定で動作します。

### Mobile Link サーバーファームでの Notifier

11.0 以前の Mobile Link では、Mobile Link サーバーファームでサーバー起動同期を使用すると、 冗長な Push 通知が発生し、追加の同期が行われ、Mobile Link サーバーファームの統合データ ベースに負荷がかかることがありました。現行バージョンでは、ファーム内のすべての Mobile Link サーバーで Notifier を実行できるようになりました。これらの Notifier によって、同じ Mobile Link Listener への冗長な Push 通知がなくなります。ローカルの Mobile Link サーバーに 接続する必要があるときは、mlsrv12 -lsc サーバーオプションを使用して、他のサーバーに情報 を渡すことができます。「-lsc mlsrv12 オプション」『Mobile Link サーバー管理』を参照してく ださい。

この機能を使用すると、1 つの Notifier がプライマリ、他のすべての Notifier がセカンダリになり ます。プライマリ Notifier は、直接、またはセカンダリを通じて間接的に、Push 通知を制御しま す。セカンダリ Notifier も、Mobile Link Listener 情報をプライマリ Notifier にルート指定するの で、Mobile Link Listener の場所と、Mobile Link Listener への経路を認識しています。

プライマリ Notifier を実行している Mobile Link サーバーに障害が発生した場合、サーバーファームは新しいプライマリ Notifier を選択し、通知を継続します。

Mobile Link Listener は、どれがプライマリサーバーかを知らなくても、ファーム内のどの Mobile Link サーバーにも接続できます。

この機能を使用するには、ファーム内のすべての Mobile Link サーバーに次の mlsrv12 コマンド ラインオプションが必要です。

●「-lsc mlsrv12 オプション」『Mobile Link サーバー管理』

- ●「-notifier mlsrv12 オプション」『Mobile Link サーバー管理』
- ●「-zs mlsrv12 オプション」『Mobile Link サーバー管理』

#### 例

host001 の場合:

mlsrv12 -notifier -zs ml001 -lsc tcpip(host=host001;port=2439) ...

host007 の場合:

mlsrv12 -notifier -zs ml007 -lsc tcpip(host=host007;port=2439) ...

## Notifier イベントとプロパテの設定

Notifier イベントを使用することにより、サーバー起動同期処理全体を管理するスクリプトを埋め込むことができます。Notifier イベントの流れとその起動方法の詳細については、「Notifier イベント」35ページを参照してください。

たとえば、次のようなタスクを実行する Notifier イベントを設定できます。

●request\_cursor イベントを使用して、Push 要求で送信する情報、送信方法、送信先を決定する。

●begin\_poll イベントを使用して、統合データベースの変化に応じて Push 要求を作成する (高度 な使用法)。

●request\_delete イベントを使用して、Push 要求を削除する (要求に応じて)。

●end\_poll イベントを使用して、Notifier のポーリングを追跡し、テーブルデータをクリーンアップする (高度な使用法)。

Notifier プロパティはイベントに似ています。イベントは通知プロセスを管理しますが、プロパ ティは Notifier の動作を管理します。たとえば、Notifier プロパティでは、Notifier が統合データ ベースをポーリングする頻度や起動時に Notifier を有効にするかどうかを決定します。Notifier プロパティおよびイベントは、サーバー側の設定として設定します。

#### 参照

●「サーバー起動同期の Mobile Link サーバー設定」29ページ

### **Notifier** の起動

Mobile Link サーバーをロードすると、有効な Notifier がすべて起動します。Notifier を無効にするには、有効な Notifier のプロパティ値を false に設定してください。 「Notifier プロパティ」 46 ページを参照してください。

Notifier を起動するには、次のいずれかの方法を使用します。

●Notifier を設定し、指定した -notifier オプションで mlsrv12 を実行する。

●設定が Notifier 設定ファイルに格納されている場合は、コマンドラインで mlsrv12 を実行して データベースをロードし、-notifier オプションを使用してファイルを指定する。たとえば、ファ イル myfirst.Notifier を使用する場合は、次のコマンドによって、このファイルに指定されてい るプロパティおよびイベントを使用するよう Mobile Link サーバーを設定します。

mlsrv12 ... -notifier c:¥myfirst.Notifier

QAnywhere を使用している場合は、コマンドラインで、指定した -m オプションとともに mlsrv12 を実行してデータベースをロードします。

#### 参照

- ●「-notifier mlsrv12 オプション」『Mobile Link サーバー管理』
- ●「サーバー起動同期の Mobile Link サーバー設定」29ページ
- ●「Notifier イベントとプロパテの設定」13ページ
- ●「-m mlsrv12 オプション」『Mobile Link サーバー管理』

### Listener

Listener は、デバイス上で実行される1つのプログラムです。Listener は、Notifier からの Push 通知を受信して、アクションを開始します。サーバー起動同期にゲートウェイを使用している場合、Listener は、デバイストラッキング情報を統合データベースにアップロードできます。

#### 参照

- ●「デバイストラッキングゲートウェイ」23ページ
- ●「メッセージハンドラー」15ページ
- 「Windows デバイス用の Mobile Link Listener ユーティリティ (dblsn)」55 ページ

#### 例

```
次のコマンドは、Windows デバイスの Mobile Link Listener ユーティリティを起動します。
```

dblsn -v2 -m -ot dblsn.log -l "poll\_connect='host=localhost'; poll\_notifier=notifier\_name1; poll\_key=sis\_user1; poll\_every=10; subject=sync; action='start dbmlsync.exe -c SERVER=rem1;UID=DBA;PWD=sql -ot dbmlsyncOut.txt -qc';"

このコマンドは、冗長性レベルが2に設定された Mobile Link Listener をロードし、メッセージの ロギングを有効にして、サーバーが localhost にあることを指定します。*dblsn.log* ファイルは、 出力が書き込まれる前にトランケートされます。Mobile Link Listener は、10 秒ごとに Push 通知 をポーリングします。Mobile Link Listener が sync という件名の Push 通知を受信すると、Mobile Link クライアントアプリケーションが起動します。

Windows 用の Mobile Link Listener のコマンドラインオプションの詳細については、「Windows デバイス用の Mobile Link Listener オプション」57 ページを参照してください。

## メッセージハンドラー

メッセージハンドラーは Mobile Link Listener コンポーネントで、Push 通知のメッセージの内容 をスキャンしてアクションを開始します。また、メッセージハンドラーを使用すると、サーバー 検索やポーリング頻度などのライトウェイトポーリングオプションを指定できます。

メッセージハンドラーは、次のコンポーネントから構成されています。

- フィルターのキーワード Push 通知が前処理されると、フィルターのキーワードを使用して メッセージの内容をスキャンできます。フィルター条件が満たされると、アクションが開始 されます。たとえば、subject キーワードを指定して特定の件名を含むメッセージをフィル ターしたり、sender キーワードを指定して特定の Mobile Link サーバーから受信したメッ セージをフィルターしたりできます。
- **アクション** メッセージでフィルター条件が満たされると、アクションが開始されます。典型的なアプリケーションでは、アクションを指定して同期を開始しますが、別の操作も実行

できます。エラー処理の支援として、元のアクションが失敗した場合にインスタンスを処理 できるよう代替アクションを指定します。

- ポーリング設定 ポーリング設定では、Mobile Link Listener が Mobile Link サーバーで Push 通知をポーリングする方法を設定できます。
- オプション オプションを使用すると、配信確認やアクション確認などのリモート設定を制 御できます。

メッセージハンドラーは、dblsn-lオプションを使用して作成できます。複数のメッセージハン ドラーを指定できます。

#### 参照

- ●「-1 dblsn オプション」62 ページ
- ●「Windows デバイス用の Mobile Link Listener キーワード」70 ページ
- ●「Windows デバイス用の Mobile Link Listener アクションコマンド」72 ページ

### メッセージハンドラーの使用

Mobile Link Listener が Push 通知を受信すると、Push 通知はメッセージを抽出します。メッセージは複数のキーワードに分割されています。message キーワードには、メッセージ全体が未加工 形式で記述されています。このメッセージは、subject キーワード、content キーワード、sender キーワードに分割されます。これらのキーワードは、メッセージフィルターを介して実行され、 開始するアクションを決定します。これらのキーワードを使用したメッセージのフィルタリン グの詳細については、「メッセージのフィルタリング」16ページを参照してください。

### メッセージのフィルタリング

フィルターキーワードを使用して、Push 通知の一部とユーザー定義のフレーズを比較します。2 つのフレーズのテキストが同等の場合、アクションが開始されます。 メッセージフィルタリン グ用の Push 通知の前処理については、「メッセージ構文」95ページを参照してください。

フィルターキーワードを指定するには、次の構文を使用して Mobile Link Listener を実行します。

dblsn ... -I "filter-keyword-name='content to filter';action='...'"

-1オプションを複数回使用すると複数のファイルを作成できますが、各-1インスタンスのアクションも指定してください。アクションは、すべてのフィルターが満たされた場合にのみ開始されます。

次の各キーワードは、メッセージハンドラーに1回のみ表示されます。

● content メッセージのフィルタリングには、このキーワードと subject キーワードを使用す ることをおすすめします。このキーワードは、内容に基づいてメッセージをフィルタリング するために使用します。次に例を示します。

dblsn -l "content='your content filter here';action='...'"

● subject メッセージのフィルタリングには、このキーワードと content キーワードを使用す ることをおすすめします。このキーワードは、件名に基づいてメッセージをフィルタリング するために使用します。次に例を示します。

dblsn -l "subject='your subject filter here';action='..."

- message このキーワードは、未加工データに基づいてメッセージをフィルタリングするために使用します。フィルター値がメッセージの正確な長さと一致するようにしてください。このキーワードには変数構造があるため、使用しないことをおすすめします。メッセージフィルタリング用の Push 通知の前処理については、「メッセージ構文」95ページを参照してください。
- message\_start このキーワードは、未加工データの先頭からの一部に基づいてメッセージ をフィルタリングするために使用します。メッセージフィルタリング用の Push 通知の前処 理については、「メッセージ構文」95ページを参照してください。

このキーワードを指定すると、Mobile Link Listener は action 変数の \$message\_start と \$message\_end を作成します。

● sender このキーワードは、送信者に基づいてメッセージをフィルタリングするために使用 します。このキーワードは、特定の Notifier が送信した Push 通知を追跡するのに役立ちま す。この値は、使用されているゲートウェイによって異なります。UDP ゲートウェイの場 合、この値はゲートウェイのホストの IP アドレスです。SYNC ゲートウェイの場合は、 MobiLink です。また、SMTP ゲートウェイの場合は、ご使用の無線通信事業者によって異な ります。「ゲートウェイと Carrier」22 ページを参照してください。

#### 参照

- ●「Windows デバイス用の Mobile Link Listener キーワード」70 ページ
- ●「action 変数」18 ページ

### アクションの開始

メッセージがフィルターの条件を満たしている場合に、アクションが開始されます。 Push 通知 のフィルタリングの詳細については、「メッセージのフィルタリング」16ページを参照してくだ さい。

アクションを指定するには、次の構文を使用して Mobile Link Listener を実行します。

dblsn ... -I "...;action='action-command command statement"

次のアクションコマンドを使用すると、メッセージのフィルタリング時にさまざまなタスクを実 行できます。

- START アプリケーションを開始し、バックグラウンドで実行されるようにします。
- RUN アプリケーションを実行し、追加の Push 通知を受信する前にアプリケーションの完 了を待機します。

- **POST** すでに実行中のプロセスにウィンドウメッセージを送信する。このコマンドは、 Windows デバイスでしか使用できません。
- **SOCKET** TCP/IP 接続を使用して、アプリケーションにメッセージを送信します。
- **DBLSN FULL SHUTDOWN** Mobile Link Listener を停止します。

#### 参照

- ●「Windows デバイス用の Mobile Link Listener アクションコマンド」72 ページ
- ●「action 変数」18 ページ

#### action 変数

action 変数を使用すると、メッセージフィルターまたはアクションからの Push 通知の一部を参照できます。「アクションの開始」17ページと「メッセージのフィルタリング」16ページを参照してください。

#### action 変数の設定方法

ほとんどの action 変数は、Push 通知が受信されるたびに自動的に設定されます。変数名は、メッ セージ構文で指定されている名前と似ています。たとえば、*message* は \$message action 変数を、 *subject* は \$subject action 変数を、*sender* は \$sender action 変数を、*content* は \$content action 変数を それぞれ設定します。「メッセージ構文」95 ページを参照してください。

#### action 変数の使用

action 変数は、Mobile Link Listener の実行時にコマンドラインで使用します。使用方法は、メッ セージハンドラーと開始するアクションによって異なります。次の例は、Mobile Link クライア ントアプリケーションの起動に使用する RUN アクションコマンドの使用例を示します。

dblsn ... -l "subject=publish;action='RUN dbmlsync.exe @dbmlsync.txt -n \$content'"

このメッセージハンドラーは、件名のテキストが "publish" と同等の場合にメッセージをフィル タリングします。フィルタリング後に、-n オプションを使用して dbmlsync が実行され、パラメー ターとして \$content action 変数が渡されます。content は同期パブリケーションの名前を参照す ると仮定して、dbmlsync はパブリケーションを使用して、デバイスデータベースと統合データ ベースを同期します。

次の例は、action 変数を使用したメッセージのフィルタリングを示します。

dblsn ... -I "subject=\$content;action='RUN script.bat"

このメッセージハンドラーは、subjectのテキストが content と同等の場合にメッセージをフィル タリングします。フィルタリング後に、デバイスはカスタムバッチスクリプトを実行します。

#### 参照

- ●「Windows デバイス用の Mobile Link Listener アクションコマンド」72 ページ
- ●「Windows デバイス用の Mobile Link Listener action 変数」76 ページ
- ●「リモート ID によるメッセージのフィルタリング」19ページ

### ライトウェイトポーリングオプションの設定

メッセージハンドラーを使用して、ポーリングを処理できます。ライトウェイトポーリングオプ ションを使用すると、サーバーのロケーション、Notifier 名、ポーリング頻度、ポーリングキー を指定できます。または、ライトウェイトポーリング API を使用してこれらのプロパティを指 定することもできます。

ライトウェイトポーリングオプションを指定するには、次の構文を使用して Mobile Link Listener を実行します。

dblsn ... -l "poll\_connect=protocol-options; poll\_notifier=Notifier-name; poll\_key=identifier-string; poll\_every=number-of-seconds;..."

1つのメッセージハンドラーには、次のオプションのいずれか1つのみを含めることができます。

- poll\_connect このオプションは、サーバーへの接続に必要なプロトコルオプションの指定 に使用します。または、dblsn -x オプションを使用してデフォルトのプロトコルオプションを 指定することもできます。poll\_connect オプションを使用すると、メッセージハンドラーのデ フォルトのプロトコルオプションが上書きされます。
- poll\_notifier このオプションは、Push 要求を処理するために Mobile Link サーバーで使用される Notifier の指定に使用します。Mobile Link サーバーでは複数の Notifier を受け入れることができるため、このオプションが必要になります。
- poll\_key このオプションは、Notifier に対する Mobile Link Listener の識別に使用します。 Mobile Link サーバーはこの値を使用して、デバイスを対象とした Push 通知を送信します。 典型的なアプリケーションでは、この値をデバイスのリモート ID にしてください。
- poll\_every このオプションは、Mobile Link Listener が Notifier をポーリングする頻度の指定 に使用します。デフォルトでは、Mobile Link Listener は Mobile Link サーバーから自動的にこ の値を取得します。この値は、秒単位です。

#### 参照

- 「Push 要求の要件」7 ページ
- ●「Notifier イベントとプロパテの設定」13ページ
- ●「ライトウェイトポーラー」21ページ
- ●「Windows デバイス用の Mobile Link Listener キーワード」70ページ
- ●「ライトウェイトポーリング API」81 ページ

### メッセージハンドラーの高度な機能

### リモート ID によるメッセージのフィルタリング

リモート ID によってメッセージをフィルタリングするには、-r オプションと \$remote\_id action 変数を使用します。

SQL Anywhere リモートデータベースを初めて同期すると、データベースの ID を含むリモート ID ファイルが作成されます。このファイルの名前は、データベースと同じで、拡張子.*rid* が付 き、データベースと同じディレクトリに保存されます。Ultra Light データベースの場合はリモー ト ID ファイルがなく、リモート ID はデータベースから直接抽出されます。

Mobile Link Listener を起動する場合は、dblsn -r オプションを使用してリモート ID ファイルまた は Ultra Light データベースの名前とロケーションを指定し、dblsn -l オプションを使用してメッ セージハンドラーを作成します。

メッセージフィルターには、リモート ID を直接入力できます。ただし、リモート ID はデフォルトでは GUID なので、わかりやすい名前を指定しないと、簡単に覚えることができません。

#### 注意

dblsn コマンドラインでは、-r オプションと -l オプションの複数のインスタンスを指定できま す。-l オプションで使用される \$remote\_id action 変数は、通常、その前の -r オプションで指定さ れています。そのため、-l オプションの前に -r オプションを指定することが重要です。

次の例は、複数のリモート ID の使用方法を示します。ここでは、*business.db* という SQL Anywhere データベースと *personal.udb* という Ultra Light データベースがデバイス上にあること を前提としています。この例で、**ulpersonal** は Ultra Light アプリケーションのウィンドウクラス 名です。

dblsn ... -r "c:¥app¥db¥business.rid" -l "subject=\$remote\_id;action='dbmlsync.exe -k -c dsn=business';" -r "c:¥ulapp¥personal.udb" -l "subject=\$remote id;action=post dbas synchronize to ulpersonal;"

#### 参照

- ●「action 変数」18 ページ
- ●「リモート ID」『Mobile Link クライアント管理』
- ●「-r dblsn オプション」66 ページ
- ●「Windows デバイス用の Mobile Link Listener action 変数」76 ページ

### 接続起動同期

Windows デバイスでは、接続の変更時に同期を開始できます。

IP 接続が確立されたり、失われたりすると、デバイスはメッセージ **\_IP\_CHANGED** を含む Push 通知を Mobile Link Listener に送信します。デバイスは、Mobile Link サーバーへの新しい最適パ スを見つけると、メッセージ **\_BEST\_IP\_CHANGED** を含む Push 通知を Mobile Link Listener に 送信します。メッセージハンドラーを使用すると、接続に関するこれらの変更を検出し、アク ションを開始できます。

#### 接続におけるすべての変更の識別

\_IP\_CHANGED\_メッセージは、IP 接続が変更されたことを示します。接続の変更は、デバイス がWi-Fiネットワークの範囲に入ったり、ユーザーが RAS 接続を開始したり、ユーザーがデバ イスをクレドールに置いたりした場合に発生します。\_IP\_CHANGED\_メッセージを参照する には、次の構文を使用して Mobile Link Listener を実行します。

```
dblsn ... -I "message=_IP_CHANGED_;action='..."
```

次の例は、\_IP\_CHANGED\_メッセージの使用方法を示します。メッセージハンドラーはメッ セージをフィルタリングし、サーバーに送信します。接続が失われると、エラーが生成されま す。

```
dblsn -I "message=_IP_CHANGED_;
    action='
    SOCKET port=12345;
    sendText=IP changed: $adapters|$network_names;
    recvText=beeperAck;
    timeout=5';
    continue=yes;"
```

#### Mobile Link サーバーへの最適パスの変更の識別

\_BEST\_IP\_CHANGED\_ メッセージは、Mobile Link サーバーへの最適パスが変更されたことを示します。このメッセージを参照するには、次の構文を使用して Mobile Link Listener を実行します。

dblsn ... -x MobiLink-protocol-options -I "message=\_BEST\_IP\_CHANGED\_;action='...'"

\_BEST\_IP\_CHANGED\_メッセージの実行時に、最善の IP 接続を表すローカルの IP アドレスに 置き換える \$best\_ip action 変数を使用すると、役立つアクションを開始できます。IP 接続が存在 しない場合、\$best\_ip は 0.0.0.0 を返します。

次の例では、\_BEST\_IP\_CHANGED\_メッセージを使用して、最善の IP 接続が変更されたとき に同期を起動しています。接続が失われると、エラーが生成されます。

dblsn -x http(host=mlserver.company.com) -v2 -m -i 3 -ot dblsn.log -l "message=\_BEST\_IP\_CHANGED\_; action=' START dbmlsync.exe -ra -c SERVER=remote;UID=DBA;PWD=sgl -n test pub''

#### 注意

ご使用のアプリケーションで接続起動同期をテストする場合は、Mobile Link Listener を Mobile Link サーバーとは別のコンピューターで実行します。

#### 参照

- 「Windows デバイス用の Mobile Link Listener ユーティリティ (dblsn)」55 ページ
- ●「Windows デバイス用の Mobile Link Listener アクションコマンド」72 ページ
- ●「Windows デバイス用の Mobile Link Listener action 変数」76 ページ

# ライトウェイトポーラー

ライトウェイトポーラーは、指定された時間間隔で Push 通知をポーリングするデバイスアプリ ケーションです。ゲートウェイを設定する代わりにライトウェイトポーラーを使用できます。 SYNC ゲートウェイとは異なりサーバーへの永続的接続を必要とせず、また、UDP ゲートウェ イとは異なり連続的な接続を必要としないため、ライトウェイトポーラーの使用をおすすめしま す。 デバイスは、サーバーのポーリング時に、ポーリングキーと Notifier 名を送信します。Mobile Link サーバーは、Notifier 名をチェックして、Push 要求のキャッシュをチェックする Notifier を 確認します。ポーリングキーは、ポーリングキーを使用してデバイスを対象とした Push 要求を 検出する Notifier に対するデバイスを識別します。Push 通知は Push 要求の検出後に送信されま す。

Mobile Link Listener コマンドラインオプションを使用して、ライトウェイトポーラーを設定しま す。または、ライトウェイトポーリング API を使用して、ライトウェイトポーラーをデバイス アプリケーションに統合します。

#### 注意

Sybase Central を使用してリモートデータベースを管理し、その後、サーバー起動リモートタス ク (SIRT) を使用して Push 通知を実装できます。 詳細については、「リモートデータベースの集 中管理」『Mobile Link サーバー管理』と「サーバー起動リモートタスク (SIRT)」『Mobile Link サーバー管理』を参照してください。

#### 参照

- ●「ライトウェイトポーリング API」81 ページ
- ●「ライトウェイトポーリングオプションの設定」19ページ
- ●「Windows デバイス用の Mobile Link Listener キーワード」70 ページ

## ゲートウェイと Carrier

### ライトウェイトポーラーの代替としてのゲートウェイ

ゲートウェイは、Mobile Link システムテーブルまたは Notifier プロパティファイルに保存される Mobile Link オブジェクトで、システム起動同期用のメッセージの送信方法に関する情報が含まれます。ライトウェイトポーラーの代わりに使用でき、継続したネットワーク接続を必要とします。

ゲートウェイのプロパティは、Mobile Link サーバーで設定します。1 つの Mobile Link サーバー に複数のゲートウェイを設定できます。

#### サポートされているゲートウェイ

Mobile Link サーバーでは、次のゲートウェイがサポートされています。

● SYNC ゲートウェイ SYNC ゲートウェイは TCP/IP ベースのゲートウェイです。Push 通知 は、Mobile Link による同期と同じプロトコルを使用して送信されます。

デフォルトの SYNC ゲートウェイの名前は、Default-SYNC です。通常、デフォルトのゲート ウェイ設定を変更する必要はありません。

● UDP ゲートウェイ UDP ゲートウェイは、UDP ゲートウェイを介して Push 通知を送信します。

デフォルトの UDP ゲートウェイの名前は、Default-UDP です。通常、デフォルトのゲートウェ イ設定を変更する必要はありません。Mobile Link Listener は、Push 通知を受信するときにデ フォルトで UDP を使用します。

● SMTP ゲートウェイ SMTP ゲートウェイは、通信業者の電子メールから SMS への変換サービスを使用して Push 通知を送信します。

デフォルトの SMTP ゲートウェイの名前は、Default-SMTP です。

#### デバイストラッキングゲートウェイ

サポートされているゲートウェイ以外に、Push 通知を送信する最適なゲートウェイを自動的に 選択するデバイストラッキングゲートウェイを設定できます。デフォルトのデバイストラッキ ングゲートウェイは、Default-DeviceTrackerです。ライトウェイトポーラーを使用しない場合は、 このゲートウェイを使用することをおすすめします。

#### 参照

- ●「サーバー起動同期の Mobile Link サーバー設定」29ページ
- ●「SYNC ゲートウェイプロパティ」51 ページ
- ●「UDP ゲートウェイプロパティ」52 ページ
- ●「SMTP ゲートウェイプロパティ」50 ページ
- ●「デバイストラッキングゲートウェイ」23ページ

## デバイストラッキングゲートウェイ

デバイストラッキングを使用することにより、Mobile Link サーバーでは、Push 要求のリモート ID 情報を使用してデバイスを追跡できます。デバイストラッキングゲートウェイは、自動追跡 IP アドレス、電話番号、公衆無線ネットワークプロバイダー ID を利用して SYNC ゲートウェ イ、UDP ゲートウェイ、SMTP ゲートウェイを介して Push 通知を配信します。ゲートウェイは、 最初に SYNC ゲートウェイを使用してデバイスへの接続を試みます。配信が失敗した場合は、 UDP ゲートウェイ、続いて SMTP ゲートウェイが使用されます。この機能は、デバイスのアド レスを変更する場合に便利です。

デバイストラッキングゲートウェイには、最大で3つの従属ゲートウェイ(1つの SYNC と1つの SMTP と1つの UDP)を持つことができます。Push 通知は、Mobile Link Listener から送信されたデバイストラッキング情報に基づいて、いずれかの従属ゲートウェイへ自動的にルーティングされます。従属ゲートウェイを有効にすると、デバイスアドレスの変更は、Mobile Link サーバーによって自動的に管理されます。アドレスが変更されると、Mobile Link Listener は統合データベースと同期して、ml device address システムテーブル内のトラッキング情報を更新します。

9.0.1 以降のほとんどの Mobile Link Listener は、デバイストラッキングをサポートしています。 デバイストラッキングをサポートしない Mobile Link Listener を使用している場合、トラッキング 情報を提供することで、デバイストラッキングゲートウェイを使用することもできます。

#### 参照

- ●「デバイストラッキングのサポート」24ページ
- ●「ライトウェイトポーラーの代替としてのゲートウェイ」22ページ
- ●「Carrier と Carrier 設定」27 ページ

### デバイストラッキングのサポート

#### 注意

SQL Anywhere 9.0.0 以前で実行している Mobile Link Listener を使用している場合にのみ、デバイ ストラッキングがサポートされている必要があります。その他すべての Windows デバイス用 Mobile Link Listener では、デバイストラッキングがサポートされています。

9.0.0 Mobile Link Listener のデバイストラッキングを手動で設定するためのシステムプロシー ジャーがいくつかあります。これらのシステムプロシージャーは、統合データベース上の Mobile Link システムテーブル ml device、ml device address、ml listening を更新します。

#### 前提条件

この作業を実行するための前提条件は、ありません。

#### 内容と備考

手動で設定するデバイストラッキングでは、ネットワークアドレス情報を提供しないで Mobile Link ユーザー名によって受信者をアドレス指定できますが、情報が変更されている場合はこれ を Mobile Link によって自動的に更新することはできません。ユーザー自身が手動で変更する必 要があります。電子メールアドレスは変更されることが少ないので、この方法は SMTP ゲート ウェイで特に便利です。

UDP ゲートウェイでは、再接続のたびに IP アドレスが変更される場合、静的エントリに依存す ることはできません。この問題を解決するには、IP アドレスではなくホスト名をアドレス指定 します。ただし、このソリューションでは、DNS サーバーテーブルの更新速度が低下するため、 Push 通知が誤配信される可能性があります。システムプロシージャーを設定して、システム テーブルをプログラムによって更新することもできます。

#### ◆9.0.0 Mobile Link Listener のデバイストラッキングの手動での設定

1. 各デバイスに対して、ml\_device システムテーブルにデバイスレコードを追加します。次に例 を示します。

CALL ml\_set\_device( 'myWindowsMobile', 'MobiLink Listeners for myWindowsMobile - 9.0.1', '1', 'not used', 'y', 'manually entered by administrator' );

最初のパラメーターである myWindowsMobile は、ユーザー定義のユニークなデバイス名で す。2番目のパラメーターには、Mobile Link Listener バージョンに関するオプションの注釈が 含まれています。3番目のパラメーターは、Mobile Link Listener のバージョンを指定します。 SQL Anywhere 9.0.0 Mobile Link Listener の場合は 0、9.0.0 以降の Windows 用の Mobile Link Listener の場合は 2を使用します。4番目のパラメーターは、オプションのデバイス情報を指 定します。5番目のパラメーターは、デバイストラッキングを無視するかどうかを指定しま す。最後のパラメーターには、このエントリに関するオプションの注釈が含まれています。 2. 各デバイスに対して、ml\_device\_address システムテーブルにアドレスレコードを追加します。 次に例を示します。

```
CALL ml_set_device_address(

'myWindowsMobile',

'ROGERS AT&T',

'55511234567',

'y',

'y',

'manually entered by administrator'

);
```

最初のパラメーターである myWindowsMobile は、ユーザー定義のユニークなデバイス名で す。2番目のパラメーターはネットワークプロバイダー ID で、Carrier プロパティ network\_provider\_id と一致している必要があります。3番目のパラメーターは、UDP の IP ア ドレスです。4番目のパラメーターは、Push 通知の送信用にこのエントリをアクティブにす るかどうかを設定します。5番目のパラメーターは、デバイストラッキングを無視するかど うかを指定します。最後のパラメーターには、このエントリに関するオプションの注釈が含 まれています。

 各リモートデータベースに対して、追加した各デバイスの ml\_listening システムテーブルに受 信者レコードを追加します。これは、デバイスを Mobile Link ユーザー名にマッピングしま す。次に例を示します。

```
CALL ml_set_listening(

'myULDB',

'myWindowsMobile',

'y',

'y',

'manually entered by administrator'

);
```

最初のパラメーターは Mobile Link ユーザー名です。2番目のパラメーターは、ユーザー定義のユニークなデバイス名です。3番目のパラメーターは、デバイストラッキングのアドレス指定用にこのエントリをアクティブにするかどうかを設定します。4番目のパラメーターは、デバイストラッキングを無視するかどうかを指定します。最後のパラメーターには、このエントリに関するオプションの注釈が含まれています。

#### 結果

指定したデバイスがデバイストラッキングを行うよう設定されます。

#### 次の手順

なし。

#### 参照

- [ml\_set\_device システムプロシージャー」 89 ページ
- [ml\_set\_listening システムプロシージャー」91 ページ
- [ml\_set\_device\_address システムプロシージャー」90 ページ
- ●「デバイストラッキングゲートウェイ」23 ページ
- ●「Carrier プロパティ」53 ページ

### デバイストラッキングゲートウェイ設定のクイックスタート

#### ◆デバイストラッキングの設定

1. 必要に応じて、SYNC ゲートウェイ、UDP ゲートウェイ、または SMTP ゲートウェイを設定 します。

Mobile Link サーバーを起動すると、これらのゲートウェイがデフォルト設定を使用して設定 されています。 プロパティの設定や独自のゲートウェイの作成の詳細については、「サー バー起動同期の Mobile Link サーバー設定」 29 ページを参照してください。

#### 注意

SMTP ゲートウェイの場合、Carrier の設定が必要です。 「Carrier と Carrier 設定」27 ページ を参照してください。

- 2. 次の条件に従って新しい Notifier を作成し、request\_cursor イベントを設定します。
  - ●ゲートウェイ名は、使用するデバイストラッキングゲートウェイの名前にしてください。 デフォルトのゲートウェイ名は、Default-DeviceTrackerです。この名前は、結果セットの最 初のカラムで指定されています。
  - ●アドレス名には、デバイスのリモート ID を設定してください。dblsn-t+オプションを使用 して、Mobile Link サーバーにリモート ID を登録します。この名前は、結果セットの4番 目のカラムで指定されています。

request\_cursor イベントの設定の詳細については、「request\_cursor イベント」39 ページを参照してください。

3. Mobile Link の ml\_user システムテーブルに Mobile Link Listener 名を追加します。

デフォルトの Mobile Link Listener 名は、device-name-dblsn (device name はデバイス名)です。

Mobile Link Listener を実行して、Mobile Link Listener メッセージウィンドウ内のデバイス名 を確認します。または、dblsn -e オプションを使用してデバイス名を設定するか、dblsn -u オ プションを使用して別の Mobile Link Listener 名を設定できます。 「-e dblsn オプション」 61 ページと「-u dblsn オプション」67 ページを参照してください。

Mobile Link ユーザーの登録の詳細については、「Mobile Link ユーザーの作成と登録」『Mobile Link クライアント管理』を参照してください。

 必要なオプションを指定して Mobile Link Listener を起動します。 Mobile Link Listener の起 動の詳細については、「Windows デバイス用の Mobile Link Listener ユーティリティ (dblsn)」 55 ページを参照してください。

### Carrier と Carrier 設定

Carrier は、Mobile Link システムテーブルまたは Notifier プロパティファイルに保存される Mobile Link オブジェクトで、サーバー起動同期で使用される通信業者に関する情報が含まれま す。

Notifier では有効な電子メールアドレスを作成する必要があるため、SMTP ゲートウェイを使用 して Push 通知を送信するには、無線通信事業者を設定してください。また、従属 SMTP ゲート ウェイが有効なデバイストラッキングゲートウェイを使用する場合にも、無線通信業者を設定し てください。

ネットワークプロバイダー ID や SMS 電子メールのプレフィクスなど、Carrier のプロパティは、 Mobile Link サーバーで設定します。複数の Carrier サービスに対応するには、Mobile Link サー バーで複数の Carrier を設定します。

#### 送信者の構文

Push 通知は、Mobile Link Listener で受信され、メッセージフィルタリング用に前処理されると、 複数のキーワードに分割されます。message の sender キーワードは電子メールアドレスです。 この電子メールアドレスは、デバイスで生成され、無線通信事業者によって異なります。メッ セージの前処理の詳細については、「メッセージ構文」95 ページを参照してください。

sender 構文は、次のフォーマットになります。

sender = sms\_email\_user\_prefix phone-number@sms\_email\_domain

#### 注意

sms\_email\_user\_prefix と phone-number の間には、スペースを入れません。

*sms\_email\_user\_prefix* 値と *sms\_email\_domain* 値は Carrier プロパティです。Mobile Link サーバー で設定してください。*phone-number* 値は、ml\_device\_address システムテーブルの address カラム から取得されます。

送信者の構文を指定するには、Carrier サービスを使用するデバイスで Mobile Link Listener を実行します。メッセージのロギングを有効にし、dblsn -m and -v オプションを使用して冗長レベルを2に設定します。Mobile Link Listener のロード後に、メッセージログを確認します。

#### 参照

- ●「サーバー起動同期の Mobile Link サーバー設定」29ページ
- ●「Carrier プロパティ」 53 ページ

# サーバー起動同期の Mobile Link サーバー設定

サーバー側設定は、Notifier プロパティ、ゲートウェイプロパティ、Carrier プロパティ、Notifier イベントで構成されます。これらの設定を行うには、次のいずれかの方法を使用します。

- Sybase Central
- Notifier 設定ファイル

● ml add property システムプロシージャー

Sybase Central と ml\_add\_property システムプロシージャーを使用する方法では、ml\_property システムテーブルにイベントと設定が追加されます。

#### 注意

サーバー側設定を変更しても、Mobile Link サーバーの稼働中は変更が有効になりません。新しい設定を適用するには、Mobile Link サーバーを停止して再度起動する必要があります。

ml\_property システムテーブルでサーバー側設定を行ってあるときに Notifier 設定ファイルを使用する場合は、システムテーブル設定が必ず最初にロードされ、その次にファイル設定がロードされます。Notifier 設定ファイルによって既存のサーバー側設定が上書きされますが、この変更は統合データベースに永続的には適用されません。

## ml\_add\_property システムプロシージャーを使用した サーバー側の設定

SQL Anywhere 統合データベースのサーバー側設定を行うには、ml\_add\_property システムプロ シージャーを使用します。これらのプロパティとイベントは、Interactive SQL を使用して設定で きます。

#### 注意

Notifier、ゲートウェイ、Carrier に名前を付ける場合は、ANSI 標準を使用してください。

#### 共通プロパティ構文

CALL ml\_add\_property('SIS', ", 'Property', Value);

#### Notifier プロパティとイベントの構文

CALL ml\_add\_property('SIS', 'Notifier(NotifierName)', 'Event-or-Property', Value);

### ゲートウェイプロパティ構文

CALL ml\_add\_property('SIS', 'DeviceTracker(DeviceTrackerName)', 'Property', Value);

CALL ml\_add\_property('SIS', 'SMTP(SMTPName)', 'Property', Value);

CALL ml\_add\_property('SIS', 'UDP(UDPName)', 'Property', Value);

CALL ml\_add\_property('SIS', 'SYNC(SYNCName)', 'Property', Value);

#### Carrier プロパティ構文

CALL ml\_add\_property('SIS', 'Carrier(CarrierName)', 'Property', Value);

#### 参照

●「ml\_add\_property システムプロシージャー」『Mobile Link サーバー管理』

## Sybase Central を使用した Notifier、ゲートウェイ、 Carrier の設定

Sybase Central には、プロパティとイベントを変更するためのグラフィカルユーザーインター フェイスが用意されています。Sybase Central を使用すると、複数の Notifier、ゲートウェイ、 Carrier を設定できます。

#### 前提条件

この作業を実行するための前提条件は、ありません。

#### 内容と備考

Notifier、ゲートウェイ、Carrier に名前を付ける場合は、ANSI 標準を使用してください。

Sybase Central を使用してサーバー側設定を実行すると、mlsrv12 -notifier オプションを使用する ときに、コマンドラインで Notifier 設定ファイルを指定する必要がありません。

#### ◆ Sybase Central を使用した Notifier、ゲートウェイ、Carrier の設定

1. 統合データベース用に Mobile Link プロジェクトをまだ作成していない場合は、Mobile Link プラグインを使用して作成します。

「Mobile Link プロジェクトの作成」『Mobile Link クイックスタート』を参照してください。

- 2. [表示]»[フォルダー] をクリックします。
- 3. Sybase Central の左ウィンドウ枠で、[Mobile Link 12]、Mobile Link プロジェクト名、[統合 データベース]、統合データベース名の順に展開し、[通知] を選択します。

右ウィンドウ枠に、使用可能な Notifier、ゲートウェイ、Carrier がすべて表示されます。

- 4. 新しい Notifier、ゲートウェイ、Carrier を作成します。
  - ●新しい Notifier を作成するには、右ウィンドウ枠の [Notifier] タブをクリックし、[ファイル] [新規] [Notifier] を選択します。
  - ●新しいゲートウェイを作成するには、右ウィンドウ枠の [ゲートウェイ] タブをクリック し、[ファイル] - [新規] - [ゲートウェイ] をクリックします。
  - ●新しい Carrier を作成するには、右ウィンドウ枠の [Carrier] タブをクリックし、[ファイル] [新規] [Carrier] をクリックします。
- 5. 設定する Notifier、ゲートウェイ、または Carrier を選択します。
  - ●Notifier プロパティまたはイベントを設定するには、右ウィンドウ枠の [Notifier] タブをク リックし、設定する Notifier を選択します。
  - ●ゲートウェイプロパティを設定するには、右ウィンドウ枠の [ゲートウェイ] タブをクリッ クし、設定するゲートウェイを選択します。
  - ●Carrier プロパティを設定するには、右ウィンドウ枠の [Carrier] タブをクリックし、設定する Carrier を選択します。

[ファイル] - [プロパティ] をクリックします。

選択した Notifier、ゲートウェイ、または Carrier に適用可能なすべての設定を調整できるウィンドウが表示されます。

6. [OK] をクリックします。

#### 結果

Notifier、ゲートウェイまたは Carrier が設定され、使用できるようになります。

#### 次の手順

なし。

# Notifier 設定ファイルからのサーバー側設定のインポート

サーバー側設定を ml property table にインポートするには、Notifier 設定ファイルを使用します。

#### 前提条件

この作業を実行するための前提条件は、ありません。

#### 内容と備考

次のとおりです。

#### ◆ Notifier 設定ファイルからのサーバー側設定のインポート

1. 統合データベース用に Mobile Link プロジェクトをまだ作成していない場合は、Mobile Link プラグインを使用して作成します。

「Mobile Link プロジェクトの作成」『Mobile Link クイックスタート』を参照してください。

- 2. [表示]»[フォルダー] をクリックします。
- 3. Sybase Central の左ウィンドウ枠で、[Mobile Link 12]、Mobile Link プロジェクト名、[統合 データベース]、統合データベース名の順に展開し、[通知] を選択します。
- 4. [ファイル]»[インポートの設定]をクリックし、ウィザードの指示に従います。

#### 結果

設定が、Notifier 設定ファイルから ml\_property\_table にインポートされます。

#### 次の手順

なし。

# Notifier 設定ファイルへのサーバー側設定のエクスポート

サーバー側設定は、ml\_property テーブルから Notifier 設定ファイルにエクスポートできます。設 定をエクスポートすると、複数のバージョンのサーバー側設定を作成し、mlsrv12 -notifier オプ ションを使用して異なるバージョンをロードできます。

## 前提条件

この作業を実行するための前提条件は、ありません。

#### 内容と備考

次のとおりです。

### ◆ Notifier 設定ファイルへのサーバー側設定のエクスポート

1. 統合データベース用に Mobile Link プロジェクトをまだ作成していない場合は、Mobile Link プラグインを使用して作成します。

「Mobile Link プロジェクトの作成」『Mobile Link クイックスタート』を参照してください。

- 2. [表示]»[フォルダー] をクリックします。
- 3. Sybase Central の左ウィンドウ枠で、[Mobile Link 12]、Mobile Link プロジェクト名、[統合 データベース]、統合データベース名の順に展開し、[通知] を選択します。
- 4. [ファイル]»[設定のエクスポート]をクリックし、ウィザードの指示に従います。

#### 結果

指定した設定が Notifier 設定ファイルヘエクスポートされます。

#### 次の手順

なし。

#### 参照

●「同期モデルでのサーバー起動同期の設定」『Mobile Link クイックスタート』

# Notifier 設定ファイルを使用したサーバー側の設定

サーバー側設定は、Notifier 設定ファイルに格納できます。このファイルを使用すると、複数の Notifier、ゲートウェイ、Carrier を設定できます。

### 注意

Notifier、ゲートウェイ、Carrier に名前を付ける場合は、ANSI 標準を使用してください。

## Notifier 設定ファイルの作成と設定

Notifier 設定ファイルは、テキストエディターを使用して作成したり、Sybase Central からエクス ポートしたプロパティとイベントの設定から生成したりできます。 「Sybase Central を使用した Notifier、ゲートウェイ、Carrier の設定」30ページを参照してください。

一般的な Notifier 設定ファイルのレイアウトを参照するには、%SQLANYSAMP12%¥MobiLink ¥template.Notifier テンプレートファイルを開きます。このテンプレートファイルでは、サーバー 側プロパティとイベントを設定するための例を提供します。

必要な設定が完了したら Notifier 設定ファイルを保存し、サーバー側プロパティとイベントを Mobile Link サーバーにロードします。

## 共通プロパティ構文

Property = Value

## Notifier イベント構文

| Notifier(NotifierName).Event = ¥     |   |
|--------------------------------------|---|
| # Replace this text with SQL script. | ¥ |
| # Be sure to put a backslash (¥) at  | ¥ |
| # the end of every line of code      | ¥ |
| # if your event requires multiple    | ¥ |
| # lines of text.                     |   |

# Notifier プロパティ構文

Notifier(NotifierName).Property = Value

## ゲートウェイプロパティ構文

# For Device tracking gateways: DeviceTracker(DeviceTrackerName).Property = Value # For SMTP gateways: SMTP(SMTPName).Property = Value # For SYNC gateways: SYNC(SYNCName).Property = Value # For UDP gateways: UDP(UDPName).Property = Value

## Carrier プロパティ構文

Carrier(CarrierName).Property = Value

#### Notifier 設定ファイルのロード

Notifier 設定ファイルを Mobile Link サーバーにロードするには、コマンドラインから -notifier オ プションを指定して mlsrv12 を実行します。たとえば、CarDealer.Notifier 設定ファイルに定義さ れたサーバー側設定を使用するには、次のコマンドを実行します。

mlsrv12 ... -notifier "c:¥CarDealer.Notifier"

ファイルを指定しない場合は、デフォルトで config.Notifier ファイルがロードされます。

mlsrv12 の -notifier オプションの詳細については、「-notifier mlsrv12 オプション」『Mobile Link サーバー管理』を参照してください。

### 注意

デフォルトの SYNC ゲートウェイを使用する場合、サーバー側設定を Notifier 設定ファイルには 保存できません。別の方法を使用して、この設定を ml\_property システムテーブルに格納する必 要があります。 「サーバー起動同期の Mobile Link サーバー設定」29 ページを参照してくださ い。

#### エスケープシーケンスの使用

円記号(¥)はエスケープ文字です。Notifier 設定ファイルで使用できる一般的なエスケープシーケンスのリストは、次のとおりです。

| エスケープシー<br>ケンス | 説明        |
|----------------|-----------|
| ¥b             | バックスペース   |
| ¥t             | タブ        |
| ¥n             | 改行        |
| ¥r             | キャリッジリターン |
| ¥"             | 二重引用符 (") |
| ¥'             | 一重引用符 (') |
| ¥¥             | 円記号 (¥)   |
| ¥e             | エスケープ     |

Unicode のエスケープシーケンス形式は ¥uXXXX、ASCII のエスケープシーケンス形式は ¥xXXです。ここで、各 Xは 16 進数字を表します。

複数行のテキストが必要なプロパティまたはイベントを編集する場合は、1 つの円記号 (¥) を各 行の最後に追加します。

# Notifier イベント

イベントは、Notifier が Mobile Link Listener をポーリングするたびに起動されます。イベントが 起動すると、そのイベントに対応する SQL スクリプトが実行されます。SQL スクリプトは、こ の項で示すいずれの Notifier イベントに組み込むことができます。スクリプトの実行は任意で すが、request cursor ポーリングイベントを記述する必要があります。

Notifier イベントは、ポーリングイベント、接続イベント、非同期イベントの3つに分類されま す。ポーリングイベントは、Notifier が統合データベースをチェックするたびに起動し、 begin\_poll イベントと end\_poll イベントの間に発生するすべてのイベントが含まれます。接続イ ベントは、Notifier のデータベース接続中に起動します。非同期イベントは、同期処理中の任意 の時点で起動する可能性があります。

特に指定しないかぎり、Notifier イベントはおすすめする方法のいずれかを使用して設定できます。Notifier イベントの設定の詳細については、「サーバー起動同期の Mobile Link サーバー設定」29ページを参照してください。

Mobile Link Listener が Notifier をポーリングすると、これらのイベントが次の順序で起動します。

Fire begin\_connection event For each poll ( Fire begin\_poll event Fire shutdown\_query event Fire request\_cursor event For all requests expired before required confirmation ( Fire error\_handler event ) Fire request\_delete event Fire end\_poll event ) Fire end connection event

# ポーリング中のイベント

ポーリングイベントは、Notifier が統合データベースをチェックするたびに起動する Notifier イベ ントに分類されます。これらのイベントには、begin\_poll イベントと end\_poll イベントの間に発 生するすべてのイベントが含まれます。

# begin\_poll イベント

このポーリングイベントは SQL スクリプトを受け入れ、Notifier が統合データベースをチェック して Push 要求があるかどうかを確認する前に起動されます。デフォルトでは、値は NULL であ るため、このイベントは起動されません。

## 参照

- ●「Push 要求」7 ページ
- 「Notifier イベント」 35 ページ
- ●「サーバー起動同期の Mobile Link サーバー設定」29ページ

#### 例

この例では、Notifier A という名前の Notifier で使用する Push 要求を作成します。SQL 文を使用 して、PushRequest という名前のテーブルにローを挿入します。このテーブルの各ローは、1 つ のアドレスに送信するメッセージを表しています。WHERE 句によって、PushRequest テーブル に挿入される Push 要求が決まります。

ml\_add\_property システムプロシージャーを SQL Anywhere 統合データベースで使用するには、次のコマンドを実行します。

```
ml_add_property(
    'SIS',
    'Notifier(Notifier A)',
    'begin_connection',
    'INSERT INTO PushRequest
    (gateway, mluser, subject, content)
    SELECT "MyGateway", DISTINCT mluser, "sync",
    stream_param
    FROM MLUserExtra, mluser_union, Dealer
    WHERE MLUserExtra.mluser = mluser_union.name
    AND (push_sync_status = "waiting for request"
        OR datediff( hour, last_status_change, now() ) > 12 )
    AND ( mluser_union.publication_name is NULL
        OR mluser_union.publication_name ="FullSync" )
    AND Dealer.last_modified > mluser_union.last_sync_time'
);
```

# end\_poll イベント

このポーリングイベントは SQL スクリプトを受け入れ、Notifier が統合データベースをチェック して Push 要求があるかどうかを確認した後に起動されます。デフォルトでは、値は NULL であ るため、このイベントは起動されません。

このイベントを使用すると、テーブルのクリーンアップを実行したり、ポーリングの結果をログ に記録できます。

#### 参照

- 「Notifier イベント」 35 ページ
- ●「サーバー起動同期の Mobile Link サーバー設定」29ページ

# error\_handler イベント

転送に失敗した場合や転送が確認されなかった場合を示すには、このイベントを設定します。た とえば、転送に失敗した場合、このイベントを使用すると、監査テーブルにローを挿入したり、 Push 通知を送信したりできます。

次の表に、error handler イベントを使用して取得できるパラメーターの詳細を示します。

| スクリプト<br>パラメー<br>ター      | デー<br>タ型    | 説明                                                                                                    |
|--------------------------|-------------|----------------------------------------------------------------------------------------------------|
| request_opt<br>ion (out) | Intege<br>r | エラーハンドラーが戻った後に Notifier が Push 要求に対して実行する<br>処理を制御します。出力は、次のいずれかの値になります。                                                                                      |
|                          |             | <ul> <li>● 0:エラーコードに基づいてデフォルトアクションを実行し、エラーを記録します。</li> <li>● 1:何もしません。</li> <li>● 2:request_delete イベントを実行します。</li> <li>● 3:セカンダリゲートウェイへの配信を試行します。</li> </ul> |
| error_code               | Intege      | エラーコードには、次のいずれかの値を使用します。                                                                                                    |
| (11)                     | ſ           | ● -1:確認が成功したあと、要求はタイムアウトされました。<br>● -8:配信試行中にエラーが発生しました。                                                                                                    |
| request_id<br>(in)       | Intege<br>r | 要求を識別します。                                                                                                    |
| gateway<br>(in)          | varch<br>ar | Push 要求に関連付けられているゲートウェイを指定します。                                                                                                    |
| address (in)             | varch<br>ar | Push 要求に関連付けられているアドレスを指定します。                                                                                                    |
| subject (in)             | varch<br>ar | Push 要求に関連付けられている件名を指定します。                                                                                                    |
| content (in)             | varch<br>ar | Push 要求に関連付けられている内容を指定します。                                                                                                    |

## 注意

このイベントにはシステムプロシージャーの使用が必要です。Sybase Central を使用して、この イベントを直接設定することはできません。「サーバー起動同期の Mobile Link サーバー設定」 29 ページを参照してください。

# 参照

- Notifier  $\prec \prec \lor \succ$  35  $\sim \vartheta$
- ●「サーバー起動同期の Mobile Link サーバー設定」29ページ

## 例

次の例では、CustomError というテーブルを作成し、CustomErrorHandler というストアドプロシー ジャーを使用してエラーをテーブルに記録します。出力パラメーター Notifier\_opcode は常に 0 で、デフォルトの Notifier 処理が使用されます。

```
CREATE TABLE CustomError(
  error code integer,
  request id integer,
  gateway varchar(255),
  address varchar(255),
  subject varchar(255),
  content varchar(255),
  occurAt timestamp not null default timestamp
);
CREATE PROCEDURE CustomErrorHandler(
  out @Notifier opcode integer,
  in @error code integer,
  in @request id integer,
  in @gateway varchar(255),
in @address varchar(255),
  in @subject varchar(255),
in @content varchar(255)
)
BEGIN
  INSERT INTO CustomError(
     error code,
     request id,
     gateway,
     address,
     subject,
     content)
  VALUES(
     @error code,
     @request id,
     @gateway,
     @address,
     @subject,
     @content
  SET @Notifier opcode = 0;
END
```

ml\_add\_property システムプロシージャーを SQL Anywhere 統合データベースで使用するには、次のコマンドを実行します。

call ml\_add\_property( 'SIS', 'Notifier(myNotifier)', 'error\_handler', 'call CustomErrorHandler(?, ?, ?, ?, ?, ?, ?)');

または、Notifier 設定ファイルに次の行を追加しても、このイベントを起動できます。

Notifier(myNotifier).error\_handler = call CustomErrorHandler(?, ?, ?, ?, ?, ?, ?)

mlsrv12 -notifier オプションを使用してファイルを実行します。Notifier 設定ファイルを設定する方法の詳細については、「Notifier 設定ファイルを使用したサーバー側の設定」33 ページを参照してください。

# request\_cursor イベント

このポーリングイベントは SQL スクリプトを受け入れ、Push 要求を検出すると起動されます。 このイベントは設定が必要です。

### ライトウェイトポーラーを使用する場合の Push 要求のフェッチ (推奨)

このイベントで結果セットに最大3つのカラムが含まれる場合、Notifier はサーバーとデバイス の間に永続的な接続がないことと、デバイスが Notifier をポーリングしてから Push 通知を送信 する必要があることを確認します。Notifier は、結果セットをキャッシュしてから Push 通知を送 信します。Mobile Link サーバーでは、ポーリングキーによってデバイスを識別します。ポーリ ングキーは、デバイスが Notifier をポーリングするたびにデバイスが送信します。

このイベントの結果セットには、次のカラムが指定した順序で含まれている必要があります。

●ポーリングキー

●件名 (オプション)

●内容 (オプション)

### ゲートウェイを使用する場合の Push 通知のフェッチ

このイベントで結果セットに3つを超えるカラムが含まれる場合、Notifier はサーバーとデバイスの間に永続的な接続が存在することを確認し、Push 要求が検出されたときにゲートウェイを 使用して Push 通知を送信します。

このイベントの結果セットには、次のカラムが指定した順序で含まれている必要があります。

●要求 ID (オプション)

●ゲートウェイ

●件名

●内容

●アドレス

●再送間隔 (オプション)

●存続期間(オプション)

#### 参照

- ●「Push 要求の要件」7 ページ
- Notifier  $\neg \langle \vee \rangle$  |  $35 \sim \vec{\vee}$
- ●「サーバー起動同期の Mobile Link サーバー設定」29ページ

#### 例

次の例では、ml\_add\_property システムプロシージャーを使用して、Simple という名前のカスタム Notifier 用の request\_cursor イベントスクリプトを作成します。SELECT 文では、Notifier に PushRequest という名前のテーブルから Push 要求を検出するように指示します。

```
CALL ml_add_property('SIS', 'Notifier(Simple)', 'request_cursor',

'SELECT poll_key,

subject,

content

FROM PushRequest'

);
```

スクリプトに WHERE 句を追加して、送信済みの要求をフィルターすることをおすすめします。 たとえば、要求を挿入した時刻を追跡する Push 要求カラムを追加して、このイベントで WHERE 句を使用すると、ユーザーが最後に同期を行った時刻よりも前に挿入された要求をフィルターで きます。

# request\_delete イベント

このポーリングイベントは SQL スクリプトを受け入れ、Push 要求の削除の必要性が検出される とクリーンアップ処理を実行するために起動されます。このイベントではパラメーターとして 要求 ID を受け入れ、要求 ID ごとに実行されます。request\_cursor イベントには、request\_delete イベントを使用するための要求 ID カラムが含まれている必要があります。指定したパラメー ターまたは疑問符 (?) を使用すると、要求 ID を参照できます。). 別のプロセスや end\_poll イベン トなどのイベントにクリーンアップ処理を割り当ててある場合、このイベントはオプションで す。

Notifier では、DELETE 文を使用して、次の形式の Push 要求を削除できます。

- 暗黙的に除外 この Push 要求は、以前発生したが、request\_cursor イベントから取得された現 在の要求セットにはありません。
- 確認済み 配信が確認された Push 要求です。
- 失効 この Push 要求は、resend 属性と現在の時刻に基づき、有効期限が切れています。resend 属性のない要求は、次回の要求に表示された場合でも、有効期限が切れていると見なされます。

request\_delete イベントを使用すると、有効期限が切れた要求または暗黙的に除外された要求を削除できなくなります。たとえば、%*SQLANYSAMP12%¥MobiLink¥SIS\_CarDealer* ディレクトリの CarDealer サンプルでは、request\_delete イベントを使用して、PushRequest テーブルのステータス フィールドを 'processed' に設定しています。

UPDATE PushRequest SET status='processed' WHERE req\_id = ?

このサンプルの begin\_poll イベントでは、最後の同期時間を利用して、処理済みの Push 要求を 削除する前にリモートデバイスが最新状態であるかどうかをチェックしています。

# 参照

- 「Notifier イベント」 35 ページ
- ●「サーバー起動同期の Mobile Link サーバー設定」29ページ

# shutdown\_query イベント

このポーリングイベントは SQL スクリプトを受け入れ、begin\_poll イベントの後に起動されま す。戻り値は Notifier の停止ステータスを示します。デフォルトでは、値は NULL であるため、 このイベントは起動されません。

Notifier を停止するには、"yes" を返すように SQL スクリプトを設定します。それ以外の場合は、 "no" を返すように設定します。Notifier が停止した場合、end\_poll イベントは起動されません。

停止ステータスをテーブルに格納している場合は、end\_connection イベントを使用してステータ スをリセットします。

# 参照

- 「end connection  $\prec \prec \checkmark$  ト」 42 ページ
- $\lceil Notifier \prec \prec \lor \rceil$  35  $\neg \neg \lor$
- ●「サーバー起動同期の Mobile Link サーバー設定」29ページ

# 例

次の例では、ml\_add\_property システムプロシージャーを使用して、Simple という名前のカスタム Notifier 用の shutdown\_query イベントスクリプトを作成します。SELECT 文によって、tooManyNotifierErrors メソッドから true が返された場合に停止するよう Notifier に通知しています。

```
CALL ml_add_property('SIS', 'Notifier(Simple)', 'shutdown_query',
'SELECT
IF tooManyNotifierErrors() THEN
"yes"
ELSE
"no"
ENDIF'
);
```

# 接続イベント

接続イベントは、Notifier データベースの接続時に起動する Notifier イベントに分類されます。

# begin\_connection イベント

このイベントは SQL スクリプトを受け入れ、Notifier が統合データベースに接続した後、Push 要 求をチェックする前に起動されます。デフォルトでは、値は NULL であるため、このイベント は起動されません。 このイベントを使用すると、テンポラリテーブルまたは変数を作成できます。このイベントを使用して、独立性レベルを変更しないでください。独立性レベルを指定するには、isolation プロパティを使用します。

統合データベースへの接続が失われると、Notifier は再接続した直後にこのイベントを再実行します。

#### 参照

- ●「Notifier プロパティ」46 ページ
- Notifier  $\prec \prec \succ \downarrow$  35  $\sim \checkmark$
- ●「サーバー起動同期の Mobile Link サーバー設定」29ページ

# end\_connection イベント

このイベントは SQL スクリプトを受け入れ、Notifier が統合データベースから切断する直前に起動されます。デフォルトでは、値は NULL であるため、このイベントは起動されません。

このイベントを使用すると、SQL 変数やテンポラリテーブルなどの一時的な記憶領域をクリーンアップできます。

#### 参照

- 「Notifier イベント」 35 ページ
- ●「サーバー起動同期の Mobile Link サーバー設定」29ページ

# 非同期イベント

非同期イベントは、同期処理中の任意の時点で起動する可能性のある Notifier イベントに分類されます。

# confirmation\_handler イベント

Mobile Link Listener がアップロードした配信確認情報を処理するには、このイベントを設定しま す。ステータスパラメーターが0を返す場合、request\_id で識別された Push 要求は、 remote\_device パラメーターで識別された Mobile Link Listener によって正常に受信されていま す。

request\_option パラメーターを使用すると、配信確認への応答としてアクションを開始できます。 request\_option が 0 の場合、confirmation\_handler イベントはデフォルトのアクションを開始しま す。つまり、request\_delete イベントが実行されて、元の Push 要求が削除されます。配信確認を 送信するデバイスが request\_id で識別されたデバイスと一致しない場合、デフォルトのアクショ ンでは、元の Push 要求がセカンダリゲートウェイを使用して送信されます。

## 注意

Mobile Link Listener が配信確認情報をアップロードできるようにするには、dblsn -x オプション を使用します。配信確認は必要だが IP 追跡は不要な場合は、dblsn -ni オプションを使用しま す。「Windows デバイス用の Mobile Link Listener オプション」57 ページを参照してください。

#### 注意

このイベントにはシステムプロシージャーの使用が必要です。Sybase Central を使用する方法では、このイベントを直接設定できません。「サーバー起動同期の Mobile Link サーバー設定」 29 ページを参照してください。

| スクリプトパ<br>ラメーター         | データ<br>型    | 説明                                                                                                    |  |
|-------------------------|-------------|----------------------------------------------------------------------------------------------------|--|
| request_option<br>(out) | Intege<br>r | ハンドラーが戻った後に Notifier が要求に対して実行する処理を制<br>御します。次の値が返されます。                                                                                                    |  |
|                         |             | <ul> <li>0: status パラメーターの値に基づいてデフォルトの Notifier アクションを実行します。応答デバイスがターゲットデバイスであることを status が示している場合、Notifier は要求を削除します。そうでない場合は、Notifier はセカンダリゲートウェイへの配信を試行します。</li> <li>1: 何もしません。</li> <li>2: Notifier.request_delete を実行します。</li> <li>3: セカンダリゲートウェイへの配信を試行します。</li> </ul>                                                |  |
| status (in)             | Intege<br>r | 状況の概要。ステータスは、開発時に不適切なフィルターやハンド<br>ラー属性などの問題の識別に使用できます。次の値が返されます。                                                                                                    |  |
|                         |             | <ul> <li>0:受信され、確認されました。</li> <li>-2:正しい応答相手でしたが、メッセージは拒否されました。</li> <li>-3:正しい応答相手で、メッセージは受け入れられましたが、アクションは失敗しました。</li> <li>-4:間違った応答相手でしたが、メッセージは受け入れられました。</li> <li>-5:間違った応答相手でした。メッセージは近否されました。</li> <li>-6:間違った応答相手でした。メッセージは受け入れられ、アクションは正常に終了しました。</li> <li>-7:間違った応答相手でした。メッセージは受け入れられましたが、アクションは失敗しました。</li> </ul> |  |
| request_id (in)         | Intege<br>r | 要求 ID。request_cursor イベントには、confirmation_handler イベント<br>を使用するための要求 ID カラムが含まれている必要があります。                                                                                                    |  |

confirmation\_handler イベントを使用して、次のパラメーターを取得できます。

| スクリプトパ<br>ラメーター               | データ<br>型    | 説明                                                                                                    |  |
|-------------------------------|-------------|----------------------------------------------------------------------------------------------------|--|
| remote_code<br>(in)           | Intege<br>r | Mobile Link Listener からレポートされた概要です。次の値が返されます。                                                                                                    |  |
|                               |             | <ul> <li>● 1:メッセージは受け入れられました。</li> <li>● 2:メッセージは拒否されました。</li> <li>● 3:メッセージは受け入れられ、アクションは正常に終了しました。</li> <li>● 4:メッセージは受け入れられ、アクションは失敗しました。</li> </ul> |  |
| remote_device<br>(in)         | varcha<br>r | 応答 Mobile Link Listener のデバイス名です。                                                                                                    |  |
| remote_mluser<br>(in)         | varcha<br>r | 応答 Mobile Link Listener の Mobile Link ユーザー名です。                                                                                                    |  |
| remote_action<br>_return (in) | varcha<br>r | リモートアクションのリターンコードです。                                                                                                    |  |
| remote_action<br>(in)         | varcha<br>r | アクションコマンド用に予約済みです。                                                                                                    |  |
| gateway (in)                  | varcha<br>r | 要求に関連付けられているゲートウェイです。                                                                                                    |  |
| address (in)                  | varcha<br>r | 要求に関連付けられているアドレスです。                                                                                                    |  |
| subject (in)                  | varcha<br>r | 要求に関連付けられている件名です。                                                                                                    |  |
| content (in)                  | varcha<br>r | 要求に関連付けられている内容です。                                                                                                    |  |

# 参照

- 「Notifier イベント」  $35 \sim ジ$
- ●「サーバー起動同期の Mobile Link サーバー設定」29ページ
- ●「ゲートウェイプロパティ」48ページ

## 例

次の例では、CustomConfirmation というテーブルを作成し、CustomConfirmationHandler という名前のストアドプロシージャーを使用して確認をログ記録します。出力パラメーター request\_option は常に0に設定され、デフォルト Notifier 処理が使用されます。

CREATE TABLE CustomConfirmation( error\_code integer, request\_id integer,

```
remote_code integer,
  remote device varchar(128),
  remote mluser varchar(128)
  remote action return varchar(128),
  remote action varchar(128),
  gateway varchar(255),
address varchar(255),
  subject varchar(255),
  content varchar(255),
  occurAt timestamp not null default timestamp
);
CREATE PROCEDURE CustomConfirmationHandler(
  out @request option integer,
  in @error code integer,
  in @request_id integer,
  in @remote_code integer,
in @remote_device varchar(128),
in @remote_mluser varchar(128),
  in @remote_action_return varchar(128),
  in @remote_action_varchar(128),
  in @gateway varchar(255),
in @address varchar(255),
  in @subject varchar(255),
  in @content varchar(255)
)
BEGIN
  INSERT INTO CustomConfirmation(
     error code,
    request id,
    remote_code,
    remote_device,
     remote mluser,
    remote action return,
    remote action,
    gateway,
     address,
    subject,
     content)
  VALUES (
     @error`_code,
@request_id,
     @remote code,
     @remote_device,
     @remote mluser,
     @remote action return,
     @remote_action,
     @gateway,
     @address,
     @subject,
     @content
  SET @request option = 0;
END
```

ml\_add\_property システムプロシージャーを SQL Anywhere 統合データベースで使用するには、次のコマンドを実行します。

call ml\_add\_property( 'SIS', 'Notifier(myNotifier)', 'confirmation\_handler', 'call CustomConfirmation(?, ?, ?, ?, ?, ?, ?, ?, ?, ?, ?, ?)');

または、Notifier 設定ファイルに次の行を追加して、このイベントを呼び出すこともできます。

Notifier(myNotifier).confirmation\_handler = call CustomConfirmation(?, ?, ?, ?, ?, ?, ?, ?, ?, ?, ?, ?, ?)

mlsrv12 -notifier オプションを使用してファイルを実行します。Notifier 設定ファイルを設定す る方法の詳細については、「Notifier 設定ファイルを使用したサーバー側の設定」33 ページを参 照してください。

# 共通プロパティ

共通プロパティは、Notifier、ゲートウェイ、Carrier で共有されます。共通プロパティは、すべてオプションです。 これらのプロパティの設定の詳細については、「サーバー起動同期の Mobile Link サーバー設定」29 ページを参照してください。

| プロパ<br>ティ     | 值                 | 説明                                                                                                    |
|---------------|-------------------|----------------------------------------------------------------------------------------------------|
| verbos<br>ity | { 0   1   2   3 } | Notifier、ゲートウェイ、Carrier の冗長性レベルを指定しま<br>す。次の値を使用できます。                                                                           |
|               |                   | <ul> <li>0:トレーシングなし</li> <li>1:起動、シャットダウン、プロパティのトレーシング</li> <li>2:通知を表示</li> <li>3:完全レベルのトレーシング</li> <li>デフォルト値は0です。</li> </ul> |

# Notifier プロパティ

Notifier プロパティを使用すると、Notifier の動作を変更できます。Notifier のプロパティは、すべてオプションです。これらのプロパティの設定の詳細については、「サーバー起動同期の Mobile Link サーバー設定」29ページを参照してください。

| プロパティ          | 値                 | 説明                                                                                                    |
|----------------|-------------------|----------------------------------------------------------------------------------------------------|
| connect_string | connection_string | データベースへの接続に使用されるデフォル<br>トの接続動作を上書きします。デフォルト値<br>は ianywhere.ml.script.ServerContext です。こ<br>の値では、mlsrv12 コマンドラインで指定され<br>た接続文字列を使用します。                                                             |
|                |                   | 別のデータベースに接続するときに通知ロ<br>ジックとデータを同期データから分離するの<br>に便利です。ほとんどの展開ではこのプロパ<br>ティを設定しません。                                                                                                    |
| enable         | { yes   no }      | Notifier を有効にするかどうかを指定しま<br>す。-notifier mlsrv12 オプションを実行する<br>と、有効な Notifier がすべて起動します。                                                                                                    |
| gui            | { yes   no }      | Notifier の動作中に Notifier ウィンドウを表示<br>するかどうかを指定します。デフォルト値は<br>yes です。                                                                                                    |
|                |                   | このNotifier ウィンドウを使用すると、ポーリ<br>ング間隔を一時的に変更したり、すぐにポーリ<br>ングを実行したりできます。また、Mobile<br>Link サーバーを停止せずにNotifier を停止す<br>るために使用することも可能です一度停止す<br>ると、Mobile Link サーバーを停止して再度起<br>動しないと、Notifier を再度起動できません。 |
| isolation      | { 0   1   2   3 } | Notifier のデータベース接続の独立性レベルを<br>指定します。次の値を使用できます。                                                                                                    |
|                |                   | <ul> <li>0:コミットされない読み出し</li> <li>1:コミットされた読み出し</li> <li>2:繰り返し可能読み出し</li> <li>3:直列化可能</li> </ul>                                                                                                   |
|                |                   | デフォルト値は1です。レベルが高くなると<br>競合が増加しますが、パフォーマンスが逆に低<br>下することがあります。独立性レベルを0に<br>設定すると、コミットされていないデータ<br>(ロールバックする可能性のあるデータ)を読<br>み出すことができます。                                                               |

| プロパティ                          | 値                                                | 説明                                                                                                    |
|--------------------------------|--------------------------------------------------|----------------------------------------------------------------------------------------------------|
| poll_every                     | <i>number</i> { <b>s</b>   <b>m</b>   <b>h</b> } | 確認がタイムアウトになるまでに待機する時<br>間を指定します。次に、使用可能な時間単位の<br>リストを示します。                                                                                     |
|                                |                                                  | <ul> <li>s:秒単位。</li> <li>m:分単位。</li> <li>h:時間単位。</li> </ul>                                                                                    |
|                                |                                                  | デフォルト値は 1m です。時間単位は、HHh<br>MMm SSs のフォーマットで組み合わせること<br>ができます。時間単位が指定されていない場<br>合、時間は秒単位で測定されます。                                                |
| shared_database_c<br>onnection | { yes   no }                                     | Notifier がデータベース接続を共有するかどう<br>かを指定します。デフォルト値は no です。<br>Notifier が接続を共有できるのは、その独立性<br>レベルが同じ場合のみです。                                            |
|                                |                                                  | パフォーマンスに悪影響を出さずにリソース<br>を節約するには、yesを指定します。状況に<br>よっては、接続を共有できないことがありま<br>す。たとえば、アプリケーションが Notifier 間<br>でユニークでない SQL 変数名を使用している<br>場合などが該当します。 |

# ゲートウェイプロパティ

デフォルトでは、Mobile Link サーバーを起動すると、あらかじめ定義されている4つのゲート ウェイが作成されます。これらのゲートウェイは、統合データベース用の Mobile Link 設定スク リプトを実行したときにインストールされます。デフォルトのゲートウェイの名前は、次のとお りです。

- ●Default-DeviceTracker ゲートウェイ
- ●Default-SYNC ゲートウェイ
- ●Default-UDP ゲートウェイ
- ●Default-SMTP ゲートウェイ

デフォルトゲートウェイを削除したり、名前を変更したりしないでください。名前の異なる追加 のゲートウェイを作成することをおすすめします。

DefaultSYNC と DefaultUDP で定義されているプロパティを変更する必要はありませんが、 DefaultSYNC ゲートウェイには、SMTP サーバー情報を指定する必要があります。デフォルトの ゲートウェイを使用する必要がありますが、必要に応じて代替設定を使用できます。この項で は、ゲートウェイプロパティをカスタマイズする手順について説明します。

# デバイストラッキングゲートウェイプロパティ

デバイストラッキングゲートウェイプロパティを使用すると、デバイストラッキングゲートウェ イの動作を変更できます。デバイストラッキングゲートウェイプロパティは、すべてオプション です。 これらのプロパティの設定の詳細については、「サーバー起動同期の Mobile Link サー バー設定」29 ページを参照してください。

| プロパティ                | 値                 | 説明                                                                                                    |
|----------------------|-------------------|----------------------------------------------------------------------------------------------------|
| confirm_acti<br>on   | { yes   no }      | 確認が配信時にこのゲートウェイを通じて送信さ<br>れるかどうかを指定します。デフォルト値は no で<br>す。                                                                                                    |
| confirm_deli<br>very | { yes   no }      | Mobile Link Listener がメッセージを受信する統合<br>データベースを確認するかどうかを指定します。<br>デフォルト値は <b>yes</b> です。Mobile Link Listener は、-<br>x Mobile Link Listener オプションを指定して起動す<br>る必要があります。 |
| description          | description_text  | ゲートウェイに関する説明です。                                                                                                    |
| enable               | { yes   no }      | デバイストラッキングゲートウェイを使用するか<br>どうかを指定します。                                                                                                    |
| smtp_gatewa<br>y     | smtp_gateway_name | SMTP 従属ゲートウェイの名前を指定します。デ<br>フォルト値は DefaultSMTP です。デバイストラッ<br>キングゲートウェイが使用できる SMTP ゲート<br>ウェイは、1 つのみです。このゲートウェイは有効<br>にしておく必要があります。                                  |
| sync_gatewa<br>y     | sync_gateway_name | SYNC 従属ゲートウェイの名前を指定します。デ<br>フォルト値は DefaultSYNC です。デバイストラッ<br>キングゲートウェイが使用できる SYNC ゲート<br>ウェイは、1 つのみです。このゲートウェイは有効<br>にしておく必要があります。                                  |
| udp_gatewa<br>y      | udp_gateway_name  | UDP 従属ゲートウェイの名前を指定します。デ<br>フォルト値は DefaultUDP です。デバイストラッ<br>キングゲートウェイが使用できる UDP ゲートウェ<br>イは、1 つのみです。このゲートウェイは有効にし<br>ておく必要があります。                                     |

# SMTP ゲートウェイプロパティ

SMTP ゲートウェイプロパティを使用すると、SMTP ゲートウェイの動作を変更できます。サー バーのプロパティは必須ですが、他の SMTP ゲートウェイプロパティは、すべてオプションで す。これらのプロパティの設定の詳細については、「サーバー起動同期の Mobile Link サーバー 設定」29 ページを参照してください。

| プロパティ                 | 值                                                | 説明                                                                                                    |
|-----------------------|--------------------------------------------------|----------------------------------------------------------------------------------------------------|
| confirm_acti<br>on    | { yes   no }                                     | 確認が配信時にこのゲートウェイを通じて送信<br>されるかどうかを指定します。デフォルト値は<br>noです。                                                                                            |
| confirm_deli<br>very  | { yes   no }                                     | このゲートウェイが配信を確認するかどうかを<br>指定します。デフォルト値は <b>no</b> です。                                                                                               |
| confirm_time<br>out   | <i>number</i> { <b>s</b>   <b>m</b>   <b>h</b> } | 確認がタイムアウトになるまでに待機する時間<br>を指定します。次に、使用可能な時間単位のリス<br>トを示します。                                                                                         |
|                       |                                                  | <ul> <li>s:秒単位。</li> <li>m:分単位。</li> <li>h:時間単位。</li> </ul>                                                                                        |
|                       |                                                  | デフォルト値は 1m です。時間単位は、HHh<br>MMm SSs のフォーマットで組み合わせることが<br>できます。時間単位が指定されていない場合、時<br>間は秒単位で測定されます。                                                    |
| description           | description_text                                 | ゲートウェイに関する説明です。                                                                                                    |
| enable                | { yes   no }                                     | SYNC ゲートウェイを使用するかどうかを指定し<br>ます。                                                                                                    |
| Listeners_are<br>_900 | { yes   no }                                     | すべての Mobile Link Listener が SQL Anywhere<br>9.0.0 クライアントであるかどうかを指定します。<br>デフォルト値は no です。SQL Anywhere 9.0.1 以<br>降のクライアントについては、この値を no のま<br>まにします。 |
| password              | password                                         | SMTP サービスのパスワードを指定します。一部<br>のサービスでは必須です。                                                                                                    |
| sender                | SMTP_address                                     | SMTP Push 通知の送信側アドレスを指定します。<br>デフォルト値は anonymous です。                                                                                               |

| プロパティ  | 值                      | 説明                                                                                        |
|--------|------------------------|-------------------------------------------------------------------------------------------|
| server | IP_address_or_hostname | メッセージを Mobile Link Listener に送信するために使用する SMTP サーバーの IP アドレスまたはホスト名を指定します。デフォルト値は mail です。 |
| user   | username               | SMTP サービスのユーザー名を指定します。一部のサービスでは必須です。                                                      |

# SYNC ゲートウェイプロパティ

SYNC ゲートウェイプロパティを使用すると、SYNC ゲートウェイの動作を変更できます。 SYNC ゲートウェイプロパティは、すべてオプションです。 これらのプロパティの設定の詳細 については、「サーバー起動同期の Mobile Link サーバー設定」29 ページを参照してください。

| プロパティ                | 値                                                | 説明                                                                                                    |
|----------------------|--------------------------------------------------|----------------------------------------------------------------------------------------------------|
| confirm_acti<br>on   | { yes   no }                                     | 確認が配信時にこのゲートウェイを通じて送信<br>されるかどうかを指定します。デフォルト値は<br>noです。                                                                      |
| confirm_deli<br>very | { yes   no }                                     | このゲートウェイが配信を確認するかどうかを<br>指定します。デフォルト値は <b>no</b> です。                                                                         |
| confirm_time<br>out  | <i>number</i> { <b>s</b>   <b>m</b>   <b>h</b> } | <ul> <li>確認がタイムアウトになるまでに待機する時間を指定します。次に、使用可能な時間単位のリストを示します。</li> <li>● s:秒単位。</li> <li>● m:分単位。</li> <li>● m:分単位。</li> </ul> |
|                      |                                                  | <ul> <li>● n.時間単位。</li> <li>デフォルト値は 1m です。時間単位は、HHh</li> <li>MMm SSs のフォーマットで組み合わせることができます。時間単位が指定されていたい提合時</li> </ul>       |
|                      |                                                  | 間は秒単位で測定されます。                                                                                                    |
| description          | description_text                                 | ゲートウェイに関する説明です。                                                                                                    |
| enable               | { yes   no }                                     | SYNC ゲートウェイを使用するかどうかを指定し<br>ます。                                                                                              |

| プロパティ                 | 値            | 説明                                                                                                    |
|-----------------------|--------------|----------------------------------------------------------------------------------------------------|
| Listeners_are<br>_900 | { yes   no } | すべての Mobile Link Listener が SQL Anywhere<br>9.0.0 クライアントであるかどうかを指定します。<br>デフォルト値は no です。SQL Anywhere 9.0.1 以<br>降のクライアントについては、この値を no のま<br>まにします。 |

# UDP ゲートウェイプロパティ

UDP ゲートウェイプロパティを使用すると、IP アドレスやポート番号など、UDP ゲートウェイ の動作を変更できます。UDP ゲートウェイプロパティは、すべてオプションです。 これらのプ ロパティの設定の詳細については、「サーバー起動同期の Mobile Link サーバー設定」29 ページ を参照してください。

| プロパティ                | 値                   | 説明                                                                                                    |
|----------------------|---------------------|----------------------------------------------------------------------------------------------------|
| confirm_action       | { yes   no }        | 確認が配信時にこのゲートウェイを通じて送信されるかどうかを指定します。デフォルト値は no です。                                                                                                    |
| confirm_delive<br>ry | { yes   no }        | このゲートウェイが配信を確認するかどうかを指<br>定します。デフォルト値は <b>yes</b> です。                                                                                                    |
| confirm_timeo<br>ut  | number{ s   m   h } | <ul> <li>確認がタイムアウトになるまでに待機する時間を<br/>指定します。次に、使用可能な時間単位のリストを<br/>示します。</li> <li>● s: 秒単位。</li> <li>● m:分単位。</li> <li>● h:時間単位。</li> <li>デフォルト値は 1m です。時間単位は、<i>HHh MMm</i><br/><i>SSs</i> のフォーマットで組み合わせることができま<br/>す。時間単位が指定されていない場合、時間は秒単<br/>位で測定されます。</li> </ul> |
| description          | description_text    | ゲートウェイに関する説明です。                                                                                                    |
| enable               | { yes   no }        | UDP ゲートウェイを使用するかどうかを指定しま<br>す。                                                                                                    |

| プロパティ                 | 值                      | 説明                                                                                                    |
|-----------------------|------------------------|----------------------------------------------------------------------------------------------------|
| Listeners_are_<br>900 | { yes   no }           | すべての Mobile Link Listener が SQL Anywhere<br>9.0.0 クライアントであるかどうかを指定します。<br>デフォルト値は no です。SQL Anywhere 9.0.1 以降<br>のクライアントについては、この値を no のままに<br>します。 |
| Listener_port         | port_number            | リモートデバイスが UDP パケットの送信に使用す<br>るポートを指定します。デフォルト値は <b>5001</b> で<br>す。                                                                                |
| sender                | IP_address_or_hostname | マルチホームのホストの場合にのみ使用します。<br>送信者の IP アドレスまたはホスト名を指定しま<br>す。デフォルト値は localhost です。                                                                      |
| sender_port           | port_number            | UDP パケットの送信に使用するポート番号を指定<br>します。デフォルトでは、オペレーティングシステ<br>ムによって空きポート番号がランダムに割り当て<br>られます。                                                             |

# Carrier プロパティ

Carrier プロパティを使用すると、無線通信事業者設定の動作を変更できます。この設定では、電話番号自動追跡のマッピングや電子メールアドレスに対するネットワークプロバイダーのマッピングに関する情報を提供します。Carrier プロパティはすべてオプションで、SMTP ゲートウェイを使用している場合にのみ必須です。

これらのプロパティの設定の詳細については、「サーバー起動同期の Mobile Link サーバー設定」 29 ページを参照してください。

| プロパティ                   | 値                | 説明                                                                                                    |
|-------------------------|------------------|----------------------------------------------------------------------------------------------------|
| enable                  | { yes   no }     | Carrier を使用するかどうかを指定します。                                                                                    |
| description             | description_text | Carrier に関する説明です。                                                                                           |
| network_p<br>rovider_id | id_text          | ネットワークプロバイダー ID を指定します。<br>Windows Mobile Phone Edition で SMS を使用するには、<br>このプロパティを <b>_generic_</b> に設定します。 |
| sms_email<br>_domain    | domain_name      | Carrier のドメイン名を指定します。                                                                                       |

| プロパティ                         | 値           | 説明                               |
|-------------------------------|-------------|----------------------------------|
| sms_email<br>_user_prefi<br>x | prefix_name | 電子メールアドレスで使用されるプレフィクスを指定<br>します。 |

# Windows デバイス用の Mobile Link Listener ユーティリティ (dblsn)

この項では、受信ライブラリ、Listener のオプションとキーワード、Listener のアクションコマン ドと action 変数、Listener 設定など、Windows デバイス用の Mobile Link Listener ユーティリティ について説明します。

# 構文

```
dblsn [ options ] -I message-handler [ -I message-handler... ]
```

```
message-handler:
[ polling-option;... ] [ filter;... ]action; [ option;... ]
polling-option :
 ;poll_connect = string ]
 ;poll_notifier = string ]
 ;poll key = string ]
[;poll_every = number]
option :
 ;continue = yes ]
 ;confirm action = yes ]
  :confirm delivery = no ]
[;maydial = no]
filter :
 subject = string ]
 content = string ]
 message = string | message_start = string ]
[ sender = string ]
action :
 action = command[:altaction = command]
command :
 START program [ program-arguments ]
  RUN program [program-arguments]
  POST window-message TO { window-class-name | window-title }
  tcpip-socket-action
  DBLSN FULL SHUTDOWN
tcpip-socket-action :
 SOCKET port=app-port
 [;host=app-host]
  ;sendText=text1
```

```
window-message : string | message-id
```

[ ;recvText= text2 [ ;timeout=num-sec ] ]

#### 参照

- ●「Windows デバイス用の Mobile Link Listener オプション」57 ページ
- ●「Windows デバイス用の Mobile Link Listener キーワード」70 ページ
- ●「Windows デバイス用の Mobile Link Listener アクションコマンド」72 ページ
- 「Windows デバイス用の Mobile Link Listener action 変数」76 ページ

# Windows デバイス用の受信ライブラリ

Mobile Link Listener には、UDP 受信ライブラリ *lsn\_udp12.dll* が付属しており、デフォルトではこのライブラリがロードされます。

SMTP ゲートウェイを使用する場合は、SMTP 受信ライブラリを指定する必要があります。ライ ブラリは、dblsn -d オプションを使用して指定できます。ライブラリのオプションは、dblsn -a オ プションを使用して指定できます。

### UDP (Isn\_udp12.dll)

UDP 受信ライブラリでサポートされているオプションのリストは、次のとおりです。

| オプション                    | 説明                                                                                                    |
|--------------------------|----------------------------------------------------------------------------------------------------|
| <b>Port=</b> port-number | このオプションでは、受信するポート番号を指定します。デフォルトのポートは 5001 です。                                                                                                 |
| Timeout= seconds         | このオプションでは、UDP 受信ポートでの読み込み処理の<br>最大ブロック時間を指定します。この値は、UDP 受信ス<br>レッドのポーリング間隔より小さくしてください。デフォ<br>ルトは 0 です。                                        |
| ShowSenderPort           | このオプションは、\$sender action 変数のすべての出現箇所で<br>送信側ポート番号を示します。デフォルトでは、ポート番号<br>は非表示です。このオプションを指定すると、ポート番号<br>が:port-numberの構文で送信側アドレスの最後に追加され<br>ます。 |
| HideWSAErrorBox          | ソケット操作でのエラーを示すエラーウィンドウを表示し<br>ません。                                                                                                    |
| CodePage= number         | マルチバイト文字は、この番号に基づいて Unicode に変換されます。このオプションが適用されるのは、Windows Mobileのみです。                                                                       |

#### 参照

- ●「-d dblsn オプション」60 ページ
- ●「-a dblsn オプション」60 ページ

# Windows デバイス用の Mobile Link Listener オプショ ン

次のオプションは、Mobile Link Listener の設定に使用できます。

| オプション                               | 説明                                                                                                    |
|-------------------------------------|----------------------------------------------------------------------------------------------------|
| <pre>@{ variable   filename }</pre> | 指定された環境変数またはテキストファイルから<br>の Mobile Link Listener オプションを適用します。<br>「@data dblsn オプション」59 ページを参照してく<br>ださい。 |
| -a value                            | 受信ライブラリの1つのライブラリオプションを<br>指定します。 「-a dblsn オプション」60 ページを<br>参照してください。                                    |
| -d filename                         | 受信ライブラリを指定します。「-d dblsn オプショ<br>ン」60 ページを参照してください。                                                       |
| -e device-name                      | デバイス名を指定します。 「-e dblsn オプション」<br>61 ページを参照してください。                                                        |
| -f string                           | デバイスに関する追加の情報を指定します。 「-f<br>dblsn オプション」61 ページを参照してくださ<br>い。                                             |
| -gi seconds                         | IP トラッカーのポーリング間隔を指定します。<br>「-gi dblsn オプション」61 ページを参照してくだ<br>さい。                                         |
| -i seconds                          | SMTP 接続のポーリング間隔を指定します。 「-i<br>dblsn オプション」62 ページを参照してくださ<br>い。                                           |
| -l " keyword=value; "               | メッセージハンドラーの定義と作成を行います。<br>「-l dblsn オプション」62 ページを参照してくださ<br>い。                                           |
| -m                                  | メッセージのロギングを有効にします。「-m dblsn<br>オプション」63ページを参照してください。                                                     |
| -ni                                 | IP 追跡を無効にします。 「-ni dblsn オプション」<br>63 ページを参照してください。                                                      |
| -ns                                 | SMS 受信を無効にします。 「-ns dblsn オプション」63 ページを参照してください。                                                         |

| オプション              | 説明                                                                              |
|--------------------|---------------------------------------------------------------------------------|
| -nu                | UDP 受信を無効にします。 「-nu dblsn オプショ<br>ン」63 ページを参照してください。                            |
| -o filename        | ファイルに出力のログを取ります。「-o dblsn オプ<br>ション」64 ページを参照してください。                            |
| -os bytes          | ログファイルの最大サイズを指定します。 「-os<br>dblsn オプション」64 ページを参照してくださ<br>い。                    |
| -ot filename       | ファイルをトランケートし、そのファイルに出力<br>を記録します。 「-ot dblsn オプション」64 ページ<br>を参照してください。         |
| -p                 | アイドル状態になったときにデバイスを自動的に<br>停止できます。 「-p dblsn オプション」65 ページ<br>を参照してください。          |
| -pc { +   - }      | 永続的な接続を有効または無効にします。「-pc<br>dblsn オプション」65 ページを参照してください。                         |
| -q                 | Mobile Link Listener をクワイエットモードで実行<br>します。 「-q dblsn オプション」65 ページを参照<br>してください。 |
| -qi                | dblsn アイコンとメッセージウィンドウを非表示<br>にします。「-qi dblsn オプション」66 ページを<br>参照してください。         |
| -r filename        | メッセージフィルターの応答アクションに関わる<br>リモートデータベースを指定します。「-r dblsn オ<br>プション」66 ページを参照してください。 |
| -sv script-version | 認証に使用されるスクリプトバージョンを指定し<br>ます。 「-sv dblsn オプション」66 ページを参照<br>してください。             |
| -t {+   - } name   | リモートデータベースのリモート ID の登録また<br>は登録解除を行います。 「-t dblsn オプション」<br>67 ページを参照してください。    |
| -u username        | Mobile Link ユーザー名を指定します。 「-u dblsn<br>オプション」67ページを参照してください。                     |

| オプション                                                          | 説明                                                                                     |
|----------------------------------------------------------------|----------------------------------------------------------------------------------------|
| -v { 0   1   2   3 }                                           | メッセージログの冗長性レベルを指定します。「-<br>v dblsn オプション」68 ページを参照してくださ<br>い。                          |
| -w password                                                    | Mobile Link パスワードを指定します。 「-w dblsn<br>オプション」68 ページを参照してください。                           |
| -x { http   https   tcpip } [ ( protocol-<br>option=value; ) ] | ネットワークプロトコルと、Mobile Link サーバー<br>のプロトコルオプションを指定します。「-x dblsn<br>オプション」69 ページを参照してください。 |
| -y newpassword                                                 | 新しい Mobile Link パスワードを指定します。<br>y dblsn オプション」69 ページを参照してくださ<br>い。                     |

# @data dblsn オプション

指定された環境変数またはテキストファイルからの Mobile Link Listener オプションを適用します。

# 構文

dblsn @{ variable | filename } ...

# 備考

デフォルトでは、パラメーターなしで Mobile Link Listener を実行した場合の引数ファイルは *dblsn.txt* です。

同じ名前を持つファイルと環境変数が存在する場合は、環境変数が使用されます。

ファイル難読化ユーティリティは、テキストファイル内のパスワードなどの機密性の高い情報を 難読化する場合に使用します。

# 参照

- ●「設定ファイル」『SQL Anywhere サーバー データベース管理』
- ●「ファイル非表示ユーティリティ (dbfhide)」『SQL Anywhere サーバー データベース管理』

## 例

サンプルのテキストファイルは、%SQLANYSAMP12%¥MobiLink¥SIS\_SimpleListener¥dblsn.txt にあります。

次の例では、dblsnoptions 環境変数にコマンドラインオプションを保存します。

dblsn @dblsnoptions

次の例では、完全に修飾されたテキストファイルである mydblsn.txt にコマンドラインオプショ ンを保存します。

dblsn @mydblsn.txt

# -a dblsn オプション

受信ライブラリの1つのライブラリオプションを指定します。

### 構文

dblsn -a value ...

#### 備考

デフォルトでは、ライブラリを指定しない場合、Mobile Link Listener は *lsn\_udp12.dll* を使用します。他のライブラリまたは追加のライブラリを指定するには、-d オプションを使用します。

使用可能なライブラリオプションをすべて表示するには、?値を使用します。

追加のライブラリオプションを設定するには、-a オプションを複数回使用します。

#### 参照

- ●「Windows デバイス用の受信ライブラリ」56 ページ
- ●「-d dblsn オプション」60 ページ

#### 例

次の例では、ポートオプションを指定し、*lsn\_udp12.dll* 受信ライブラリの ShowSenderPort オプ ションを宣言しています。

dblsn -d lsn\_udp12.dll -a port=1234 -a ShowSenderPort

次の例では、2つの異なるライブラリのポートオプションを指定しています。

dblsn -d lsn\_udp12.dll -a port=1234 -d maac750.dll -a port=2345

次の例では、デフォルトのライブラリで使用できるライブラリオプションをすべて表示します。 dblsn -a?

# -d dblsn オプション

受信ライブラリを指定します。

## 構文

dblsn -d filename ...

#### 備考

デフォルトでは、Mobile Link Listener は lsn\_udp12.dll 受信ライブラリを使用します。

複数の媒体での受信を可能にするマルチチャネル受信を有効にするには、-d オプションを複数回 使用します。

### 参照

●「Windows デバイス用の受信ライブラリ」56ページ

### 例

次の例では、maac750.dll受信ライブラリを指定しています。

dblsn -d maac750.dll

# -e dblsn オプション

デバイス名を指定します。

# 構文

dblsn -e device-name ...

## 備考

デフォルトでは、デバイス名はオペレーティングシステムから自動的に生成されます。

Mobile Link サーバーに接続するときは、すべてのデバイス名がユニークであることを確認して ください。

デバイス名は Mobile Link Listener ウィンドウで参照できます。

# -f dblsn オプション

デバイスに関する追加の情報を指定します。

## 構文

dblsn -f string ...

## 備考

デフォルトでは、この情報はデバイス上で実行されているオペレーティングシステムのバージョン番号です。

# -gi dblsn オプション

IP トラッカーのポーリング間隔を指定します。

# 構文

dblsn -gi number ...

#### 備考

デフォルトでは、IP トラッカーは 60 秒ごとにポーリングします。

# -i dblsn オプション

SMTP 接続のポーリング間隔を指定します。

#### 構文

dblsn -i number ...

#### 備考

-i オプションでは、Mobile Link Listener がメッセージをチェックする頻度を指定します。

SMTP 接続の場合、デフォルト値は 30 秒です。UDP 接続の場合、Mobile Link Listener はすぐに 接続します。

-iオプションは、-dオプションで指定された受信ライブラリごとに1回使用できます。

### 参照

● 「-d dblsn オプション」60 ページ

#### 例

次の例では、2つの異なるライブラリのポーリング間隔を指定しています。

dblsn -d lsn\_udp12.dll -i 60 -d maac750.dll -i 45

# -I dblsn オプション

メッセージハンドラーの定義と作成を行います。

## 構文

dblsn -l "keyword=value;..." ...

#### 備考

指定可能なキーワードのリストについては、「Windows デバイス用の Mobile Link Listener キー ワード」70ページを参照してください。

Push 通知の追加のメッセージハンドラーを定義するには、-1 オプションを複数回使用します。 メッセージハンドラーは、指定した順序で処理されます。

#### 参照

●「メッセージハンドラー」15ページ

# -m dblsn オプション

メッセージのロギングを有効にします。

# 構文

dblsn -m ...

備考

デフォルトでは、メッセージのロギングはオフです。

# -ni dblsn オプション

IP 追跡を無効にします。

# 構文

dblsn -ni ...

# 備考

デフォルトでは、IP 追跡は有効です。

このオプションでは、配信確認は停止しません。

-ni オプションと -x オプションを一緒に使用すると、UDP アドレスのトラッキングが無効になり ます。この機能は、デバイストラッキングで UDP アドレスの更新を除外する場合に役立ちます。

# 参照

●「-x dblsn オプション」69 ページ

# -ns dblsn オプション

SMS 受信を無効にします。

# 構文

dblsn -ns ...

# 備考

デフォルトでは、Windows Mobile 2003 以降では SMS 受信が有効です。

# -nu dblsn オプション

UDP 受信を無効にします。

## 構文

dblsn -nu ...

#### 備考

デフォルトでは、UDP 受信は有効です。

# -o dblsn オプション

ファイルに出力のログを取ります。

## 構文

dblsn -o filename ...

## 備考

デフォルトでは、出力は Mobile Link Listener ウィンドウに表示されます。

## 参照

●「-ot dblsn オプション」64 ページ

# -os dblsn オプション

ログファイルの最大サイズを指定します。

## 構文

dblsn -os bytes ...

## 備考

デフォルトでは、最大サイズは無制限となります。最小のサイズ制限は10000です。

# -ot dblsn オプション

ファイルをトランケートし、そのファイルに出力を記録します。

## 構文

dblsn -ot filename ...

## 備考

ファイルの内容が削除されてから、出力が記録されます。

## 参照

●「-o dblsn オプション」64 ページ

# -p dblsn オプション

アイドル状態になったときにデバイスを自動的に停止できます。

# 構文

dblsn -p ...

## 備考

デフォルトでは、Mobile Link Listener がデバイスの停止を防止します。

このオプションが適用されるのは、Windows Mobileのみです。

# -pc dblsn オプション

# 構文

永続的な接続を有効または無効にします。

dblsn -pc { + | - } ...

# 備考

デフォルトでは、永続的接続は有効です。-フラグを指定すると、永続的接続が無効になります。 +フラグを指定すると、有効になります。

永続的接続を無効にすると、Mobile Link Listener は Push 通知を受信できなくなりますが、短命 に終わった永続的接続がデバイストラッキングと確認用に有効になります。

永続的接続が切断された場合、Mobile Link Listener は継続的に再接続を試みます。

## 例

次の例では、永続的接続を無効にします。

dblsn -pc-

# -q dblsn オプション

Mobile Link Listener をクワイエットモードで実行します。

## 構文

dblsn -q ...

## 備考

-q オプションを指定すると、Mobile Link Listener ウィンドウが最小化されます。デフォルトでは、Mobile Link Listener ウィンドウが表示されます。

# -qi dblsn オプション

dblsn アイコンとメッセージウィンドウを非表示にします。

### 構文

dblsn -qi ...

#### 備考

このオプションでは、dblsnの実行が視覚的に確認できないようにします。起動時のエラーの ウィンドウは開く場合はあります。-oで指定したログファイルを使用してエラーを診断できま す。

#### 参照

●「-o dblsn オプション」64 ページ

# -r dblsn オプション

メッセージフィルターの応答アクションに関わるリモートデータベースを指定します。

### 構文

dblsn -r filename ...

## 備考

*filename*には、RIDファイルのフルパスを指定する必要があります。このファイルは、最初に同期した後に dbmlsync によって自動的に作成されます。データベースファイルと同じロケーションと名前が使用されます。Ultra Light データベースの場合は、*filename*をデータベース名と同じにする必要があります。

-r オプションを適用すると、メッセージハンドラーで \$remote\_id action 変数を使用して、RID ファイルのリモート ID を参照できます。デフォルトでは、リモート ID には GUID が使用されます。

複数のデータベースを識別するには、-rオプションを複数回使用します。

## 参照

- ●「メッセージハンドラーの使用」16ページ
- ●「Windows デバイス用の Mobile Link Listener アクションコマンド」72 ページ

# -sv dblsn オプション

認証に使用されるスクリプトバージョンを指定します。
### 構文

dblsn -sv script-version ...

### 備考

デフォルトでは、ml\_global サーバースクリプトバージョンが定義されていると、Mobile Link Listener はこのスクリプトバージョンを使用します。

## -t dblsn オプション

リモートデータベースのリモート ID の登録または登録解除を行います。

### 構文

dblsn -t { + | - } name ...

### 備考

+ フラグを指定すると、リモート ID が登録されます。- フラグを指定すると、ID の登録が解除 されます。

登録を行うと、Mobile Link Listener はそのリモート ID を参照して Push 通知を指定できます。

デバイストラッキング情報のアップロードに成功すると、登録された ID がサーバーの ml listening システムテーブルに保持されます。ID の登録が必要となるのは一度のみです。

複数の ID を登録または登録解除するには、-t オプションを複数回使用します。複数の ID を登録 すると、複数のリモートデータベースに Push 通知を指定する場合に役立ちます。

### 参照

●「Windows デバイス用の Mobile Link Listener アクションコマンド」72 ページ

## -u dblsn オプション

Mobile Link Listener の Mobile Link ユーザー名を指定します。

### 構文

dblsn -u username ...

### 備考

デフォルトでは、ユーザー名は device-name-dblsn です。device-name には、デバイスの名前を指定します。デバイス名は、-e オプションを使用して指定できます。

Mobile Link Listener では、ユーザー名を使用して Mobile Link サーバーに接続し、デバイストラッキング、確認、永続的接続を行います。

ユーザー名には、Mobile Link サーバーに登録されているユニークな Mobile Link ユーザー名を使用する必要があります。この名前は、統合データベースの ml\_user システムテーブルに存在します。

### 参照

- ●「-e dblsn オプション」61 ページ
- ●「-w dblsn オプション」68 ページ
- ●「Mobile Link ユーザーの作成と登録」『Mobile Link クライアント管理』

## -v dblsn オプション

メッセージログの冗長性レベルを指定します。

### 構文

dblsn -v { 0 | 1 | 2 | 3 } ...

### 備考

デフォルトでは、冗長性レベルは0に設定されています。

| 冗長性レ<br>ベル | 説明                                                   |
|------------|------------------------------------------------------|
| 0          | 冗長性はオフです。                                            |
| 1          | 受信ライブラリメッセージ、基本的なアクショントレース段階、コマンドライン<br>オプションを表示します。 |
| 2          | レベル1の冗長性メッセージと、詳細なアクションのトレース段階を表示します。                |
| 3          | レベル2の冗長性メッセージ、ポーリングステータス、受信ステータスを表示します。              |

メッセージログに Push 通知を出力するには、-m オプションを使用する必要があります。

### 参照

- ●「-m dblsn オプション」63 ページ
- ●「ファイルへのデータベースサーバーメッセージのロギング」『SQL Anywhere サーバー デー タベース管理』

## -w dblsn オプション

Mobile Link パスワードを指定します。

### 構文

dblsn -w password ...

#### 備考

パスワードは、関連する Mobile Link ユーザー名のもとで Mobile Link サーバーに登録されている 必要があります。

Mobile Link Listener では、パスワードを使用して Mobile Link サーバーに接続し、デバイストラッキング、確認、永続的接続を行います。

### 参照

●「-u dblsn オプション」67 ページ

## -x dblsn オプション

ネットワークプロトコルと、Mobile Link サーバーのプロトコルオプションを指定します。

### 構文

dblsn -x { http | https | tcpip } [ (protocol-option=value;...) ] ...

#### 備考

Mobile Link サーバーへの接続は、Mobile Link Listener がデバイストラッキング情報や配信確認を 統合データベースに送信するために必要です。Mobile Link サーバーのロケーションを指定する には、host プロトコルオプションを使用します。「host」『Mobile Link クライアント管理』を参 照してください。

-x オプションを指定すると、サーバーのアドレスが変更された場合に、デバイスで統合データベースを更新できます。

### 参照

●「Mobile Link クライアントネットワークプロトコルオプション」『Mobile Link クライアント管 理』

## -y dblsn オプション

新しい Mobile Link パスワードを指定します。

### 構文

dblsn -y newpassword ...

#### 備考

リモートデバイスによるパスワードの変更が認証システムで許可されていない場合は、-yオプ ションを利用できません。

# Windows デバイス用の Mobile Link Listener キーワー ド

次のキーワードを使用すると、dblsn -l オプションを使用して作成されたメッセージハンドラー を設定できます。 Mobile Link Listener キーワードの使用方法の詳細については、「-l dblsn オプ ション」62 ページを参照してください。

### フィルターのキーワード

Push 通知内のメッセージをフィルターするには、次のキーワードを使用します。

| キーワードの構文                                 | 説明                                                      |
|------------------------------------------|---------------------------------------------------------|
| <pre>subject= subject-string</pre>       | 件名のテキストが subject-string と同等の場合に<br>メッセージをフィルターします。      |
| <b>content=</b> content-string           | 内容のテキストが content-string と同等の場合に<br>メッセージをフィルターします。      |
| message= message-string                  | メッセージ全体のテキストが message-string と同<br>等の場合にメッセージをフィルターします。 |
| <pre>message_start= message-string</pre> | メッセージが message-string で始まる場合にメッ<br>セージをフィルターします。        |
| sender= sender-string                    | メッセージの送信者が sender-string の場合に<br>メッセージをフィルターします。        |

### アクションのキーワード

フィルター条件が満たされている場合にアクションを開始するには、次のキーワードを使用します。

| キーワードの構文           | 説明                                                                                                    |
|--------------------|----------------------------------------------------------------------------------------------------|
| action= command    | アクションコマンドを指定します。 「Windows<br>デバイス用の Mobile Link Listener アクションコ<br>マンド」72 ページを参照してください。                                 |
| altaction= command | アクションコマンドが失敗した場合に開始され<br>る代替アクションコマンドを指定します。<br>「Windows デバイス用の Mobile Link Listener アク<br>ションコマンド」72 ページを参照してくださ<br>い。 |

### ポーリングのオプション

ライトウェイトポーラーを設定するには、次のオプションを使用します。

| キーワードの構文                                                                      | 説明                                                                                                    |
|-------------------------------------------------------------------------------|----------------------------------------------------------------------------------------------------|
| <pre>poll_connect={ http   https   tcpip } [ (protocol-option=value;) ]</pre> | サーバーへの接続に必要なライトウェイトネッ<br>トワークプロトコルオプションを指定します。<br>デフォルト値は、dblsn -x オプションから継承さ<br>れます。「-x dblsn オプション」69 ページを参照<br>してください。 |
| <pre>poll_notifier= Notifier-string</pre>                                     | Push 要求を処理する Notifier の名前を指定します。必須。                                                                                       |
| <pre>poll_key= key-string</pre>                                               | Notifier に Mobile Link Listener 自体を示すための<br>Listener の名前を指定します。この値は、ユニー<br>クにする必要があります。必須。                                |
| <pre>poll_every= seconds-number</pre>                                         | Mobile Link Listener がサーバーをポーリングす<br>る頻度を指定します。間隔は秒単位で測定され<br>ます。デフォルト値は、Mobile Link サーバーから<br>自動的に取得されます。                |

## オプション

次のオプションを使用すると、メッセージハンドラーの動作を設定できます。

| キーワードの構文                    | 説明                                                                                                    |
|-----------------------------|----------------------------------------------------------------------------------------------------|
| continue=[ yes   no ]       | 最初の一致を検出した後に Mobile Link Listener<br>が受信を継続するかどうかを指定します。デ<br>フォルト値は no です。yes 値を使用すると、複数<br>のフィルターを指定するときに、1 つのメッセー<br>ジによって複数のアクションが開始される場合<br>に役立ちます。 |
| confirm_action=[ yes   no ] | フィルターがアクションを確認するかどうかを<br>指定します。デフォルト値は <b>yes</b> です。                                                                                                   |

| キーワードの構文                      | 説明                                                                                                    |
|-------------------------------|----------------------------------------------------------------------------------------------------|
| confirm_delivery=[ yes   no ] | フィルターが条件付きのメッセージ配信を確認<br>するかどうかを指定します。デフォルト値は yes<br>です。したがって、最初のフィルターがメッセー<br>ジを受け入れたときに配信確認が送信されます。<br>メッセージの確認が必要で、フィルターがメッ<br>セージを受け入れた場合にのみ、配信を確認でき<br>ます。指定したゲートウェイに、yes に設定され<br>た confirm_delivery キーワード値が定義されてい<br>る場合は、メッセージに確認が必要です。no 値<br>は、複数のフィルターが同一メッセージを受け入<br>れる場合に、どのフィルターが配信確認をするか<br>を細かく制御するために使用できます。サー<br>バーでの配信確認の処理の詳細については、<br>「confirmation_handler イベント」42ページを参照<br>してください。 |
| maydial=[ yes   no ]          | アクションがモデムにダイヤル接続するパー<br>ミッションがあるかどうかを指定します。デ<br>フォルト値は yes です。no 値を指定すると、<br>Mobile Link Listener はアクションの前にモデム<br>を解放します。                                                                                                    |

### 参照

- ●「メッセージハンドラー」15ページ
- ●「Windows デバイス用の Mobile Link Listener アクションコマンド」72ページ

# Windows デバイス用の Mobile Link Listener アクショ ンコマンド

アクションは、新しいメッセージハンドラーを設定する場合に指定されます。フィルター条件が 満たされると、アクションが開始されます。アクションが失敗した場合は、代替アクションが開 始されます。アクションは、actionキーワードを使用して定義されます。代替アクションは、 altactionキーワードを使用して定義されます。

アクションコマンドのリストを次に示します。

| コマンド                                                                                             | 説明                                                                                                  |
|--------------------------------------------------------------------------------------------------|----------------------------------------------------------------------------------------------------|
| START program arglist                                                                            | バックグラウンドで Mobile Link Listener が実<br>行されているときにプログラムを開始します。<br>「START アクションコマンド」73 ページを参<br>照してください。 |
| RUN program arglist                                                                              | Mobile Link Listener を一時停止してプログラム<br>を実行します。 「RUN アクションコマンド」<br>74 ページを参照してください。                    |
| <b>POST</b> windowmessage   id to windowclass   windowtitle                                      | ウィンドウクラスにウィンドウメッセージを送<br>信します。 「POST アクションコマンド」<br>74 ページを参照してください。                                 |
| SOCKET port=windowname[;host=hostname]<br>[;sendText=text]<br>[;recvText=text[;timeout=seconds]] | TCP/IP 接続を使用して、アプリケーションに<br>メッセージを送信します。「SOCKET アクショ<br>ンコマンド」75 ページを参照してください。                      |
| DBLSN FULL SHUTDOWN                                                                              | 強制的に Mobile Link Listener をシャットダウンします。「DBLSN FULL SHUTDOWN アクションコマンド」76ページを参照してください。                |

action キーワードまたは altaction キーワードごとに指定できるアクションは1つのみです。1 つのアクションで複数のタスクを実行する場合、複数のコマンドを含むバッチファイルを作成 し、RUN アクションコマンドを使用してファイルを実行します。

### 参照

●「アクションの開始」17ページ

●「Windows デバイス用の Mobile Link Listener キーワード」70ページ

## START アクションコマンド

バックグラウンドで Mobile Link Listener が実行されているときにプログラムを開始します。

### 構文

action='START program arglist'

### 備考

プログラムを起動すると、Mobile Link Listener は Push 通知の受信を再開します。

Mobile Link Listener はプログラムの終了を待機しません。したがって、アクションコマンドの実行に失敗したか、または指定したプログラムを起動できないかどうかのみを判定できます。

#### 例

次の例では、コマンドラインオプションをいくつか使用して dbmlsync を起動します。オプションの一部は、\$content action 変数を使用してメッセージから取得されます。

dblsn -l "action='start dbmlsync.exe @dbmlsync.txt -n \$content -wc dbmlsync\_\$content -e sch=INFINITE';"

## RUN アクションコマンド

Mobile Link Listener を一時停止してプログラムを実行します。

### 構文

action='RUN program arglist'

#### 備考

Mobile Link Listener は、プログラムの終了を待機してから受信を再開します。

プログラムを実行すると、Mobile Link Listener がプログラムを起動できない場合またはプログラムが0以外のリターンコードを返した場合に、Mobile Link Listener はプログラムの実行に失敗したかどうかを判定します。

#### 例

次の例では、コマンドラインオプションをいくつか使用して dbmlsync を実行します。オプションの一部は、\$content action 変数を使用してメッセージから取得されます。

dblsn -l "action='run dbmlsync.exe @dbmlsync.txt -n \$content';"

## POST アクションコマンド

ウィンドウクラスにウィンドウメッセージを送信します。

### 構文

action='POST windowmessage | id to windowclass | windowtitle'

#### 備考

POST コマンドを使用すると、ウィンドウメッセージを使用するアプリケーションに通知できます。

ウィンドウメッセージは、メッセージの内容またはウィンドウメッセージ ID (存在する場合) に よって識別できます。

ウィンドウクラスは、クラス名またはウィンドウタイトルによって識別できます。名前で識別す る場合は、-wc dbmlsync オプションを使用すると、ウィンドウクラス名を指定できます。ウィン ドウタイトルでウィンドウクラスを識別する場合は、最上位レベルのウィンドウのみでウィンド ウクラスを参照できます。 ウィンドウメッセージまたはウィンドウクラス名に、スペースや句読点などの英数字以外の文字 が含まれる場合は、テキストを一重引用符()で囲みます。また、エスケープ文字にも一重引用 符を使用します。したがって、ウィンドウメッセージまたはウィンドウクラスに一重引用符が含 まれる場合は、2つの一重引用符(")を使用して引用符を参照してください。

POST には次が有効です。

- 10 進 id による送信 たとえば post 999 to <wc|wt> のように指定します。
- 16 進 id による送信 たとえば post 0x3E7 to <wc|wt> のように指定します。
- 登録されたメッセージ名による送信 たとえば post myRegisteredMsgName to <wc|wt> のように指定します。

### 例

一重引用符が含まれるウィンドウとメッセージの使用方法を示すため、次の例では mike's message ウィンドウメッセージを mike's class ウィンドウクラスに送信します。

dblsn -I "action='post mike"s\_message to mike"s\_class';"

次の例では、ウィンドウメッセージ dbas\_synchronize を、クラス名 dbmlsync\_FullSync で登録された dbmlsync インスタンスに送信します。

dblsn -l "action='post dbas\_synchronize to dbmlsync\_FullSync';"

### 参照

●「-wc dbmlsync オプション」『Mobile Link クライアント管理』

## SOCKET アクションコマンド

TCP/IP 接続を使用して、アプリケーションにメッセージを送信します。

### 構文

action='SOCKET port=windowname[;host=hostname][;sendText=text]
[;recvText=text[;timeout=seconds]]'

### 備考

SOCKET コマンドを使用して、実行中のアプリケーションに動的な情報を渡し、Java アプリケー ションや Visual Basic アプリケーションにメッセージを統合します。どちらの言語でも、カスタ ムウィンドウメッセージ機能はサポートされていません。また、eMbedded Visual Basic では、コ マンドラインパラメーターがサポートされていません。

ソケットに接続するには、ポートとホストを指定する必要があります。メッセージの入力には sendTextを使用します。

アプリケーションが sendText の受信に成功したことを確認するときにメッセージを表示するに は、recvText を使用します。recvText を使用すると、タイムアウト制限を指定できます。Mobile Link Listener が接続できない場合、受信確認を送信できない場合、またはタイムアウト制限内に 確認を受信できない場合は、アクションの実行に失敗します。

例

次の例では、ポート 12345 で受信しているローカルアプリケーションに、\$sender=\$message で文 字列を転送します。Mobile Link Listener では、確認としてアプリケーションが 5 秒以内に "beeperAck" を送信することが予期されます。

dblsn -l "action='socket port=12345; sendText=\$sender=\$message; recvText=beeperAck; timeout=5"

## DBLSN FULL SHUTDOWN アクションコマンド

強制的に Mobile Link Listener をシャットダウンします。

### 構文

action='DBLSN FULL SHUTDOWN'

### 備考

停止すると、Mobile Link Listener は Push 通知の処理を停止し、デバイストラッキング情報の同期を停止します。サーバー起動同期を続行するには、Mobile Link Listener を再度起動する必要があります。

## Windows デバイス用の Mobile Link Listener action 変数

アクションまたはフィルターでは、次の action 変数を使用できます。action 変数は、メッセージ ハンドラーを開始する前に値に置き換えられます。

action 変数は、ドル記号(\$)で始まります。エスケープ文字もドル記号であるため、1つのドル 記号をプレーンテキストとして指定するには、2つのドル記号(\$\$)を使用します。

| 変数        | 説明                   |
|-----------|----------------------|
| \$subject | メッセージの件名。            |
| \$content | メッセージの内容。            |
| \$message | 件名、内容、送信者を含むメッセージ全体。 |

| 変数                      | 説明                                                                                                    |
|-------------------------|----------------------------------------------------------------------------------------------------|
| \$message_start         | message_start フィルターキーワードで指定された、メッセージの先頭の一部。この変数を使用できるのは、message_start フィルターキー<br>ワードを指定した場合のみです。「Windows デバイス用の Mobile<br>Link Listener キーワード」70ページを参照してください。 |
| \$message_end           | message_start フィルターキーワードで除外された、メッセージの一部。この変数を使用できるのは、message_start フィルターキーワードを指定した場合のみです。「Windows デバイス用の Mobile Link Listener キーワード」70ページを参照してください。           |
| \$ml_connect            | dblsn -x オプションによって指定された Mobile Link ネットワークプ<br>ロトコルオプション。デフォルトは、空の文字列です。 「-x dblsn オ<br>プション」69 ページを参照してください。                                                 |
| \$ml_user               | dblsn -u オプションによって指定された Mobile Link ユーザー名。デ<br>フォルトの名前は <i>device-name-</i> dblsn です。                                                                         |
| \$ml_password           | dblsn -w オプションによって指定される Mobile Link パスワード、または -y を使用した場合は新しい Mobile Link パスワード。                                                                               |
| \$priority              | この変数の意味は、carrier ライブラリに依存します。                                                                                                    |
| <pre>\$request_id</pre> | Push 要求で指定された要求 ID。 「Push 要求」7 ページを参照してく<br>ださい。                                                                                                    |
| <pre>\$remote_id</pre>  | リモート ID です。この変数は、dblsn -r オプションが指定された場合<br>にだけ使用されます。「リモート ID によるメッセージのフィルタリ<br>ング」19 ページを参照してください。                                                           |
| \$sender                | メッセージの送信者。                                                                                                    |
| \$type                  | この変数の意味は、carrier ライブラリに依存します。                                                                                                    |
| \$year                  | この変数の意味は、carrier ライブラリに依存します。                                                                                                    |
| \$month                 | この変数の意味は、carrier ライブラリに依存します。値は1~12までです。                                                                                                    |
| \$day                   | この変数の意味は、carrier ライブラリに依存します。値は1~31までです。                                                                                                    |
| \$hour                  | この変数の意味は、carrier ライブラリに依存します。値は0~23までです。                                                                                                    |
| \$minute                | この変数の意味は、carrier ライブラリに依存します。値は0~59までです。                                                                                                    |

| 変数                             | 説明                                                                                                    |
|--------------------------------|----------------------------------------------------------------------------------------------------|
| \$second                       | この変数の意味は、carrier ライブラリに依存します。値は 0 ~ 59 ま<br>でです。                                                                                                    |
| \$best_adapter_mac             | dblsn -x オプションによって指定された Mobile Link サーバーに到達<br>するための最善の NIC の MAC アドレス。最善のルートが NIC を経<br>由しない場合、この変数の値は空文字列になります。                                    |
| <pre>\$best_adapter_name</pre> | dblsn -x オプションによって指定された Mobile Link サーバーに到達<br>するための最善の NIC のアダプター名。最善のルートが NIC を経由<br>しない場合、この変数の値は空文字列になります。                                       |
| \$best_ip                      | dblsn -x オプションによって指定された Mobile Link サーバーに到達<br>するための最善の IP インターフェイスの IP アドレス。サーバーが<br>到達不能な場合、この変数の値は 0.0.0.0 になります。                                 |
| \$best_network_name            | dblsn -x オプションによって指定された Mobile Link サーバーに到達<br>するための最善のプロファイルの RAS またはダイヤルアッププロ<br>ファイル名。最善のルートが RAS またはダイヤルアップ接続を経由<br>しない場合、この変数の値は空文字列になります。      |
| \$adapters                     | アクティブなネットワークアダプター名のリストで、それぞれパイプ<br>記号 ()) で分割します。                                                                                                    |
| <pre>\$network_names</pre>     | 接続 RAS エントリ名のリストで、それぞれパイプ記号 ( ) で分割しま<br>す。RAS エントリ名は、ダイヤルアップネットワーク (DUN) のダイ<br>ヤルアップエントリ名と呼ばれる場合もあります。                                             |
| <pre>\$poll_connect</pre>      | poll_connect ポーリングキーワードによって指定された Mobile Link<br>ネットワークプロトコルオプション。デフォルトは、空の文字列で<br>す。 「Windows デバイス用の Mobile Link Listener キーワード」<br>70 ページを参照してください。 |
| <pre>\$poll_notifier</pre>     | poll_notifier ポーリングキーワードによって指定された Notifier の名前。 「Windows デバイス用の Mobile Link Listener キーワード」<br>70 ページを参照してください。                                      |
| \$poll_key                     | poll_key ポーリングキーワードによって指定されたポーリングキー。<br>「Windows デバイス用の Mobile Link Listener キーワード」70 ページを<br>参照してください。                                              |
| \$poll_every                   | poll_every ポーリングキーワードによって指定されたポーリング頻度。 「Windows デバイス用の Mobile Link Listener キーワード」<br>70 ページを参照してください。                                               |

### 参照

- ●「-1 dblsn オプション」62 ページ
- ●「Windows デバイス用の Mobile Link Listener キーワード」70ページ
- ●「Windows デバイス用の Mobile Link Listener アクションコマンド」72 ページ

## 例

次の例では、\$message\_end action 変数を使用して、同期するパブリケーションを特定しています。

dblsn -l "message\_start=start-of-message;action='run dbmlsync.exe -c ... -n \$message\_end"

# ライトウェイトポーリング API

ライトウェイトポーリング API は、ご使用のデバイスアプリケーションに統合できるプログラ ミングインターフェイスです。ライトウェイトポーリング API には、サーバーのポーリングに 必要なメソッドが含まれています。

### 必要なファイル

すべてのディレクトリは、%*SQLANY12*%を基準とした相対ディレクトリです。次に、ライトウェ イトポーリング API のコンパイルに必要なファイルのリストを示します。

| ファイル名またはロケーション                                            | 説明                                    |
|-----------------------------------------------------------|---------------------------------------|
| Bin32¥mllplib12.dll                                       | ライトウェイトポーリング API ランタイムダイナミッ<br>クライブラリ |
| SDK¥Lib¥x86¥mllplib12.lib と SDK<br>¥Lib¥x64¥mllplib12.lib | ライトウェイトポーリング API ランタイムインポート<br>ライブラリ  |
| SDK¥Include¥mllplib.h                                     | ライトウェイトポーリング API ヘッダーファイル             |

CのSIS\_CarDealer\_LP\_APIサンプルアプリケーションは、%SQLANYSAMP12%¥MobiLink ¥SIS CarDealer LP APIにあります。

### API メンバー

| メソッド                     | 説明                           |
|--------------------------|------------------------------|
| 「MLLightPoller クラス」      | ライトウェイトポーラーオブジェクトを表します。      |
| 「MLLPCreatePoller メソッド」  | MLLightPoller のインスタンスを作成します。 |
| 「MLLPDestroyPoller メソッド」 | MLLightPoller のインスタンスを破棄します。 |

# MLLightPoller クラス

ライトウェイトポーラーオブジェクトを表します。

### 構文

public class MLLightPoller

### メンバー

| 名前                    | 説明                                                          |
|-----------------------|-------------------------------------------------------------|
| 「Pollメソッド」            | Notifier にキャッシュの Push 要求をチェック<br>させ、サーバーをポーリングします。          |
| 「SetConnectInfo メソッド」 | Mobile Link クライアントのストリームタイ<br>プとネットワークプロトコルオプションを設<br>定します。 |
| 「auth_status 列举体」     | 可能な認証ステータスコードを指定します。                                        |
| 「return_code 列挙体」     | 可能なリターンコードを指定します。                                           |

### 例

MLLightPoller \* poller = MLLCreatePoller();

## Poll メソッド

Notifier にキャッシュの Push 要求をチェックさせ、サーバーをポーリングします。

### 構文

```
public virtual return_code MLLightPoller::Poll(
    const char * notifier,
    const char * key,
    char * subject = 0,
    size_t * subjectSize = 0,
    char * content = 0,
    size_t * contentSize = 0
}
```

### パラメーター

- Notifier Notifier の名前。
- key Mobile Link Listener を識別するポーリングキーの名前。
- subject メッセージの件名を受け取るバッファー(NULL で終了)。
- subjectSize IN:件名バッファーのサイズ。

OUT:受信した件名のサイズ。ゼロが NULL 件名を示す NULL ターミネーターを含みます。

- content メッセージの内容を受け取るバッファー(NULL で終了)。
- contentSize IN: 内容バッファーのサイズ。

OUT:受信した内容のサイズ。ゼロが NULL 内容を示す NULL ターミネーターを含みます。

### 戻り値

return\_code 列挙体にリストされているコードの1つ。「return\_code 列挙体」84 ページを参照 してください。

### 備考

Mobile Link Listener は Notifier に接続し、Notifier がキャッシュで指定されたポーリングキー宛ての Push 通知をチェックした後に、切断します。

## SetConnectInfo メソッド

Mobile Link クライアントのストリームタイプとネットワークプロトコルオプションを設定します。

### 構文

## パラメーター

- streamName 使用するネットワークプロトコル。設定可能な値は、tcpip、http、https、または tls です。
- streamParams セミコロンで区切ったリスト形式のプロトコルオプション文字列。オプ ションの完全なリストについては、「Mobile Link クライアントネットワークプロトコルオプ ション」『Mobile Link クライアント管理』を参照してください。

### 戻り値

return\_code 列挙体にリストされているコードの1つ。「return\_code 列挙体」84 ページを参照 してください。

### 例

poller\_ret = poller->SetConnectInfo("http", "host=localhost;port=80;")

## auth\_status 列举体

可能な認証ステータスコードを指定します。

### 構文

public typedef enum MLLightPoller::auth\_status;

### メンバー

| メンバー名                           | 説明                  |
|---------------------------------|---------------------|
| AUTH_EXPIRED                    | 認証の有効期限が切れています。     |
| AUTH_IN_USE                     | ユーザー名はすでに認証されています。  |
| AUTH_INVALID                    | 認証が無効です。            |
| AUTH_UNKNOWN                    | 認証が不明です。            |
| AUTH_VALID                      | 認証が有効です。            |
| AUTH_VALID_BUT_EXPIRE<br>S_SOON | 認証は有効ですが、まもなく失効します。 |

# return\_code 列挙体

可能なリターンコードを指定します。

### 構文

public typedef enum MLLightPoller::return\_code;

### メンバー

| 名前                      | 説明                                     |
|-------------------------|----------------------------------------|
| AUTH_FAILED             | Mobile Link サーバーへの接続が認証されませんでした。       |
| BAD_STREAM_NAME         | 認識されないストリーム名。                          |
| BAD_STREAM_PARA<br>M    | ストリームパラメーターを解析できませんでした。                |
| COMMUNICATION_E<br>RROR | 通信エラーにより失敗しました。                        |
| CONNECT_FAILED          | Mobile Link サーバーに接続できませんでした。           |
| CONTENT_OVERFLO<br>W    | 内容バッファーが小さすぎます。                        |
| KEY_NOT_FOUND           | 指定した Notifier から指定したキーの Push 通知がありません。 |
| NYI                     | 内部でのみ使用されます。                           |

| 名前               | 説明               |
|------------------|------------------|
| ОК               | メソッドが正常に実行されました。 |
| SUBJECT_OVERFLOW | 件名バッファーが小さすぎます。  |

# MLLPCreatePoller メソッド

MLLightPoller のインスタンスを作成します。

## 構文

extern MLLightPoller \* MLLPCreatePoller()

## 戻り値

新しい MLLightPoller オブジェクト

## 参照

• 「MLLPDestroyPoller メソッド」 85 ページ

## 例

poller = MLLPCreatePoller();

# MLLPDestroyPoller メソッド

MLLightPoller のインスタンスを破棄します。

### 構文

## パラメーター

● poller 破棄する MLLightPoller。

## 備考

このメソッドには、NULL MLLightPoller オブジェクトを指定できます。

## 参照

• 「MLLPCreatePoller メソッド」 85 ページ

### 例

MLLPDestroyPoller(poller);

# サーバー起動同期のシステムプロシージャー

サーバー起動同期のシステムプロシージャーは、Mobile Link システムテーブル内のローの追加 と削除を実行します。

#### 注意

これらのシステムプロシージャーは、デバイストラッキングに使用します。自動デバイストラッ キングをサポートするリモートデバイスを使用する場合、これらのシステムプロシージャーを使 用する必要はありません。自動デバイストラッキングをサポートしないリモートデバイスを使 用する場合、これらのシステムプロシージャーを使用して、手動のデバイストラッキングを設定 できます。

#### 参照

- ●「デバイストラッキングゲートウェイ」23ページ
- ●「デバイストラッキングのサポート」24ページ
- ●「Mobile Link サーバーのシステムテーブル」『Mobile Link サーバー管理』
- ●「Mobile Link サーバーシステムプロシージャー」『Mobile Link サーバー管理』

## ml\_delete\_device システムプロシージャー

手動でデバイストラッキングを設定している場合、このシステムプロシージャーを使用して、リ モートデバイスに関するすべての情報を削除します。

#### パラメーター

| 項目 | パラメーター | 説明                  |
|----|--------|---------------------|
| 1  | device | VARCHAR(255)。デバイス名。 |

### 備考

この機能は、デバイストラッキングを手動で設定する場合にだけ役立ちます。

#### 参照

●「デバイストラッキングのサポート」24ページ

### 例

デバイスレコードとこれを参照するすべての関連レコードを削除します。

CALL ml\_delete\_device('myOldDevice');

## ml\_delete\_device\_address システムプロシージャー

手動でデバイストラッキングを設定している場合、このシステムプロシージャーを使用して、デバイスのアドレスを削除します。

#### パラメーター

| 項目 | パラメーター | 説明           |
|----|--------|--------------|
| 1  | device | VARCHAR(255) |
| 2  | medium | VARCHAR(255) |

### 備考

このシステムプロシージャーは、デバイストラッキングを手動で設定する場合にだけ役立ちま す。

### 参照

●「デバイストラッキングのサポート」24ページ

#### 例

アドレスレコードを削除します。

CALL ml\_delete\_device\_address('myWindowsMobile', 'ROGERS AT&T');

# ml\_delete\_listening システムプロシージャー

手動でデバイストラッキングを設定している場合、このシステムプロシージャーを使用して、 Mobile Link ユーザーとリモートデバイス間のマッピングを削除します。

#### パラメーター

| 項目 | パラメーター  | 説明           |
|----|---------|--------------|
| 1  | ml_user | VARCHAR(128) |

### 備考

このシステムプロシージャーは、デバイストラッキングを手動で設定する場合にだけ役立ちます。

#### 参照

●「デバイストラッキングのサポート」24 ページ

例

受信者レコードを削除します。

CALL ml\_delete\_listening('myULDB');

# ml\_set\_device システムプロシージャー

手動でデバイストラッキングを設定している場合、このシステムプロシージャーを使用して、リ モートデバイスに関する情報を追加または変更します。ml\_device テーブル内のローを追加また は更新します。

パラメーター

| 項目 | パラメーター            | 説明                                                                                                |
|----|-------------------|---------------------------------------------------------------------------------------------------|
| 1  | device            | VARCHAR(255)。ユーザーが定義したユニークなデバイス名。                                                                 |
| 2  | listener_version  | VARCHAR(128)。Mobile Link Listener のバージョンに<br>関するオプションの注釈。                                         |
| 3  | listener_protocol | INTEGER。バージョン 9.0.0 の場合は 0、または 9.0.0<br>以降の Windows デバイス用 Mobile Link Listener の場<br>合は 2 を使用します。 |
| 4  | info              | VARCHAR(255)。オプションのデバイス情報。                                                                        |
| 5  | ignore_tracking   | CHAR(1)。トラッキングを無視し、手動で入力した<br>データがトラッキングによって上書きされないように<br>する場合、yに設定します。                           |
| 6  | source            | VARCHAR(255)。このレコードのソースにあるオプ<br>ションの注釈。                                                           |

### 備考

システムプロシージャー ml\_set\_device、ml\_set\_device\_address、ml\_set\_listening は、Mobile Link システムテーブル ml\_device、ml\_device\_address、ml\_listening にある情報を変更することで自動 デバイストラッキングを上書きするのに使用します。

このシステムプロシージャーは、デバイストラッキングを手動で設定する場合にだけ役立ちます。

参照

- ●「デバイストラッキングのサポート」24ページ
- 「ml set device address システムプロシージャー」 90 ページ
- ●「ml set listening システムプロシージャー」91 ページ

### 例

各デバイスについて、デバイスレコードを追加します。

```
CALL ml_set_device(

'myWindowsMobile',

'MobiLink Listeners for myWindowsMobile - 9.0.1',

'1',

'not used',

'y',

'manually entered by administrator'

);
```

# ml\_set\_device\_address システムプロシージャー

手動でデバイストラッキングを設定している場合、このシステムプロシージャーを使用して、リ モートデバイスアドレスに関連する情報を追加または変更します。ml\_device\_address テーブル 内のローを追加または更新します。

パラメーター

| 項目 | パラメーター          | 説明                                                                                     |
|----|-----------------|----------------------------------------------------------------------------------------|
| 1  | device          | VARCHAR(255)。既存のデバイス名。                                                                 |
| 2  | medium          | VARCHAR(255)。ネットワークプロバイダー ID<br>(Carrier の network_provider_id プロパティと一致する<br>必要があります)。 |
| 3  | address         | VARCHAR(255)。SMS 対応デバイスの電話番号。                                                          |
| 4  | active          | CHAR(1)。Push 通知の送信に使用するためにこのレ<br>コードをアクティブにする場合は、yに設定します。                              |
| 5  | ignore_tracking | CHAR(1)。トラッキングを無視し、手動で入力した<br>データがトラッキングによって上書きされないように<br>する場合、yに設定します。                |
| 6  | source          | VARCHAR(255)。このレコードのソースにあるオプ<br>ションの注釈。                                                |

### 備考

システムプロシージャー ml\_set\_device、ml\_set\_device\_address、ml\_set\_listening は、Mobile Link システムテーブル ml\_device、ml\_device\_address、ml\_listening にある情報を変更することで自動 デバイストラッキングを上書きするのに使用します。

このシステムプロシージャーは、デバイストラッキングを手動で設定する場合にだけ役立ちま す。

### 参照

- ●「デバイストラッキングのサポート」24ページ
- ●「ml\_set\_device システムプロシージャー」89ページ
- ●「ml\_set\_listening システムプロシージャー」91 ページ

### 例

各デバイスについて、デバイスのアドレスレコードを追加します。

```
CALL ml_set_device_address(

'myWindowsMobile',

'ROGERS AT&T',

'3211234567',

'y',

'y',

'y',

'manually entered by administrator'

);
```

# ml\_set\_listening システムプロシージャー

手動でデバイストラッキングを設定している場合、このシステムプロシージャーを使用して、 Mobile Link ユーザーとリモートデバイス間のマッピングを追加または変更します。ml\_listening テーブル内のローを追加または更新します。

| 項目 | パラメーター          | 説明                                                                       |
|----|-----------------|--------------------------------------------------------------------------|
| 1  | ml_user         | VARCHAR(128)。Mobile Link ユーザー名。                                          |
| 2  | device          | VARCHAR(255)。既存のデバイス名。                                                   |
| 3  | listening       | CHAR(1)。DeviceTrackerのアドレス設定に使用する<br>ためにこのレコードをアクティブにする場合、yに設<br>定します。   |
| 4  | ignore_tracking | CHAR(1)。トラッキングを無視し、手動で入力した<br>データがトラッキングによって上書きされないように<br>する場合、y に設定します。 |
| 5  | source          | VARCHAR(255)。このレコードのソースにあるオプ<br>ションの注釈。                                  |

| パラ | メータ | _ |
|----|-----|---|
|----|-----|---|

### 備考

システムプロシージャー ml\_set\_device、ml\_set\_device\_address、ml\_set\_listening は、Mobile Link システムテーブル ml\_device、ml\_device\_address、ml\_listening にある情報を変更することで自動 デバイストラッキングを無効にするのに使用します。 このシステムプロシージャーは、デバイストラッキングを手動で設定する場合にだけ役立ちます。

### 参照

●「デバイストラッキングのサポート」24ページ

- ●「ml set device システムプロシージャー」89ページ

### 例

各リモートデータベースについて、デバイスの受信者レコードを追加します。これは、デバイス を Mobile Link ユーザー名にマッピングします。

```
CALL ml_set_listening(
'myULDB',
'myWindowsMobile',
'y',
'y',
'manually entered by administrator'
);
```

# ml\_set\_sis\_sync\_state システムプロシージャー

このシステムプロシージャーを使用して、Mobile Link 同期ステータスを ml\_sis\_sync\_state システムテーブルに記録します。

| パ | ラ | × | ータ | _ |
|---|---|---|----|---|
|   | - |   | -  |   |

| 項目 | パラメーター               | 説明           |
|----|----------------------|--------------|
| 1  | remote_id            | VARCHAR(128) |
| 2  | subscription_id      | VARCHAR(255) |
| 3  | publication_na<br>me | VARCHAR(128) |
| 4  | user_name            | VARCHAR(128) |
| 5  | last_upload          | TIMESTAMP    |
| 6  | last_download        | TIMESTAMP    |

### 備考

publication\_nonblocking\_download\_ack イベントで ml\_set\_sis\_sync\_state システムプロシージャー を呼び出すと、ユーザーは ml\_sis\_sync\_state テーブルを参照する request\_cursor イベントを作成 できます。

### 参照

●「publication\_nonblocking\_download\_ack 接続イベント」『Mobile Link サーバー管理』

例

次のスクリプトでは、publication\_nonblocking\_download\_ack イベントスクリプトを指定して、同 期ステータスを記録しています。

```
CALL ml_set_sis_sync_state(
{ml s.remote_id},
NULL,
{ml s.publication_name},
{ml s.username},
NULL,
{ml s.last_publication_download}
);
```

# サーバー起動同期の高度なトピック

次の項では、サーバー起動同期に関連する高度なトピックについて説明します。

# メッセージ構文

ライトウェイトポーリング (デフォルト)、UDP ゲートウェイ、SYNC ゲートウェイには、次の メッセージ構文が適用されます。

message = [subject]content

SMTP ゲートウェイを使用して送信されるメッセージは、次のいずれかの構文構造をしています。

message = sender[subject]content

message = sender(subject)content

message = sender{subject}content

message = sender<subject>content

message = sender'subject'content

message = sender"subject"content

正しいメッセージ構文と sender の電子メールアドレス構文は、各自の無線通信事業者によって 異なります。メッセージ構文を判定するには、メッセージのロギングを有効にして Mobile Link Listener を実行します。このとき、冗長性レベルは dblsn の -m オプションと -v オプションを使 用して2に設定します。最初に Mobile Link Listener を実行したときに、メッセージログには正し い構文が記録されています。

デバイストラッキングゲートウェイを使用する場合、メッセージ構文はメッセージの送信に使用 する従属ゲートウェイによって異なります。SMTP 従属ゲートウェイを使用する場合、構文は各 自の公衆無線通信事業者によって異なります。

### 備考

大カッコ、シェブロン、二重引用符、カッコ、一重引用符、角カッコは、内部使用のために予約 されています。subject 内では使用しないでください。メッセージの制限事項の詳細について は、「Push 要求の使用」9ページを参照してください。

#### 参照

- ●「Windows デバイス用の Mobile Link Listener キーワード」70 ページ
- ●「ゲートウェイと Carrier」 22 ページ
- ●「-m dblsn オプション」63 ページ
- ●「-v dblsn オプション」68 ページ

# sa\_send\_udp システムプロシージャーを使用した Push 通知の送信

SQL Anywhere 統合データベースで sa\_send\_udp システムプロシージャーを使用すると、UDP ゲートウェイ経由でデバイスに Push 通知を送信できます。この方法は、Notifier を使用して Push 通知を送信する方法の代替となる手段です。

### 前提条件

●デバイスに Mobile Link Listener が設定され、Push 通知を受信するようになります

- ●デバイスに Internet Explorer がインストールされます
- ●デバイス上で次のコマンドが実行されます

dblsn -I "message=RunBrowser;action='START iexplore.exe http://www.ianywhere.com';"

●SQL Anywhere 統合データベースが Mobile Link サーバー上で稼働されます

### 内容と備考

元のメッセージの最後に1を追加して、このメッセージを sa\_send\_udp システムプロシージャーの msg 引数で使用すると、元のメッセージが Mobile Link Listener に送信されます。

### ◆ sa\_send\_udp システムプロシージャーを使用した Push 通知の送信

1. Interactive SQL を実行し、次などのコマンドを使用し統合データベースに接続します。その際には、*consdb source name* を統合データベースの ODBC 名と置き換えます。

dbisql -c "dsn=consdb\_source\_name"

2. 次のコマンドを実行して、Push 通知を送信します。

CALL sa\_send\_udp('device\_ip\_address', 5001, 'RunBrowser1')

最初の引数によって、Push 通知は必ず正しいデバイスに送信されます。*device\_ip\_address* は、 デバイスの IP アドレスに置き換えます。Mobile Link サーバーと同じコンピューターで Mobile Link Listener が実行されている場合は、**localhost** を使用してください。

2番目の引数はポート番号です。デフォルトでは、Mobile Link Listener はポート 5001 を使用 して UDP を受信します。

3番目の引数は、最後に1を追加して送信するメッセージです。予約済みのサーバー起動同 期プロトコルである1を追加すると、UDPゲートウェイを使用して RunBrowser メッセージ がデバイスに送信されます。

### 結果

システム呼び出しが実行されると、**RunBrowser** メッセージがデバイスに送信され、そのデバイスで Internet Explorer が起動して iAnywhere ホームページがロードされます。

### 次の手順

なし。

## 参照

● 「sa\_send\_udp システムプロシージャー」『SQL Anywhere サーバー SQL リファレンス』

# サーバー起動同期チュートリアル

サーバー起動同期の使用方法についての理解を深めるには、次のチュートリアルを使用してくだ さい。

# チュートリアル:ライトウェイトポーリングを使用した サーバー起動同期の設定

このチュートリアルでは、サーバー起動同期を使用できるように SQL Anywhere 統合データベー スとリモートデータベースを設定する方法について説明します。このチュートリアルは、 %SQLANYSAMP12%¥MobiLink¥SIS\_CarDealer\_LP\_DBLSN に配置されているサンプルコードに基 づいています。

サーバー起動同期の実装サンプルは、%*SQLANYSAMP12%¥MobiLink*にあります。サーバー起動 同期のすべてのサンプルディレクトリ名には、プレフィクスの SIS が付いています。

#### 注意

Sybase Central を使用してリモートデータベースを管理し、その後、ライトウェイトポーリング を使用するサーバー起動同期への代替機能としてサーバー起動リモートタスク (SIRT) を使用で きます。詳細については、「サーバー起動リモートタスク (SIRT)」『Mobile Link サーバー管理』 と「チュートリアル:リモートデータベースの集中管理の使用」『Mobile Link クイックスター ト』を参照してください。

### 必要なソフトウェア

•SQL Anywhere 12

#### 前提知識と経験

●Mobile Link イベントスクリプトの基本的な知識。

目的

●SQL Anywhere 統合データベースをサーバー起動同期用に設定する。

- ●サーバー側プロパティを設定する。
- ●サーバー起動同期を要求する Push 要求を発行する。

#### 関連項目

●「サーバー起動同期」1ページ

## レッスン1:統合データベースの設定

このレッスンでは、dbinit ユーティリティを使用して、同期に必要なスクリプトで SIS\_CarDealer\_LP\_DBLSN\_CONDBという名前の統合データベースを作成します。その後、 SQL Anywhere 12 ドライバーを使用して、SIS\_CarDealer\_LP\_DBLSN\_CONDB データベース用の ODBC データソースを定義します。

#### ◆ SQL Anywhere 統合データベースの設定

- 統合データベースを格納する新しい作業ディレクトリを作成します。
   このチュートリアルでは、*c:¥MLsis* を作業フォルダーとします。
- dbinit ユーティリティを使用して、新しい SQL Anywhere 統合データベースを作成します。
   次のコマンドを実行します。

dbinit SIS\_CarDealer\_LP\_DBLSN\_CONDB

3. 統合データベースを起動します。

次のコマンドを実行します。

dbeng12 SIS\_CarDealer\_LP\_DBLSN\_CONDB

- 4. [スタート] [プログラム] [SQL Anywhere 12] [管理ツール] [ODBC データソースア ドミニストレーター] をクリックします。
- 5. [ユーザー DSN] タブをクリックしてから、[追加] をクリックします。
- 6. [データソースの新規作成] ウィンドウで、[SQL Anywhere 12] をクリックし、[完了] をクリッ クします。
- 7. [SQL Anywhere の ODBC 設定] ウィンドウで、次の操作を行います。
  - a. [ODBC] タブをクリックします。
  - b. [データソース名] フィールドに SIS\_CarDealer\_LP\_DBLSN\_CONDB と入力します。
  - c. [ログイン] タブをクリックします。
  - d. [ユーザー ID] フィールドに DBA と入力します。
  - e. [パスワード] フィールドに sql と入力します。
  - f. [アクション] ドロップダウンリストから、[このコンピューターで稼働しているデータ ベースに接続] を選択します。
  - g. [サーバー名] フィールドに、SIS\_CarDealer\_LP\_DBLSN\_CONDB と入力します。
  - h. [OK] をクリックします。
- 8. ODBC データソースアドミニストレーターを閉じます。

[ODBC データソースアドミニストレーター] ウィンドウで [OK] をクリックします。

9. 「レッスン2:データベーススキーマの生成」101ページに進みます。

#### 参照

●「ODBC データソース」『SQL Anywhere サーバー データベース管理』

## レッスン2:データベーススキーマの生成

このレッスンは、受講者がこれまでのすべてのレッスンを終了していることを前提としています。「レッスン1:統合データベースの設定」99ページを参照してください。

このレッスンでは、1 つのデータベーススキーマを生成します。このスキーマには、Dealer テー ブル、non\_sync\_request テーブル、download\_cursor 同期スクリプトが含まれます。このデータ ベーススキーマは、Push 要求を生成するための稼働条件を満たしています。

### ◆ データベーススキーマの設定

- 1. [スタート] » [プログラム] » [SQL Anywhere 12] » [管理ツール] » [Sybase Central] をクリック します。
- 2. 次のタスクを実行して、統合データベースに接続します。
  - a. [接続] [SQL Anywhere 12 に接続] をクリックします。
  - b. [アクション] ドロップダウンリストから、[ODBC データソースを使用した接続] を選択 します。
  - c. [ODBC データソース名] をクリックし、[参照] をクリックします。
  - d. SIS\_CarDealer\_LP\_DBLSN\_CONDB を選択し、[OK] をクリックします。
  - e. [接続] をクリックします。
- 3. Interactive SQL を使用してデータベースに接続します。

Interactive SQL は、Sybase Central またはコマンドプロンプトから起動できます。

- ●Sybase Central から Interactive SQL を起動するには、SIS\_CarDealer\_LP\_DBLSN\_CONDB DBA データベースを右クリックし、[Interactive SQL を開く] をクリックします。
- ●コマンドプロンプトで Interactive SQL を起動するには、次のコマンドを実行します。

dbisql -c "dsn=SIS\_CarDealer\_LP\_DBLSN\_CONDB"

4. 次の SQL 文を実行し、Dealer テーブルと non sync request テーブルを作成して設定します。

```
CREATE TABLE Dealer (
name VARCHAR(10) NOT NULL PRIMARY KEY,
rating VARCHAR(5),
last_modified TIMESTAMP DEFAULT TIMESTAMP
)
CREATE TABLE non_sync_request(
poll_key VARCHAR(128)
)
```

5. 次の文を使用して、Dealer テーブルにデータを挿入します。

INSERT INTO Dealer(name, rating) VALUES ('Audi', 'a'); INSERT INTO Dealer(name, rating) VALUES ('Buick', 'b'); INSERT INTO Dealer(name, rating) VALUES ('Chrysler', 'c'); INSERT INTO Dealer(name, rating) VALUES ('Dodge', 'd'); INSERT INTO Dealer(name, rating) VALUES ('Eagle', 'e'); INSERT INTO Dealer(name, rating) VALUES ('Ford', 'f'); INSERT INTO Dealer(name, rating) VALUES ('Geo', 'g'); INSERT INTO Dealer(name, rating) VALUES ('Honda', 'h'); INSERT INTO Dealer(name, rating) VALUES ('Isuzu', 'I'); COMMIT;

次の SQL 文を実行して Mobile Link のシステムテーブルとストアドプロシージャーを作成します。C:¥Program Files¥SQL Anywhere 12¥は、SQL Anywhere 12インストール環境のロケーションに置き換えてください。

READ "C: ¥Program Files ¥SQL Anywhere 12¥MobiLink ¥setup ¥syncsa.sql"

7. 次の SQL スクリプトを実行し、download\_cursor 同期スクリプトを指定して ml\_sis\_sync\_state システムテーブルに同期ステータスを記録します。

```
CALL ml add table script(
  'CarDealer',
  'Dealer'.
  'download cursor',
  'SELECT * FROM Dealer WHERE last modified >= ?'
);
CALL ml add connection script(
  'CarDealer',
  'publication_nonblocking_download_ack',
  CALL ml_set_sis_sync_state(
     {ml s.remote id},
     NULL,
     {ml s.publication_name},
     {ml s.username},
     NULL.
     {ml s.last_publication_download}
  )'
);
CALL ml add table script(
  'CarDealer', 'Dealer', 'download_delete_cursor', '--{ml_ignore}'
):
COMMIT;
```

このスクリプトによって、ダウンロード専用同期を記録するように ml\_sis\_sync\_state が設定 されます。同期ステータスを記録すると、request\_cursor イベントから ml\_sis\_sync\_state シス テムテーブルを参照できます。次のレッスンでは request\_cursor イベントを指定します。

- 8. Interactive SQL を閉じます。
- 9. 「レッスン3: Mobile Link プロジェクトの作成」103ページに進みます。

### 参照

- ●「SQL Anywhere データベースサーバーの構文」『SQL Anywhere サーバー データベース管理』
- ●「CREATE TABLE 文」『SQL Anywhere サーバー SQL リファレンス』
- ●「同期スクリプトの作成」『Mobile Link サーバー管理』
- ●「download cursor テーブルイベント」『Mobile Link サーバー管理』
- ●「publication nonblocking download ack 接続イベント」『Mobile Link サーバー管理』
# レッスン3: Mobile Link プロジェクトの作成

このレッスンは、受講者がこれまでのすべてのレッスンを終了していることを前提としています。「レッスン1:統合データベースの設定」99ページを参照してください。

このレッスンでは、新しい Mobile Link プロジェクトを作成して、統合データベースに接続します。

- ◆新しい Mobile Link プロジェクトの作成
- 1. [スタート] » [プログラム] » [SQL Anywhere 12] » [管理ツール] » [Sybase Central] をクリック します。
- 2. [ツール] » [Mobile Link 12] » [新しいプロジェクト] をクリックします。
- 3. [新しいプロジェクトの名前を指定してください。] フィールドに SIS\_CarDealer\_LP\_DBLSN\_CONDB\_project と入力します。
- (新しいプロジェクトの保存場所を指定してください。) フィールドに C:¥MLsis と入力し、 [次へ] をクリックします。
- 5. [統合データベースをプロジェクトに追加] オプションをオンにします。
- 6. [データベースの表示名] フィールドに SIS\_CarDealer\_LP\_DBLSN\_CONDB と入力します。
- 7. [編集] をクリックします。[汎用 ODBC データベースに接続] ウィンドウが表示されます。
- 8. [ユーザー ID] フィールドに DBA と入力します。
- 9. [パスワード] フィールドに sql と入力します。
- 10. [ODBC データソース名] フィールドで、[参照] をクリックして SIS\_CarDealer\_LP\_DBLSN\_CONDB を選択します。
- 11. [OK] をクリックし、[保存] をクリックします。
- 12. [パスワードを記憶] オプションをオンにし、[完了] をクリックします。
- 13. [OK] をクリックします。
- 14.「レッスン4: Notifier の設定」103ページに進みます。

### レッスン4:Notifier の設定

このレッスンは、受講者がこれまでのすべてのレッスンを終了していることを前提としています。「レッスン1:統合データベースの設定」99ページを参照してください。

このレッスンでは、Notifier イベントを設定して、Notifier が Push 要求を作成する方法と Push 通知をデバイスに送信する方法を定義します。

request\_cursor イベントスクリプトによって、Push 要求が検出されます。各 Push 要求によって、 送信される情報と情報を受信するデバイスが決まります。

#### ◆新しい Notifier の作成と設定

- Sybase Central の左ウィンドウ枠の [Mobile Link 12] で、 SIS\_CarDealer\_LP\_DBLSN\_CONDB\_project、[統合データベース]、 SIS\_CarDealer\_LP\_DBLSN\_CONDB - DBA の順に展開します。
- 2. [通知] を右クリックし、[新規] » [Notifier] をクリックします。
- 3. [新しい Notifier の名前を指定してください。] フィールドに、CarDealerNotifier と入力します。
- 4. [完了] をクリックします。
- 5. 右ウィンドウ枠で CarDealerNotifier を選択し、[ファイル] [プロパティ] をクリックします。
- 6. [イベント] タブをクリックし、[イベント] リストから [request cursor] をクリックします。
- 7. 表示されたテキストフィールドで次の SQL 文を入力します。

SELECT ml\_sis\_sync\_state.remote\_id + '.sync' FROM ml\_sis\_sync\_state
WHERE
(
EXISTS (SELECT 1 FROM Dealer
WHERE last\_modified >= ml\_sis\_sync\_state.last\_download)
AND EXISTS (SELECT poll\_key FROM non\_sync\_request)
)

- 8. [OK] をクリックして Notifier イベントを保存します。
- 9. 「レッスン5: Mobile Link サーバーの起動」104 ページに進みます。

#### 参照

- 「request cursor イベント」  $39 \sim ジ$
- ●「ml set sis sync state システムプロシージャー」92ページ

# レッスン5: Mobile Link サーバーの起動

このレッスンは、受講者がこれまでのすべてのレッスンを終了していることを前提としています。「レッスン1:統合データベースの設定」99ページを参照してください。

このレッスンでは、デバイスに Push 通知を送信できるように Notifier を使用して Mobile Link サーバーを起動します。

#### ◆ Mobile Link サーバー (mlsrv12) を実行します。

1. 統合データベースに接続します。

次のコマンドを実行します。

mlsrv12 -notifier -c "dsn=SIS\_CarDealer\_LP\_DBLSN\_CONDB" -o serverOut.txt -v+ -dl -zu+ -x tcpip

Mobile Link サーバーメッセージウィンドウが表示されます。Notifier は、デバイスから Push 要求を受信する準備が整ったことを示します。

次の表は、このレッスンで使用する mlsrv12 オプションを示します。オプション -o、-v、は、 デバッグとトラブルシューティングの情報を提供します。これらのロギングオプションは、 開発環境での使用に適しています。パフォーマンス上の理由から、一般的に -v は運用環境で は使用しません。

| オプション     | 説明                                                          |
|-----------|-------------------------------------------------------------|
| -notifier | サーバー起動同期用に有効なすべての Notifier を起動します。                          |
|           | 「-notifier mlsrv12 オプション」『Mobile Link サーバー管理』を参照してく<br>ださい。 |
| -c        | 接続文字列を指定します。                                                |
|           | 「-c mlsrv12 オプション」『Mobile Link サーバー管理』を参照してください。            |
| -0        | メッセージログファイル serverOut.txt を指定します。                           |
|           | 「-o mlsrv12 オプション」『Mobile Link サーバー管理』を参照してください。            |
| -v+       | ログを取る対象となる情報を指定します。-v+を使用して、最大冗長ロギ<br>ングをオンに設定します。          |
|           | 「-v mlsrv12 オプション」『Mobile Link サーバー管理』を参照してください。            |
| -zu+      | 自動的に新しいユーザーを追加します。                                          |
|           | 「-zu mlsrv12 オプション」『Mobile Link サーバー管理』を参照してください。           |
| -x        | Mobile Link クライアントの通信プロトコルとプロトコルオプションを設定します。                |
|           | 「-x mlsrv12 オプション」『Mobile Link サーバー管理』を参照してください。            |

2. 「レッスン6:リモートデータベースの設定」106ページに進みます。

参照

- ●「Mobile Link サーバー」『Mobile Link サーバー管理』
- ●「Mobile Link サーバーオプション」『Mobile Link サーバー管理』

# レッスン6:リモートデータベースの設定

このレッスンは、受講者がこれまでのすべてのレッスンを終了していることを前提としています。「レッスン1:統合データベースの設定」99ページを参照してください。

このレッスンでは、SQL Anywhere リモートデータベースを作成し、同期パブリケーション、ユー ザー、サブスクリプションを作成します。

#### ◆ Mobile Link クライアントデータベースの設定

1. dbinit コマンドラインユーティリティを使用して、Mobile Link クライアントデータベースを 作成します。

次のコマンドを実行します。

dbinit SIS\_CarDealer\_LP\_DBLSN\_REM

2. dbeng12 コマンドラインユーティリティを使用して、Mobile Link クライアントデータベース を起動します。

次のコマンドを実行します。

dbeng12 SIS\_CarDealer\_LP\_DBLSN\_REM

3. Interactive SQL を使用して Mobile Link クライアントデータベースに接続します。

次のコマンドを実行します。

dbisql -c "SERVER=SIS\_CarDealer\_LP\_DBLSN\_REM;UID=DBA;PWD=sql"

4. Dealer テーブルを作成します。

Interactive SQL で次の SQL 文を実行します。

```
CREATE TABLE Dealer (
name VARCHAR(10) NOT NULL PRIMARY KEY,
rating VARCHAR(5),
last_modified TIMESTAMP DEFAULT TIMESTAMP
)
COMMIT;
```

5. Mobile Link 同期ユーザー、パブリケーション、サブスクリプションを作成します。

Interactive SQL で次の SQL 文を実行します。

```
CREATE PUBLICATION CarDealer(TABLE DEALER WHERE 0=1)
CREATE SYNCHRONIZATION USER test_mluser OPTION ScriptVersion='CarDealer'
CREATE SYNCHRONIZATION SUBSCRIPTION TO CarDealer FOR test_mluser
SET OPTION public.ml_remote_id = remote_id;
COMMIT;
```

6. 「レッスン7: Mobile Link Listener の設定」107 ページに進みます。

#### 参照

- ●「Mobile Link クライアント」『Mobile Link クライアント管理』
- ●「CREATE TABLE 文」『SQL Anywhere サーバー SQL リファレンス』
- ●「パブリケーション」『Mobile Link クライアント管理』
- 「CREATE PUBLICATION 文 [Mobile Link] [SQL Remote]」 『SQL Anywhere サーバー SQL リ ファレンス』
- 「CREATE SYNCHRONIZATION USER 文 [Mobile Link]」 『SQL Anywhere サーバー SQL リ ファレンス』
- ●「CREATE SYNCHRONIZATION SUBSCRIPTION 文 [Mobile Link]」『SQL Anywhere サーバー SQL リファレンス』
- ●「スクリプトバージョン」『Mobile Link サーバー管理』

# レッスン7: Mobile Link Listener の設定

このレッスンは、受講者がこれまでのすべてのレッスンを終了していることを前提としています。「レッスン1:統合データベースの設定」99ページを参照してください。

このレッスンでは、Mobile Link Listener オプションをテキストファイルに保存してから、コマン ドラインでファイル名を指定して dblsn を実行し、Mobile Link Listener を設定します。

#### ◆ Mobile Link Listner の設定

1. 次のコマンドを実行して Mobile Link サーバーと同期し、*SIS\_CarDealer\_LP\_DBLSN\_REM.rid* ファイルを作成します。

dbmlsync -c "SERVER=SIS\_CarDealer\_LP\_DBLSN\_REM;UID=DBA;PWD=sql" -e sa=on -o rem1.txt -v+

Mobile Link Listener は、\$remote\_id action 変数を使用してポーリングキーを定義できます。こ のキーは、Mobile Link サーバーでデバイスの識別に使用されます。この変数は、リモート ID ファイル SIS\_CarDealer\_LP\_DBLSN\_REM.rid から取得します。このファイルは、Mobile Link サーバーと初期同期するときに作成されます。リモート ID ファイルを使用する場合は、 Mobile Link サーバーと同期する必要があります。

- 2. SQL Anywhere Mobile Link クライアントウィンドウで [シャットダウン] をクリックします。
- 3. 次の内容の新しいテキストファイルを作成します。

```
# Verbosity level-v2# Show notification messages in console and log
```

-m

# Truncate, then write output to dblsn.txt -ot dblsn.txt

# Remote ID file (defining the scope of \$remote\_id) -r SIS\_CarDealer\_LP\_DBLSN\_REM.rid

# Message handlers

# Watch for a notification without action

-I "poll\_connect='tcpip(host=localhost)'; poll\_notifier=CarDealerNotifier; poll\_key=\$remote\_id.no\_action;"

# Signal dbmlsync to launch, sync and then shutdown -I "poll\_connect='tcpip(host=localhost)'; poll\_notifier=CarDealerNotifier; poll\_key=\$remote\_id.sync; action='run dbmlsync.exe -c SERVER=SIS\_CarDealer\_LP\_DBLSN\_REM;UID=DBA;PWD=sql -e sa=on -o rem1.txt -v+';"

# Shutdown the MobiLink Listener -I "poll\_connect='tcpip(host=localhost)'; poll\_notifier=CarDealerNotifier; poll\_key=\$remote\_id.shutdown; action='DBLSN FULL SHUTDOWN';"

- 4. このチュートリアルでは、*c*:*¥MLsis*をサーバー側コンポーネントの作業フォルダーとします。 テキストファイルを *mydblsn.txt* という名前でこのディレクトリに保存します。
- 5. Mobile Link Listener を起動します。

コマンドプロンプトで、Mobile Link Listener コマンドファイルのディレクトリに移動します。

次のように入力して Mobile Link Listener を起動します。

#### dblsn @mydblsn.txt

Mobile Link Listener がスリープ中であることを示す [MobiLink Listener for Windows] ウィン ドウが表示されます。

6. 「レッスン 8: Push 要求の発行」108 ページに進みます。

#### 参照

- [Listener]  $15 \sim \checkmark$
- 「Windows デバイス用の Mobile Link Listener ユーティリティ (dblsn)」55 ページ
- ●「@data dblsn オプション」59 ページ
- ●「action 変数」18 ページ

### レッスン 8: Push 要求の発行

このレッスンは、受講者がこれまでのすべてのレッスンを終了していることを前提としています。「レッスン1:統合データベースの設定」99ページを参照してください。

このレッスンでは、統合データベースの Dealer テーブルを変更して、Mobile Link Listener が Push 通知をポーリングするときに情報をリモートデータベースにダウンロードできるようにします。 次に、統合データベースにポーリングキー値を挿入して、サーバー起動同期を要求します。 Notifier は request\_cursor イベントを実行し、non\_sync\_request テーブル内のポーリングキーを検 出して Mobile Link Listener に Push 通知を送信します。Mobile Link Listener が Push 通知を受信 すると、Mobile Link データベースと同期してリモートデータベースを更新します。

#### ◆ サーバー起動同期を実行するための統合データベースの変更

1. 統合データベースに接続していない場合は、Interactive SQL で接続します。

次のコマンドを実行します。

dbisql -c "dsn=SIS\_CarDealer\_LP\_DBLSN\_CONDB"

2. 次の SQL 文を実行します。

UPDATE Dealer SET RATING = 'B' WHERE name = 'Geo'; COMMIT;

3. non\_sync\_request テーブルに直接移植し、Push 要求を発行します。ポーリングキーカラムに よって、Push 通知を受信するデバイスが決まります。

次のスクリプトを入力します。

INSERT INTO non\_sync\_request(poll\_key) VALUES ('%remote\_id%.no\_action'); COMMIT;

4. 同期が発生するまで数秒待ちます。

Mobile Link Listener は、統合データベースをポーリングして Push 通知をダウンロードし、リ モートデータベースの Dealer テーブルを更新します。

5. non\_sync\_request テーブルからポーリングキー値を削除し、デバイスとのサーバー起動同期を 停止します。

次のスクリプトを入力します。

DELETE FROM non\_sync\_request WHERE poll\_key = '%remote\_id%.no\_action'; COMMIT;

6. 「クリーンアップ」109ページに進みます。

#### 参照

- ●「Push 要求の生成」9ページ
- ●「INSERT 文」『SQL Anywhere サーバー SQL リファレンス』
- ●「UPDATE 文」『SQL Anywhere サーバー SQL リファレンス』
- ●「DELETE 文」『SQL Anywhere サーバー SQL リファレンス』

# クリーンアップ

このレッスンは、受講者がこれまでのすべてのレッスンを終了していることを前提としています。「レッスン1:統合データベースの設定」99ページを参照してください。

チュートリアルをコンピューターから削除します。

#### ◆コンピューターからのチュートリアルの削除

1. Interactive SQL を閉じます。

- 2. SQL Anywhere、Mobile Link、同期クライアントの各ウィンドウを閉じます。
- 3. 次の手順で、チュートリアルに関連するすべての ODBC データソースを削除します。
  - a. ODBC データソースアドミニストレーターを起動します。 コマンドプロンプトで次のコマンドを入力します。

odbcad32

- b. SIS CarDealer LP DBLSN CONDB データソースを削除します。
- 4. 統合データベースとリモートデータベースが保存されているディレクトリ c:¥MLsis¥ に移動 し、すべてのファイルを削除します。

# チュートリアル:ゲートウェイを使用したサーバー起動 同期の設定

このチュートリアルでは、サーバー起動同期を使用できるように SQL Anywhere 統合データベー スとリモートデータベースを設定する方法について説明します。このチュートリアルは、 %SQLANYSAMP12%¥MobiLink¥SIS\_CarDealer に配置されているサンプルコードに基づいていま す。

サーバー起動同期のいくつかの実装サンプルは、%*SQLANYSAMP12%¥MobiLink*にあります。 サーバー起動同期のすべてのサンプルディレクトリ名には、プレフィクスの SIS\_が付いていま す。

#### 必要なソフトウェア

•SQL Anywhere 12

#### 前提知識と経験

●Mobile Link イベントスクリプトの基本的な知識。

目的

●SQL Anywhere 統合データベースをサーバー起動同期用に設定する。

●サーバー側プロパティを設定する。

●サーバー起動同期を要求する Push 要求を発行する。

#### 関連項目

●「サーバー起動同期」1ページ

# レッスン1:統合データベースの設定

このレッスンでは、dbinit ユーティリティを使用して、同期に必要なスクリプトで MLconsolidated という名前の統合データベースを作成します。その後、SQL Anywhere 12 ドライ バーを使用して、データベース用の ODBC データソースを定義します。

#### ◆ SQL Anywhere 統合データベースの設定

1. 統合データベースを格納する新しい作業ディレクトリを作成します。

このチュートリアルでは、c:¥MLsis を作業フォルダーとします。

- 2. dbinit ユーティリティを使用して、新しい SQL Anywhere 統合データベースを作成します。
- 3. 次のコマンドを実行します。

#### dbinit MLconsolidated

4. dbeng12 ユーティリティを使用して統合データベースを起動します。

次のコマンドを実行します。

dbeng12 MLconsolidated

- 5. [スタート] [プログラム] [SQL Anywhere 12] [管理ツール] [ODBC データソースア ドミニストレーター] をクリックします。
- 6. [ユーザー DSN] タブをクリックしてから、[追加] をクリックします。
- [データソースの新規作成] ウィンドウで、[SQL Anywhere 12] をクリックし、[完了] をクリックします。
- 8. [SQL Anywhere の ODBC 設定] ウィンドウで、次の操作を行います。
  - a. [ODBC] タブをクリックします。
  - b. [データソース名] フィールドに sis cons と入力します。
  - c. [ログイン] タブをクリックします。
  - d. [ユーザー ID] フィールドに DBA と入力します。
  - e. [パスワード] フィールドに sql と入力します。
  - f. **[アクション]** ドロップダウンリストから、**[このコンピューターで稼働しているデータ** ベースに接続] を選択します。
  - g. [サーバー名] フィールドに、ML consolidated と入力します。
  - h. [OK] をクリックします。
- 9. ODBC データソースアドミニストレーターを閉じます。

[ODBC データソースアドミニストレーター] ウィンドウで [OK] をクリックします。

10.「レッスン2:データベーススキーマの生成」112ページに進みます。

#### 参照

●「ODBC データソース」『SQL Anywhere サーバー データベース管理』

### レッスン2:データベーススキーマの生成

このレッスンは、受講者がこれまでのすべてのレッスンを終了していることを前提としていま す。「レッスン1:統合データベースの設定」111ページを参照してください。

このレッスンでは、データベーススキーマを生成します。このスキーマには、Dealer テーブル と download\_cursor 同期スクリプトが含まれます。テーブルとストアドプロシージャーは、サー バー起動同期の Push 要求を生成するために使用されます。

#### ◆データベーススキーマの設定

- 1. [スタート] » [プログラム] » [SQL Anywhere 12] » [管理ツール] » [Sybase Central] をクリック します。
- 2. 次のタスクを実行して、統合データベースに接続します。
  - a. [接続] [SQL Anywhere 12 に接続] をクリックします。
  - b. [アクション] ドロップダウンリストから、[ODBC データソースを使用した接続] をク リックします。
  - c. [ODBC データソース名] をクリックし、[参照] をクリックします。
  - d. sis cons を選択し、[OK] をクリックします。
  - e. [接続] をクリックします。
- 3. Interactive SQL を使用してデータベースに接続します。

Interactive SQL は、Sybase Central またはコマンドプロンプトから起動できます。

- ●Sybase Central から Interactive SQL を起動するには、MLconsolidated DBA データベースを 右クリックし、[Interactive SQL を開く] をクリックします。
- ●コマンドプロンプトで Interactive SQL を起動するには、次のコマンドを実行します。

dbisql -c "dsn=sis\_cons"

4. 次の SQL 文を実行し、Dealer テーブルを作成して設定します。

```
CREATE TABLE Dealer (
name VARCHAR(10) NOT NULL PRIMARY KEY,
rating VARCHAR(5),
last_modified TIMESTAMP DEFAULT TIMESTAMP
)
```

5. 次の文を使用して、Dealer テーブルにデータを挿入します。

```
INSERT INTO Dealer(name, rating) VALUES ('Audi', 'a');
INSERT INTO Dealer(name, rating) VALUES ('Buick', 'b');
INSERT INTO Dealer(name, rating) VALUES ('Chrysler', 'c');
INSERT INTO Dealer(name, rating) VALUES ('Dodge', 'd');
```

INSERT INTO Dealer(name, rating) VALUES ('Eagle', 'e'); INSERT INTO Dealer(name, rating) VALUES ('Ford', 'f'); INSERT INTO Dealer(name, rating) VALUES ('Geo', 'g'); INSERT INTO Dealer(name, rating) VALUES ('Honda', 'h'); INSERT INTO Dealer(name, rating) VALUES ('Isuzu', 'l'); COMMIT;

 次の SQL スクリプトを実行して Mobile Link のシステムテーブルとストアドプロシージャー を作成します。C:¥Program Files¥SQL Anywhere 12¥は、SQL Anywhere 12インストール環境 のロケーションに置き換えてください。

READ "C: ¥Program Files ¥SQL Anywhere 12 ¥MobiLink ¥setup ¥syncsa.sql"

7. 次の SQL スクリプトを実行し、download\_cursor 同期スクリプトを指定して同期を記録します。

```
CALL ml_add_table_script(
	'sis_ver1',
	'Dealer',
	'download_cursor',
	'SELECT * FROM Dealer WHERE last_modified >= ?'
);
CALL ml_add_table_script(
	'sis_ver1', 'Dealer', 'download_delete_cursor', '--{ml_ignore}'
);
COMMIT
```

8. 「レッスン3: Push 要求を格納するテーブルの作成」113ページに進みます。

#### 参照

- ●「SQL Anywhere データベースサーバーの構文」『SQL Anywhere サーバー データベース管理』
- ●「CREATE TABLE 文」『SQL Anywhere サーバー SQL リファレンス』
- ●「同期スクリプトの作成」『Mobile Link サーバー管理』
- ●「download cursor テーブルイベント」『Mobile Link サーバー管理』

# レッスン3:Push 要求を格納するテーブルの作成

このレッスンは、受講者がこれまでのすべてのレッスンを終了していることを前提としています。「レッスン1:統合データベースの設定」111ページを参照してください。

このレッスンでは、Push 要求を格納する Push 要求テーブルを作成します。Notifier は、Push 要求を検出すると、デバイスにメッセージを送信します。

#### ◆ Push 要求を格納する簡単なテーブルの作成

1. Interactive SQL を使用してデータベースに接続します。

Interactive SQL は、Sybase Central またはコマンドプロンプトから起動できます。

●Sybase Central から Interactive SQL を起動するには、MLconsolidated - DBA データベースを 右クリックし、[Interactive SQL を開く] をクリックします。 ●コマンドプロンプトで Interactive SQL を起動するには、次のコマンドを実行します。

dbisql -c "dsn=sis\_cons"

2. Interactive SQL で次の SQL 文を実行します。

```
CREATE TABLE PushRequest (
req_id INTEGER DEFAULT AUTOINCREMENT PRIMARY KEY,
mluser VARCHAR(128),
subject VARCHAR(128),
content VARCHAR(128),
resend_interval VARCHAR(30) DEFAULT '20s',
time_to_live VARCHAR(30) DEFAULT '1m',
status VARCHAR(128) DEFAULT 'created'
```

COMMIT;

- 3. Interactive SQL を閉じます。
- 4. 「レッスン4: Mobile Link プロジェクトの作成」114ページに進みます。

#### 参照

- ●「Push 要求」7 ページ
- ●「サーバー起動同期」1ページ
- ●「サーバー起動同期のコンポーネント」2ページ

### レッスン4: Mobile Link プロジェクトの作成

このレッスンは、受講者がこれまでのすべてのレッスンを終了していることを前提としています。「レッスン1:統合データベースの設定」111ページを参照してください。

このレッスンでは、新しい Mobile Link プロジェクトを作成して、統合データベースに接続します。

- ◆新しい Mobile Link プロジェクトの作成
- 1. [スタート] » [プログラム] » [SQL Anywhere 12] » [管理ツール] » [Sybase Central] をクリック します。
- 2. [ツール] » [Mobile Link 12] » [新しいプロジェクト] をクリックします。
- 3. [新しいプロジェクトの名前を指定してください。] フィールドに sis\_cons\_project と入力します。
- 4. [新しいプロジェクトの保存場所を指定してください。] フィールドに C:¥MLsis と入力し、 [次へ] をクリックします。
- 5. [統合データベースをプロジェクトに追加] オプションをオンにします。
- 6. [データベースの表示名] フィールドに sis\_cons と入力します。
- 7. [編集] をクリックします。[汎用 ODBC データベースに接続] ウィンドウが表示されます。

- 8. [ユーザー ID] フィールドに DBA と入力します。
- 9. [パスワード] フィールドに sql と入力します。
- 10. [ODBC データソース名] フィールドで、[参照] をクリックして sis\_cons を選択します。
- 11. [OK] をクリックし、[保存] をクリックします。
- 12. [パスワードを記憶] オプションをオンにし、[完了] をクリックします。
- 13. [OK] をクリックします。
- 14.「レッスン5: Notifier の設定」115ページに進みます。

### レッスン 5 : Notifier の設定

このレッスンは、受講者がこれまでのすべてのレッスンを終了していることを前提としています。「レッスン1:統合データベースの設定」111ページを参照してください。

このレッスンでは、Notifier で Push 要求を作成し、要求を Mobile Link Listener に送信し、有効期 限が切れた要求を削除する方法を定義する、3 つの Notifier イベントを設定します。

Notifier は、統合データベース内の変更を検出し、begin\_poll イベントを使用して Push 要求を作成します。この場合、変更が Dealer テーブルで発生し、リモートデータベースが最新でない場合、begin\_poll スクリプトは、PushRequest テーブルを設定します。

request\_cursor スクリプトは、Push 要求をフェッチします。各 Push 要求により、メッセージで送 信される情報、情報を受信するリモートデータベースが決まります。

request\_delete Notifier イベントはクリーンアップ処理を指定します。このスクリプトを使用する と、暗黙に除外された要求、期限が切れた要求が自動的に削除されます。

#### ◆新しい Notifier の作成と設定

- 1. Sybase Central の左ウィンドウ枠の [Mobile Link 12] で、sis\_cons\_project、[統合データベース]、sis\_cons の順に展開します。
- 2. [通知] を右クリックし、[新規] » [Notifier] をクリックします。
- 3. [新しい Notifier の名前を指定してください。] フィールドに、CarDealerNotifier と入力します。
- 4. [完了] をクリックします。
- 5. begin\_poll イベントスクリプトを入力します。
  - a. 右ウィンドウ枠で CarDealerNotifier を選択し、[ファイル] [プロパティ] をクリックします。
  - b. [イベント] タブをクリックします。
  - c. [イベント] リストから [begin\_poll] を選択します。

d. 表示されたテキストフィールドで次の SQL 文を入力します。

-- Insert the last consolidated database -- modification date into @last modified DECLARE @last modified timestamp; SELECT MAX(last modified) INTO @last modified FROM Dealer; -- Delete processed requests if the mluser is up-to-date **DELETE FROM PushRequest** FROM PushRequest AS p, ml\_user AS u, ml\_subscription AS s WHERE p.status = 'processed' AND u.name = p.mluser AND u.user id = s.user id AND @last modified <= GREATER(s.last upload time, s.last download time); -- Insert new requests when a device is not up-to-date INSERT INTO PushRequest(mluser, subject, content) SELECT u.name, 'sync', 'ignored' FROM ml\_user as u, ml\_subscription as s WHERE uname IN (SELECT name FROM ml listening WHERE listening = 'y') AND u.user id = s.user idAND @last\_modified > greater(s.last\_upload\_time, s.last\_download\_time) AND u.name NOT LIKE '%-dblsn' AND NOT EXISTS(SELECT \* FROM PushRequest WHERE PushRequest.mluser = u.name AND PushRequest.subject = 'sync')

begin\_poll スクリプトの最初の主要セクションでは、デバイスが最新の状態でない場合は、PushRequest テーブルからの処理済み要求は削除されます。

@last\_modified <= GREATER(s.last\_upload\_time, s.last\_download\_time)

@last\_modified は、統合データベース Dealer テーブルで最大の変更が行われた日です。 式 greater(s.last\_upload\_time, s.last\_download\_time) は、リモートデータベースの最後の同 期時間を表します。

request\_delete イベントを使用して、直接 Push 要求を削除することもできます。ただし、 この場合に begin\_poll イベントを使用すると、リモートデータベースが同期する前に、同 期期限が切れた要求や暗黙的に除外された要求が削除されないようにすることができま す。

コードの次のセクションは、Dealer テーブルの last\_modified カラムに加えられた変更を チェックし、ml\_listening テーブルにリストされた最新の状態にないすべてのアクティブ Mobile Link Listener に対して Push 要求を発行します。

@last\_modified > GREATER(s.last\_upload\_time, s.last\_download\_time)

PushRequest テーブルが移植されると、begin\_poll スクリプトが件名を 'sync' に設定します。

- 6. request\_cursor スクリプトを入力します。
  - a. [イベント] リストから [request\_cursor] をクリックします。

b. 表示されたテキストフィールドで次の SQL 文を入力します。

```
SELECT
p.req_id,
'Default-DeviceTracker',
p.subject,
p.content,
p.mluser,
p.resend_interval,
p.time_to_live
FROM PushRequest AS p
```

PushRequest テーブルによって、request\_cursor スクリプトにローが入力されます。

順序と request\_cursor 結果セットの値は重要です。たとえば、2番目のパラメーターは、 デフォルトのゲートウェイ Default-DeviceTracker を定義します。デバイストラッキング ゲートウェイは、ユーザーへのアクセス方法を追跡し、UDP または SMTP を自動的に選 択してリモートデバイスに接続します。

- 7. request\_delete スクリプトを入力します。
  - a. [イベント] リストから [request\_delete] をクリックします。
  - b. 表示されたテキストフィールドで次の SQL 文を入力します。

UPDATE PushRequest SET status='processed' WHERE req\_id = ?

request\_delete スクリプトは、ローを削除するのではなく、PushRequest テーブルのローの ステータスを 'processed' に更新します。

- 8. [OK] をクリックして Notifier イベントを保存します。
- 9. 「レッスン6:ゲートウェイと Carrier の設定」117ページに進みます。

#### 参照

- 「request delete  $\prec \prec \checkmark \land \downarrow \downarrow 40 ~ \neg \checkmark$
- $\lceil \text{begin_poll} \prec \checkmark \lor \rceil$  35  $\neg \rightarrow \checkmark$
- ●「デバイストラッキングゲートウェイ」23ページ
- $\lceil request\_cursor \land \land \lor \land \rfloor 39 \land \lor$
- $\lceil request\_delete \prec \checkmark \lor \land \downarrow 40 \lor \lor$

# レッスン 6:ゲートウェイと Carrier の設定

このレッスンは、受講者がこれまでのすべてのレッスンを終了していることを前提としていま す。「レッスン1:統合データベースの設定」111ページを参照してください。

ゲートウェイは、メッセージを送信するためのメカニズムです。サポートされるゲートウェイま たはデバイストラッキングゲートウェイを定義できます。デバイストラッキングゲートウェイ を指定すると、Mobile Link サーバーではクライアントへのアクセス方法を追跡して、最適なゲー トウェイを自動的に選択します。

このチュートリアルでは、デフォルトのデバイストラッキングゲートウェイを使用するため、設 定は必要ありません。 「レッスン7: Mobile Link サーバーの起動」118ページに進みます。

#### 参照

- ●「ライトウェイトポーラーの代替としてのゲートウェイ」22ページ
- ●「ゲートウェイと Carrier」 22 ページ
- ●「デバイストラッキングゲートウェイプロパティ」49ページ

### レッスン7: Mobile Link サーバーの起動

このレッスンは、受講者がこれまでのすべてのレッスンを終了していることを前提としていま す。「レッスン1:統合データベースの設定」111ページを参照してください。

このレッスンでは、デバイスに Push 通知を送信できるように Notifier を使用して Mobile Link サーバーを起動します。

#### ◆ Mobile Link サーバー (mlsrv12) を実行します。

1. 統合データベースに接続します。

次のコマンドを実行します。

mlsrv12 -notifier -c "dsn=sis\_cons" -o serverOut.txt -v+ -dl -zu+ -x tcpip

Mobile Link サーバーメッセージウィンドウが表示されます。Notifier は、デバイスから Push 要求を受信する準備が整ったことを示します。

次の表は、このレッスンで使用する mlsrv12 オプションを示します。オプション -o、-v、は、 デバッグとトラブルシューティングの情報を提供します。これらのロギングオプションは、 開発環境での使用に適しています。パフォーマンス上の理由から、一般的に -v は運用環境で は使用しません。

| オプション     | 説明                                                      |
|-----------|---------------------------------------------------------|
| -notifier | サーバー起動同期用に有効なすべての Notifier を起動します。                      |
|           | 「-notifier mlsrv12 オプション」『Mobile Link サーバー管理』を参照してください。 |
| -c        | 接続文字列を指定します。                                            |
|           | 「-c mlsrv12 オプション」『Mobile Link サーバー管理』を参照してください。        |
| -0        | メッセージログファイル serverOut.txt を指定します。                       |
|           | 「-o mlsrv12 オプション」『Mobile Link サーバー管理』を参照してください。        |

| オプション | 説明                                                 |
|-------|----------------------------------------------------|
| -v+   | ログを取る対象となる情報を指定します。-v+を使用して、最大冗長ロギ<br>ングをオンに設定します。 |
|       | 「-v mlsrv12 オプション」『Mobile Link サーバー管理』を参照してください。   |
| -zu+  | 自動的に新しいユーザーを追加します。                                 |
|       | 「-zu mlsrvl2 オプション」『Mobile Link サーバー管理』を参照してください。  |
| -X    | Mobile Link クライアントの通信プロトコルとプロトコルオプションを設<br>定します。   |
|       | 「-x mlsrv12 オプション」『Mobile Link サーバー管理』を参照してください。   |

2. 「レッスン8:リモートデータベースの設定」119ページに進みます。

#### 参照

このレッスンのトピックの詳細については、次の各項を参照してください。

- ●「Mobile Link サーバー」『Mobile Link サーバー管理』
- ●「Mobile Link サーバーオプション」『Mobile Link サーバー管理』

# レッスン8:リモートデータベースの設定

このレッスンは、受講者がこれまでのすべてのレッスンを終了していることを前提としています。「レッスン1:統合データベースの設定」111ページを参照してください。

このレッスンでは、SQL Anywhere リモートデータベースを作成し、同期パブリケーション、ユー ザー、サブスクリプションを作成します。

#### ◆ Mobile Link クライアントデータベースの設定

1. dbinit コマンドラインユーティリティを使用して、Mobile Link クライアントデータベースを 作成します。

次のコマンドを実行します。

#### dbinit remote1

2. dbeng12 コマンドラインユーティリティを使用して、Mobile Link クライアントデータベース を起動します。

次のコマンドを実行します。

dbeng12 remote1

3. Interactive SQL を使用して Mobile Link クライアントデータベースに接続します。

次のコマンドを実行します。

dbisql -c "SERVER=remote1;UID=DBA;PWD=sql"

4. Dealer テーブルを作成します。

Interactive SQL で次の SQL 文を実行します。

```
CREATE TABLE Dealer (
name VARCHAR(10) NOT NULL PRIMARY KEY,
rating VARCHAR(5),
last_modified TIMESTAMP DEFAULT TIMESTAMP
)
COMMIT;
```

5. Mobile Link 同期ユーザー、パブリケーション、サブスクリプションを作成します。

Interactive SQL で次の SQL 文を実行します。

```
CREATE PUBLICATION car_dealer_pub (table Dealer);
CREATE SYNCHRONIZATION USER sis_user1;
CREATE SYNCHRONIZATION SUBSCRIPTION
TO car_dealer_pub
FOR sis_user1
OPTION scriptversion='sis_ver1';
COMMIT;
```

6. 「レッスン9: Mobile Link Listener の設定」120ページに進みます。

#### 参照

- ●「Mobile Link クライアント」『Mobile Link クライアント管理』
- ●「CREATE TABLE 文」『SQL Anywhere サーバー SQL リファレンス』
- ●「パブリケーション」『Mobile Link クライアント管理』
- ●「CREATE PUBLICATION 文 [Mobile Link] [SQL Remote]」『SQL Anywhere サーバー SQL リ ファレンス』
- ●「CREATE SYNCHRONIZATION USER 文 [Mobile Link]」『SQL Anywhere サーバー SQL リ ファレンス』
- ●「CREATE SYNCHRONIZATION SUBSCRIPTION 文 [Mobile Link]」『SQL Anywhere サーバー SQL リファレンス』
- ●「スクリプトバージョン」『Mobile Link サーバー管理』

# レッスン 9: Mobile Link Listener の設定

このレッスンは、受講者がこれまでのすべてのレッスンを終了していることを前提としています。「レッスン1:統合データベースの設定」111ページを参照してください。

このレッスンでは、Mobile Link Listener オプションをテキストファイルに保存してから、コマン ドラインでファイル名を指定して dblsn を実行し、Mobile Link Listener を設定します。

#### ◆ Mobile Link Listner の設定

1. 次の内容の新しいテキストファイルを作成します。

# Verbosity level -v2 # Show notification messages in console and log -m # Polling interval, in seconds -i 3 # Truncate, then write output to dblsn.txt -ot dblsn.txt # MobiLink address and connect parameter for dblsn -x "host=localhost" # Enable device tracking and specify the MobiLink user name. -t+ sis\_user1 # Message handlers # Synchronize using dbmlsync -l "subject=sync; action='start dbmlsync.exe -c SERVER=remote1;UID=DBA;PWD=sql -o dbmlsyncOut.txt';"

- 2. このチュートリアルでは、*c*:*¥MLsis*をサーバー側コンポーネントの作業フォルダーとします。 テキストファイルを *mydblsn.txt* という名前でこのディレクトリに保存します。
- 3. Mobile Link Listener を起動します。

コマンドプロンプトで、Mobile Link Listener コマンドファイルのディレクトリに移動します。

次のように入力して Mobile Link Listener を起動します。

dblsn @mydblsn.txt

Mobile Link Listener がスリープ中であることを示す [MobiLink Listener for Windows] ウィンドウが表示されます。

トラッキング情報が統合データベースにアップロードされると、Mobile Link サーバーメッ セージウィンドウに新しいエントリが表示されます。この情報は、Mobile Link Listener と Mobile Link サーバー間の正常な初期通信をリレーします。

4. 「レッスン 10: Push 要求の発行」122 ページに進みます。

#### 参照

- [Listener]  $15 \sim \checkmark$
- ●「Windows デバイス用の Mobile Link Listener ユーティリティ (dblsn)」55 ページ
- 「@data dblsn オプション」 59 ページ

### レッスン 10: Push 要求の発行

このレッスンは、受講者がこれまでのすべてのレッスンを終了していることを前提としています。「レッスン1:統合データベースの設定」111ページを参照してください。

サーバー起動同期では、直接 PushRequest テーブルを移植するか、Dealer テーブルで変更を加えることで、Push 要求を発行することができます。後者の場合、Notifier の begin\_poll スクリプトは、Dealer テーブルの変更を検出して、PushRequest テーブルを移植します。

どちらの場合も、PushRequest テーブルが Notifier の request\_cursor スクリプトにローを入力しま す。これによって、リモートデバイスでメッセージを受信する方法が決まります。

#### ◆ サーバー起動同期を要求する Push 要求の PushRequest テーブルへの直接の挿入

1. 統合データベースに接続していない場合は、Interactive SQL で接続します。

次のコマンドを実行します。

dbisql -c "dsn=sis\_cons"

2. 次の SQL 文を実行します。

INSERT INTO PushRequest(mluser, subject, content) VALUES ('sis\_user1', 'sync', 'not used'); COMMIT;

3. 同期が発生するまで数秒待ちます。

移植すると、PushRequest テーブルは Notifier の request\_cursor スクリプトにローを入力しま す。request\_cursor スクリプトは、メッセージで送信される情報と、情報を受信するリモート デバイスを決定します。

4. 次の SQL 文を実行し、サーバー起動同期を要求するように、統合データベース Dealer に変更 を加えます。

UPDATE Dealer SET RATING = 'B' WHERE name = 'Geo'; COMMIT;

5. 同期が発生するまで数秒待ちます。

この場合、Notifier の begin\_poll スクリプトは Dealer テーブルの変更を検出し、PushRequest テーブルを適切に移植します。この場合も、PushRequest テーブルが移植されると、Notifier の request\_cursor スクリプトは、メッセージで送信される情報と、情報を受信するリモートデバイスを決定します。

6. 「クリーンアップ」123ページに進みます。

#### 参照

- ●「Push 要求の生成」9ページ
- ●「INSERT 文」『SQL Anywhere サーバー SQL リファレンス』
- ●「UPDATE 文」『SQL Anywhere サーバー SQL リファレンス』

# クリーンアップ

このレッスンは、受講者がこれまでのすべてのレッスンを終了していることを前提としていま す。「レッスン1:統合データベースの設定」111ページを参照してください。

チュートリアルをコンピューターから削除します。

#### ◆コンピューターからのチュートリアルの削除

- 1. Interactive SQL を閉じます。
- 2. SQL Anywhere、Mobile Link、同期クライアントの各ウィンドウを閉じます。
- 3. 次の手順で、チュートリアルに関連するすべての ODBC データソースを削除します。
  - a. ODBC データソースアドミニストレーターを起動します。 コマンドプロンプトで次のコマンドを入力します。

odbcad32

- b. sis\_cons データソースを削除します。
- 4. 統合データベースとリモートデータベースが保存されているディレクトリ c:¥MLsis¥ に移動 し、すべてのファイルを削除します。

# 索引

# 記号

BEST IP CHANGED 説明,20 generic Mobile Link サーバー起動同期 network provider id, 53 IP CHANGED 説明,20 @data オプション Mobile Link Listener ユーティリティ (dblsn), 59 -a オプション Mobile Link Listener ユーティリティ (dblsn), 60 -d オプション Mobile Link Listener ユーティリティ (dblsn), 60 -e オプション Mobile Link Listener ユーティリティ (dblsn), 61 -fオプション Mobile Link Listener ユーティリティ (dblsn), 61 -giオプション Mobile Link Listener ユーティリティ (dblsn), 61 -iオプション Mobile Link Listener ユーティリティ (dblsn), 62 -1オプション Mobile Link Listener ユーティリティ (dblsn), 62 -m オプション Mobile Link Listener ユーティリティ (dblsn), 63 -ni オプション Mobile Link Listener ユーティリティ (dblsn), 63 -notifier  $\pi \mathcal{T} \mathcal{V} = \mathcal{V}$ notifier の起動、14 -ns オプション Mobile Link Listener ユーティリティ (dblsn), 63 -nu オプション Mobile Link Listener ユーティリティ (dblsn), 63 -os オプション Mobile Link Listener ユーティリティ (dblsn), 64 -ot オプション Mobile Link Listener ユーティリティ (dblsn), 64 -o オプション Mobile Link Listener ユーティリティ (dblsn), 64 -pc オプション Mobile Link Listener ユーティリティ (dblsn), 65 -p オプション Mobile Link Listener ユーティリティ (dblsn), 65

-qi オプション Mobile Link Listener ユーティリティ (dblsn), 66 -a オプション Mobile Link Listener ユーティリティ (dblsn), 65 -r オプション Mobile Link Listener ユーティリティ (dblsn), 66 -sv オプション Mobile Link Listener ユーティリティ (dblsn), 66 -tオプション Mobile Link Listener ユーティリティ (dblsn), 67 -u オプション Mobile Link Listener ユーティリティ (dblsn), 67 -v オプション Mobile Link Listener ユーティリティ (dblsn), 68 -w オプション Mobile Link Listener ユーティリティ (dblsn), 68 -x オプション Mobile Link Listener ユーティリティ (dblsn), 69 -v オプション Mobile Link Listener ユーティリティ (dblsn), 69

# Α

action 変数 説明, 18 altaction 説明, 17 auth\_status 列挙体 MLLightPoller クラス [ライトウェイトポーリ ング API], 83

# В

begin\_connection イベント Notifier イベント, 41 begin\_poll イベント Notifier イベント, 35

### С

Carrier 説明, 27 carrier プロパティ 概要, 53 confirmation\_handler イベント Notifier イベント, 42 content Mobile Link Listener ユーティリティ (dblsn), 16 C 開発 ライトウェイトポーリング API, 81

# D

dblsn full shutdown アクションコマンド Mobile Link Listener ユーティリティ (dblsn), 76 dblsn ユーティリティ action 変数の概要, 76 アクションコマンドの概要, 72 オプション, 57 キーワードの概要, 70 構文, 55

# Ε

end\_connection  $\neg \neg \lor \land$ Notifier  $\neg \neg \lor \land$ , 42 end\_poll  $\neg \neg \lor \land$ Notifier  $\neg \neg \lor \land$ , 36 error\_handler  $\neg \neg \lor \land$ Notifier  $\neg \neg \lor \land$ , 36

# L

Listener 制限,4 説明,15 メッセージハンドラーの設定,15 lsn\_udp12.dll サーバー起動同期,56

# Μ

message Mobile Link Listener ユーティリティ (dblsn), 17 message start Mobile Link Listener ユーティリティ (dblsn), 17 ml add property システムプロシージャー サーバー起動同期の設定,29 ml delete device address システムプロシージャー 構文,88 ml\_delete\_device システムプロシージャー 構文,87 ml delete listening システムプロシージャー 構文,88 ml set device address システムプロシージャー 構文,90 ml set device システムプロシージャー 構文,89 ml set listening システムプロシージャー 構文,91 ml set sis sync state システムプロシージャー 構文,92

MLLightPoller クラス [ライトウェイトポーリング API] auth status 列挙体, 83 Poll メソッド, 82, 83 return code 列挙体, 84 説明,81 MLLPCreatePoller メソッド [ライトウェイトポー リング API] 説明,85 MLLPDestroyPoller メソッド [ライトウェイト ポーリング API] 説明,85 Mobile Link サーバー起動同期,1 Mobile Link Listener ユーティリティ (dblsn) action 変数の概要,76 アクションコマンドの概要,72 オプション、57 キーワードの概要,70 構文,55 Mobile Link サーバー側設定 サーバー起動同期の設定,29 Mobile Link サーバーファーム Notifier, 13 Mobile Link 同期 サーバー起動同期,1

### Ν

Notifier Mobile Link サーバーファーム.13 -notifier mlsrv12 オプション, 14 設定,13 説明,12 Notifier イベント begin connection イベント, 41 begin poll イベント, 35 confirmation handler  $\checkmark \checkmark \lor \lor$ , 42 end\_poll イベント, 36 error handler  $\checkmark \sim \succ$  , 36 request cursor イベント, 39 request delete  $\prec \sim \succ \succ$ , 40 shutdown query  $\neg \neg \checkmark 
ackslash$ , 41 説明.35 Notifier 設定ファイル サーバー起動同期の設定,33 説明,33

Notifier プロパティ 概要, 46

### Ρ

Poll メソッド MLLightPoller クラス [ライトウェイトポーリ ング API], 82 post アクションコマンド Mobile Link Listener ユーティリティ (dblsn), 74 Push 要求 Push 要求テーブルの作成, 7 検出, 39 削除, 40 生成, 9 説明, 7 Push 要求テーブル 説明, 7

# R

request\_cursor イベント Notifier イベント, 39 request\_delete イベント Notifier イベント, 40 return\_code 列挙体 MLLightPoller クラス [ライトウェイトポーリ ング API], 84 run アクションコマンド Mobile Link Listener ユーティリティ (dblsn), 74

# S

sa send udp システムプロシージャー Mobile Link Listener への通知, 96 sa send udp による Mobile Link Listener への通知 説明,96 sender Mobile Link Listener ユーティリティ (dblsn), 17 SetConnectInfo メソッド MLLightPoller クラス [ライトウェイトポーリ ング API], 83 shutdown query イベント Notifier  $\neg \neg \checkmark \lor \downarrow$ , 41 SMTP ゲートウェイ ゲートウェイの説明,22 SMTP ゲートウェイプロパティ 概要.50 socket アクションコマンド Mobile Link Listener ユーティリティ (dblsn), 75 SQL Anywhere 9.0.0 デバイストラッキング, 24 start アクションコマンド Mobile Link Listener ユーティリティ (dblsn), 73 subject Mobile Link Listener ユーティリティ (dblsn), 17 SYNC ゲートウェイ ゲートウェイの説明, 22 SYNC ゲートウェイプロパティ 概要, 51

# U

UDP ゲートウェイ サーバー起動同期のための Mobile Link 受信ラ イブラリ, 56 ライトウェイトポーラーの代わりにゲート ウェイを使用する, 22 UDP ゲートウェイプロパティ Mobile Link の説明, 52

# あ

アクション 説明, 17 アクションのキーワード 概要, 70 アーキテクチャー サーバー起動同期, 1

# う

ウィンドウクラス ウィンドウメッセージの送信,74 ウィンドウメッセージ サーバー起動同期での送信,74

# え

永続的接続 サーバー起動同期,65 エラー処理 サーバー起動同期,36

### お

オプション 概要,71

### か

確認処理

サーバー起動同期,42

#### き

共通プロパティ 概要,46

### <

クイックスタート サーバー起動同期,4

### け

ゲートウェイ 説明,22 チュートリアル,110 ゲートウェイと Carrier 説明,22 ゲートウェイプロパティ 説明,48

#### こ 構文

Mobile Link Listener ユーティリティ (dblsn), 55 Mobile Link サーバー起動同期システムプロ シージャー, 87 コマンドラインユーティリティ Mobile Link Listener (dblsn) 構文, 55

# さ

サポートされるプラットフォーム サーバー起動同期,4 サンプル サーバー起動同期.99 サンプルアプリケーション ゲートウェイを使用したサーバー起動同期, 110 ライトウェイトポーリングを使用したサー バー起動同期.99 サーバー起動同期 サンプル.99 チュートリアル,99 サーバー起動同期 Mobile Link サーバー側設定の実行, 29 アーキテクチャー,1 クイックスタート.4 コンポーネント.2 サポートされるプラットフォーム,4 システムプロシージャー,87

受信ライブラリ, 56 説明, 1 サーバー起動同期の設定 ml\_add\_property システムプロシージャー, 29 Notifier 設定ファイル, 33 Sybase Central, 30 説明, 7

### し

システムプロシージャー ml\_delete\_device, 87 ml\_delete\_device\_address, 88 ml\_delete\_listening, 88 ml\_set\_device, 89 ml\_set\_device\_address, 90 ml\_set\_listening, 91 ml\_set\_sis\_sync\_state, 92 Mobile Link サーバー起動同期, 87 受信ライブラリ サーバー起動同期, 56

### せ

制限 サーバー起動同期,4 接続起動同期 説明,20

# そ

送信 Mobile Link のウィンドウクラスへのウィンド ウメッセージ, 74

# ち

チュートリアル
ゲートウェイを使用したサーバー起動同期,
110
サーバー起動同期,99
ライトウェイトポーリングを使用したサーバー起動同期, 99

### τ

デバイストラッキング
 SQL Anywhere 9.0.0, 24
 制限, 4
 設定, 26
 デバイストラッキングゲートウェイ
 ゲートウェイの説明, 22

説明,23 デバイストラッキングゲートウェイプロパティ 概要,49

### と

同期 サーバー起動,1

### は

配信確認 処理,42 配備 Mobile Link Listener,4 配備に関する考慮事項 サーバー起動同期,4

# ふ

フィルターとアクションのペア dblsn, 62 フィルターのキーワード 概要, 70

### ほ

ポーリングのオプション 概要,70

### ま

マルチチャネル受信 サーバー起動同期,60

# め

メッセージ構文 概要,95 メッセージのフィルタリング 説明,16 メッセージハンドラー dblsn 構文,62 説明,15

### ゆ

ユーティリティ Mobile Link Listener (dblsn) 構文, 55

### 6

ライトウェイトポーラー 説明,21 ライトウェイトポーリング API, 81 Mobile Link Listener のポーリングオプション, 19 制限, 4 チュートリアル, 99
ライトウェイトポーリング API MLLightPoller クラス, 81 MLLPCreatePoller メソッド, 85 MLLPDestroyPoller メソッド, 85 説明, 81
ライブラリ Mobile Link 受信ライブラリ, 56

# り

リモート ID フィルタリング, 19 リモート ID によるフィルタリング サーバー起動同期, 19